## **Programmes test**

## **REU/OP-CGDE**

| BSH<br>IC6_ | HAUSGERAETE GMBH<br>SE62                                    |                     | Documen<br>Material-N | nt-No.: 5650 0000 105726<br>No.: 9001094304 | Revision E               | Page<br>1 sur 80 |
|-------------|-------------------------------------------------------------|---------------------|-----------------------|---------------------------------------------|--------------------------|------------------|
| DOU         | Lest Derniers défauts du module vapeur (Steam Module)       | 40                  | Desures               | Dureté de l'eau                             |                          |                  |
|             | Last CPM Errors                                             | 39                  |                       | Régler date-année                           |                          |                  |
|             | Test Derniers défauts du module de contrôle (Control Power) | 39                  |                       | Régler date-mois                            |                          |                  |
|             | Microwave Test                                              | 38                  |                       | Régler date-iour                            |                          |                  |
|             | Test Micro-ondes                                            | 38                  |                       | Régler l'heure                              |                          |                  |
|             | Core Temp.Probe                                             | 37                  | 2.5                   | Sélectionner langue                         |                          |                  |
|             | Test Sonde de température à coeur                           | 37                  | 23                    | Réglages de base                            |                          |                  |
|             | Pyrolysis Offset                                            | 36                  |                       | Mode démo après reset                       |                          |                  |
|             | Contrôle Offset pyrolyse                                    |                     | 2.2                   | Mode démo actif                             |                          |                  |
|             | Oven Temperature Sensor Test                                |                     | 2.2                   | Mode dáme                                   |                          |                  |
|             | Test Sonde température du four                              |                     |                       | Contrôlo Réglagos voino                     |                          |                  |
|             | Button Test                                                 |                     |                       | Viewing Area Test                           |                          |                  |
|             | Test Eléments de commande                                   |                     |                       | Toot Affichour                              |                          |                  |
|             | Safety Test                                                 |                     |                       | Controle Reset module                       |                          |                  |
|             | Test Sécurité                                               |                     |                       | Door Switch Lest                            |                          |                  |
|             | Test composants                                             |                     |                       | Controle Interrupteur de porte              |                          |                  |
|             | Test Composants                                             | 28                  |                       | I est Reservoir                             |                          |                  |
|             | Variant Code                                                | 27                  |                       | Foliution Counter                           |                          |                  |
|             | Test Code variante Contrôler/ Modifier                      | 2 <del></del><br>27 |                       | Controle compteur Ecolyse                   |                          |                  |
|             | Calibrage Touch                                             | 2 <del></del><br>24 |                       | Descale Counter Reset                       |                          |                  |
|             | Contrôle Calibrage Touch                                    |                     |                       | Controle reset compteur détartrage          | 9                        |                  |
|             | Device Info                                                 | ······ 22<br>22     |                       | Descale Counter                             |                          |                  |
| 2.1         | Test Info annareil                                          | 22                  |                       | Controle compteur detartrage                |                          |                  |
| 21          | Programme test SAV                                          | 22                  |                       | Steam Calibration                           |                          |                  |
| 2           | FONCTIONS DES PROGRAMMES TEST                               | 22                  |                       | Contröle Calibrage vapeur                   |                          |                  |
|             | Terminer le programme                                       | 21                  |                       | Inverter Overheat                           |                          |                  |
| 1.5         | Démarrer le programme                                       | 20                  |                       | Contrôle Inverter surchauffe                |                          |                  |
| 1 2         | Programme test SAV                                          | 20                  |                       | Error Counter Reset                         |                          |                  |
|             | Terminer le programme                                       | 10                  |                       | Test Effacer mémoire défauts                |                          |                  |
| 1.2         | Démarrer le programme                                       | 17                  |                       | Error Counter StM                           |                          |                  |
| 1 2         |                                                             | 10<br><b>17</b>     |                       | Test Mémoire défauts Module vape            | eur (Steam Module)       |                  |
|             | Terminer le programme                                       |                     |                       | Error Counter Microwave                     |                          |                  |
| 1.1         | Node demo                                                   | <b>3</b>            |                       | Test Mémoire de défauts micro-on            | des                      |                  |
| PR          |                                                             |                     |                       | Error Counter CPM                           |                          |                  |
| пр          |                                                             | 2                   |                       | Test Mémoire défauts Module cont            | rôle (Control Power Modu | ıl)              |
|             |                                                             |                     |                       |                                             |                          | •••••            |

| Last StM Errors                         |                  |        |
|-----------------------------------------|------------------|--------|
| Test Mémoire défauts Module d'affichage | (Multi Media Boa | rd) 41 |
| Error Counter MMB                       |                  |        |
| Test Mémoire défauts Module contrôle (C | ontrol Power Mod | ul) 42 |
| Error Counter CPM                       |                  |        |
| Test Mémoire de défauts micro-ondes     |                  |        |
| Error Counter Microwave                 |                  |        |
| Test Mémoire défauts Module vapeur (Ste | eam Module)      |        |
| Error Counter StM                       | ,<br>            |        |
| Test Effacer mémoire défauts            |                  |        |
| Error Counter Reset                     |                  |        |
| Contrôle Inverter surchauffe            |                  |        |
| Inverter Overheat                       |                  |        |
| Contrôle Calibrage vapeur               |                  |        |
| Steam Calibration                       |                  |        |
| Contrôle compteur détartrage            |                  |        |
| Descale Counter                         |                  |        |
| Contrôle reset compteur détartrage      |                  |        |
| Descale Counter Reset                   |                  |        |
| Contrôle compteur Ecolyse               |                  | 51     |
| Pollution Counter                       |                  | 51     |
| Test Réservoir                          |                  |        |
| Contrôle Interrupteur de porte          |                  | 54     |
| Door Switch Test                        |                  | 54     |
| Contrôle Reset module                   |                  |        |
| Module Reset                            |                  |        |
| Test Afficheur                          |                  |        |
| Viewing Area Test                       |                  |        |
| Contrôle Réglages usine                 |                  | 57     |
| Mode démo                               |                  |        |
| Mode démo actif                         |                  |        |
| Mode démo après reset                   |                  |        |
| Réglages de base                        |                  | 60     |
| Sélectionner langue                     |                  | 60     |
| Régler l'heure                          |                  | 61     |
| Régler date-jour                        |                  |        |
| Régler date-mois                        |                  | 63     |
| Régler date-année                       |                  | 64     |
| Dureté de l'eau                         |                  | 65     |
| ent-No.: 5650 0000 105726               |                  | Page   |

# Programmes test

| Signal sonore                          | . 66 |
|----------------------------------------|------|
| Tonalité des touches                   | . 67 |
| Luminosité afficheur                   | . 68 |
| Affichage de l'heure                   | . 69 |
| Éclairage durant le fonctionnement     | . 70 |
| Poursuite automatique                  | . 71 |
| Sécurité enfants                       | . 72 |
| Fonctionnement après mise sous tension | . 73 |

| Obscurcissement de nuit  | 74 |
|--------------------------|----|
| Logo de la margue        | 75 |
| Poursuite de ventilation |    |
| Système d'extraction     |    |
| Réglage Sabbat           |    |
| Mode démo                |    |
| Rétablir réglages usine  |    |
|                          |    |

| BSH HAUSGERAETE GMBH                                                                                                    | Document-No.: 5650 0000 105726 |            | Page     |
|----------------------------------------------------------------------------------------------------|--------------------------------|------------|----------|
| IC6_SE62                                                                                                    | Material-No.: 9001094304       | Revision E | 2 sur 80 |
| The reproduction, transmission or use of this document or its contests is not permitted without express written authority. Offenders will be liable for damages. All rights including rights created by patent grant or registration of a utility model or design are reserved. Copyright reserved. |                                |            |          |

#### **PROGRAMMES TEST**

#### 1.1 Mode démo

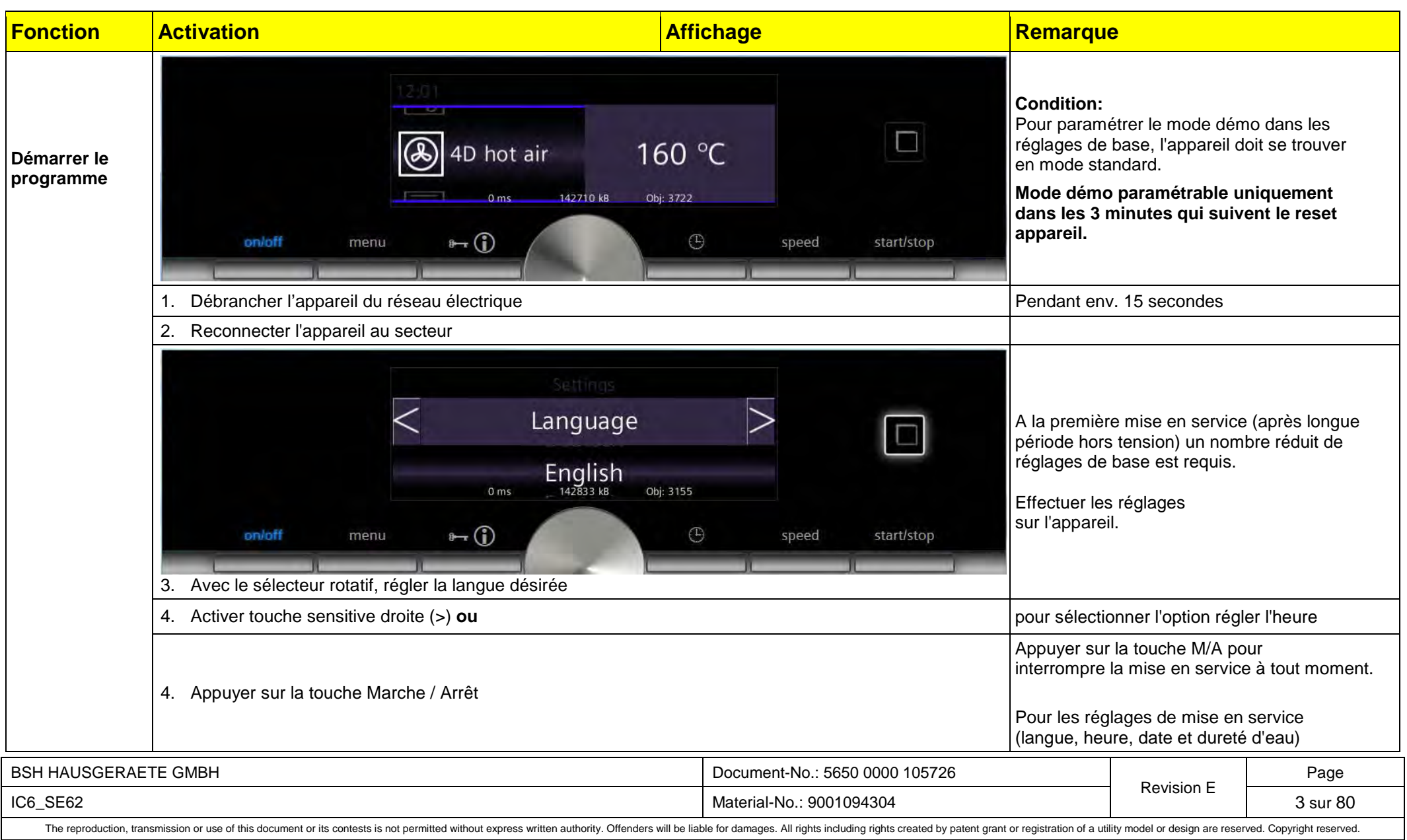

### **Programmes test**

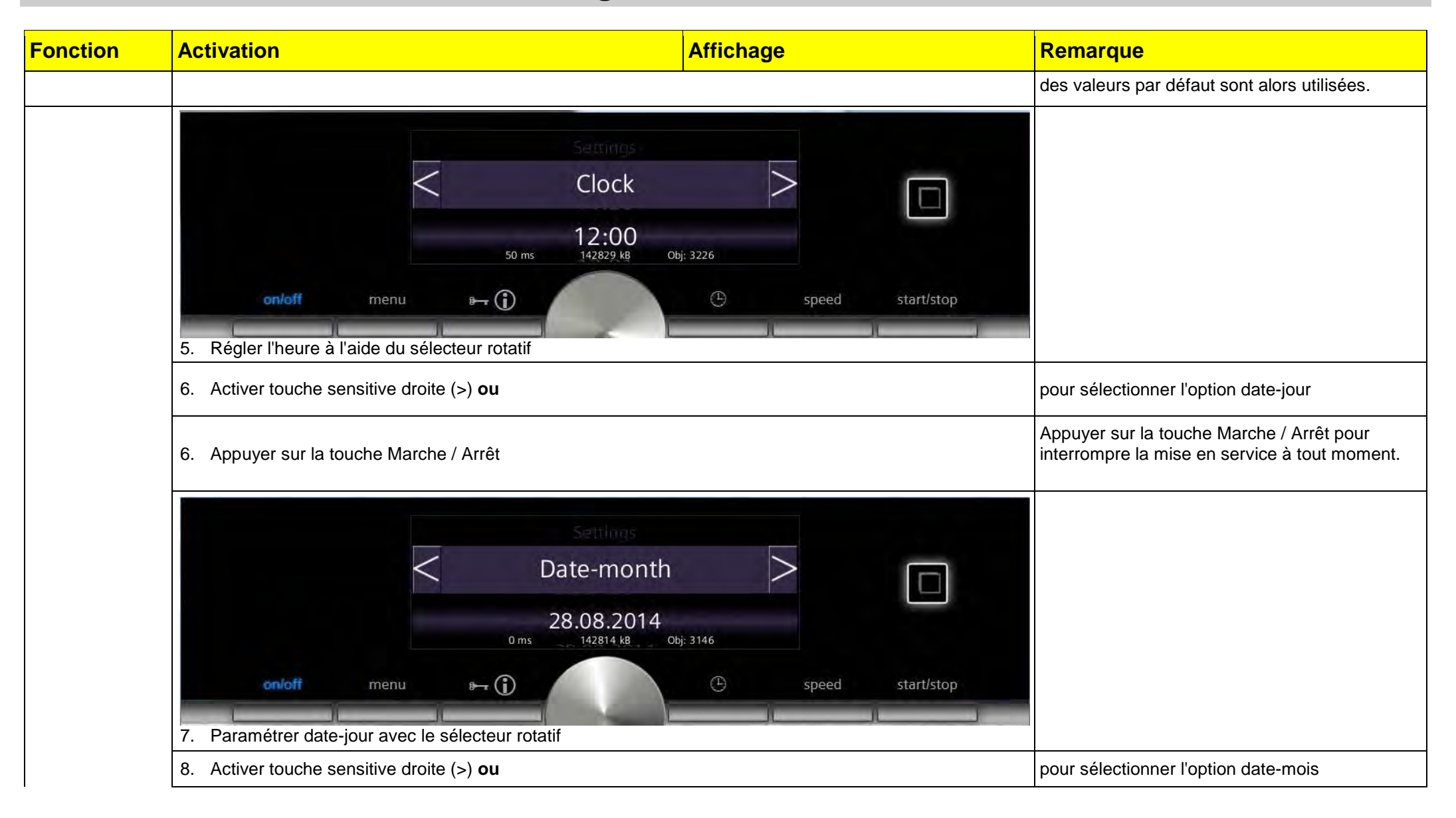

| BSH HAUSGERAETE GMBH                                                                                                    | Document-No.: 5650 0000 105726 |            | Page     |
|----------------------------------------------------------------------------------------------------|--------------------------------|------------|----------|
| IC6_SE62                                                                                                    | Material-No.: 9001094304       | Revision E | 4 sur 80 |
| The reproduction, transmission or use of this document or its contests is not permitted without express written authority. Offenders will be liable for damages. All rights including rights created by patent grant or registration of a utility model or design are reserved. Copyright reserved. |                                |            |          |

## **Programmes test**

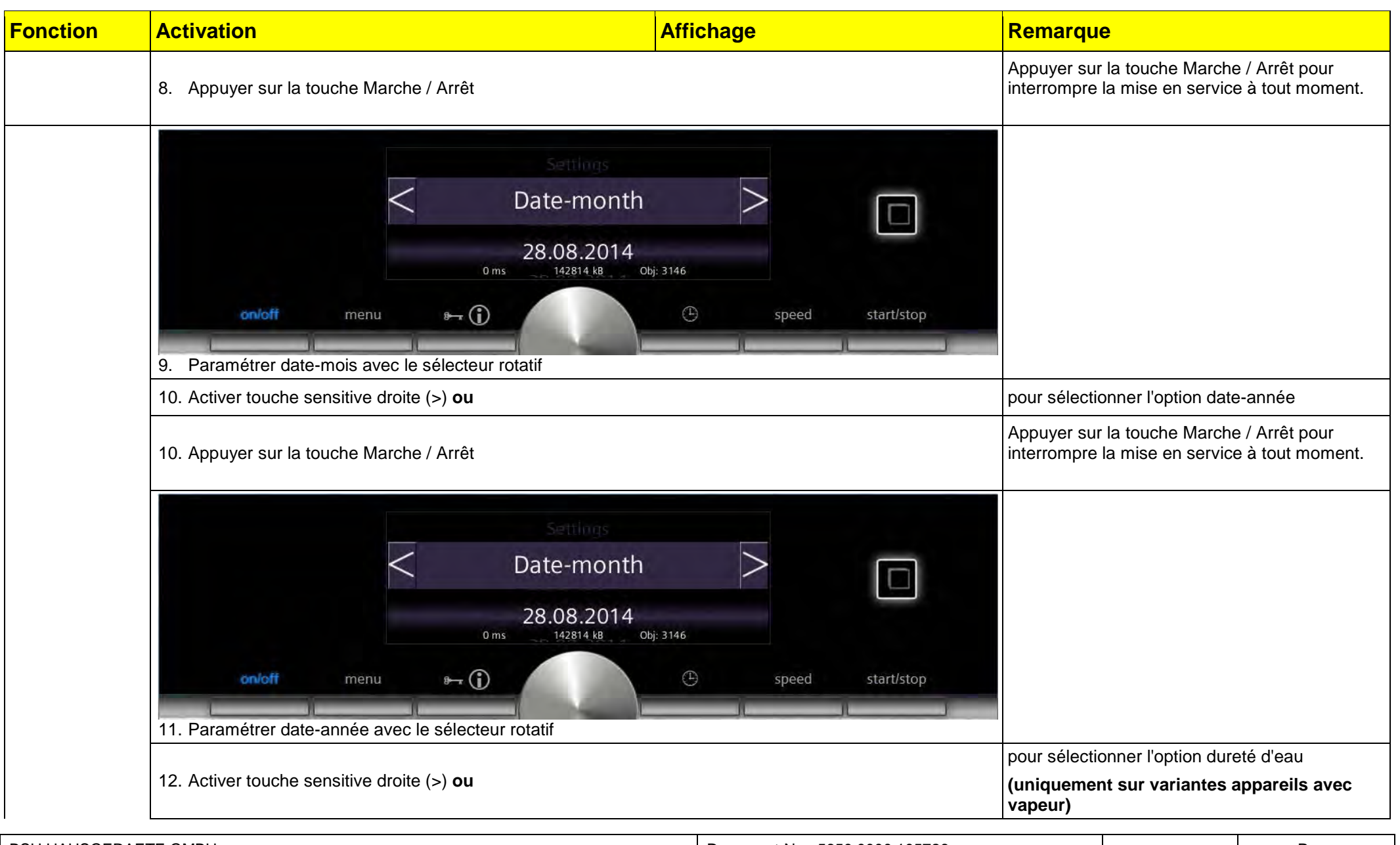

| BSH HAUSGERAETE GMBH                                                                                                    | Document-No.: 5650 0000 105726 | Dovision F | Page     |
|----------------------------------------------------------------------------------------------------|--------------------------------|------------|----------|
| IC6_SE62                                                                                                    | Material-No.: 9001094304       | Revision E | 5 sur 80 |
| The reproduction transmission or use of this document or its contests is not permitted without express written authority. Offenders will be liable for damages. All rights including rights created by patent grant or registration of a utility model or design are reserved. Convright reserved |                                |            |          |

## **Programmes test**

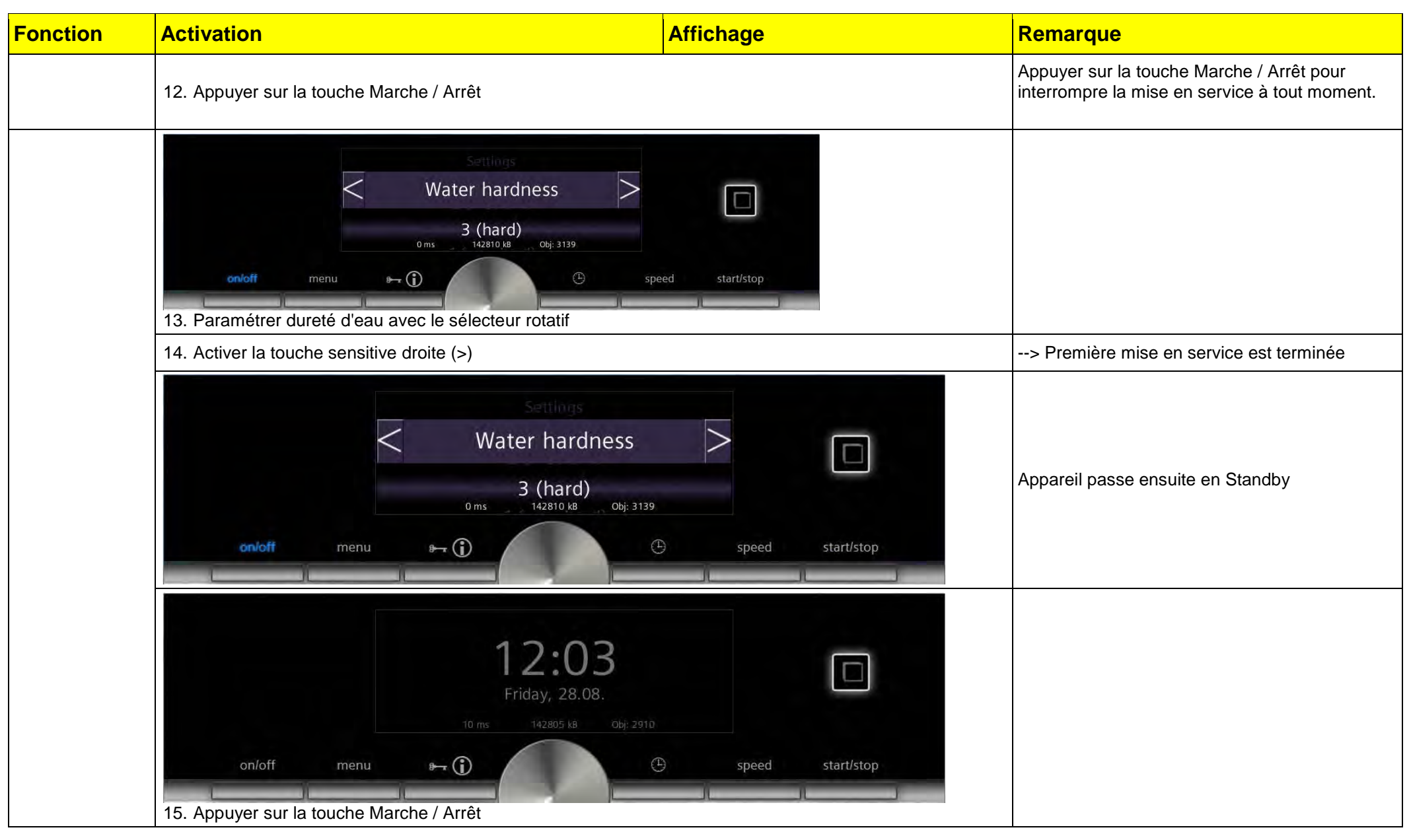

| BSH HAUSGERAETE GMBH                                                                                                    | Document-No.: 5650 0000 105726 | Bovision E | Page     |
|----------------------------------------------------------------------------------------------------|--------------------------------|------------|----------|
| IC6_SE62                                                                                                    | Material-No.: 9001094304       | REVISIONE  | 6 sur 80 |
| The reproduction, transmission or use of this document or its contests is not permitted without express written authority. Offenders will be liable for damages. All rights including rights created by patent grant or registration of a utility model or design are reserved. Copyright reserved. |                                |            |          |

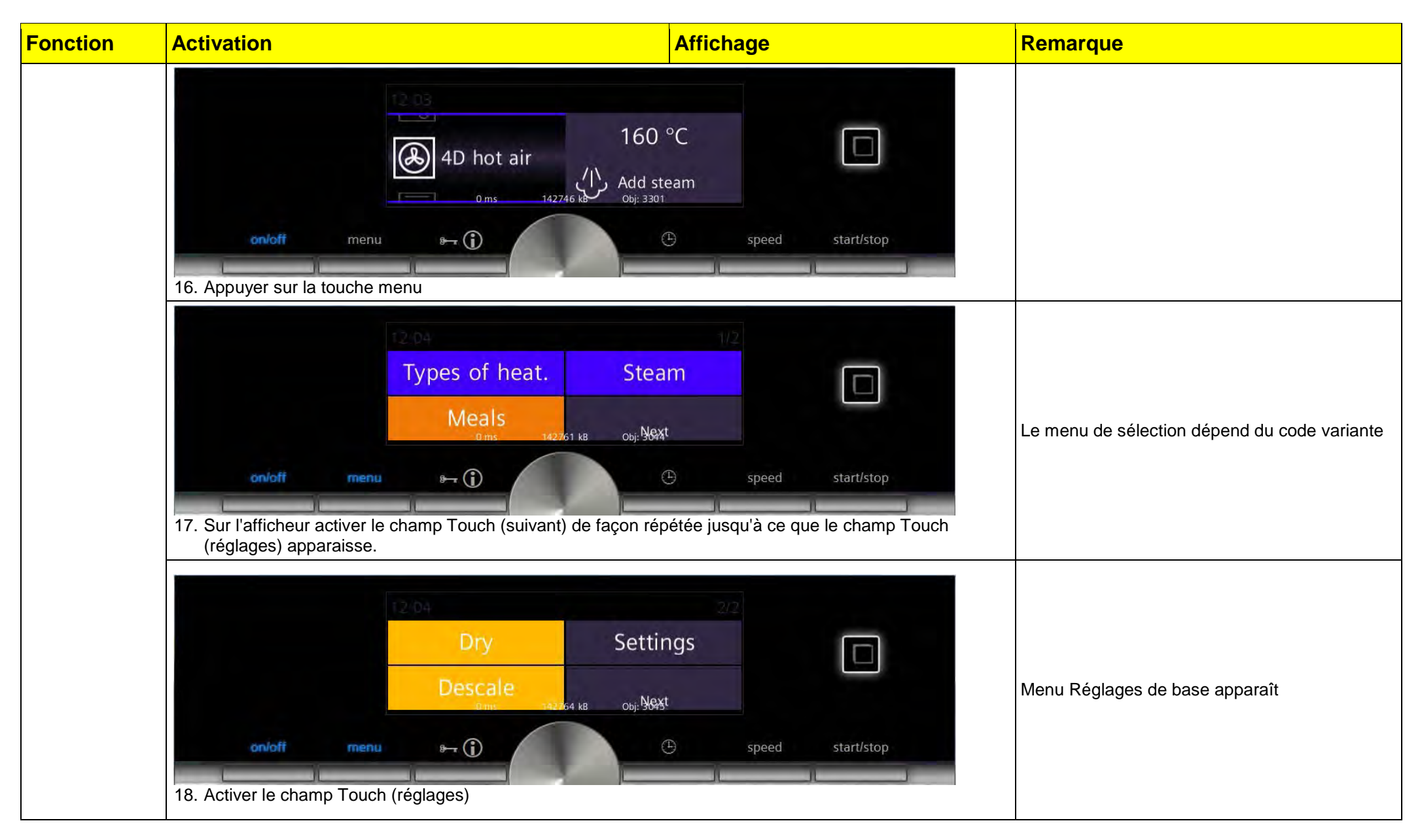

| BSH HAUSGERAETE GMBH                                                                                                    | Document-No.: 5650 0000 105726 | Povision E | Page     |
|----------------------------------------------------------------------------------------------------|--------------------------------|------------|----------|
| IC6_SE62                                                                                                    | Material-No.: 9001094304       | Revision E | 7 sur 80 |
| The reproduction, transmission or use of this document or its contests is not permitted without express written authority. Offenders will be liable for damages. All rights including rights created by patent grant or registration of a utility model or design are reserved. Copyright reserved. |                                |            |          |

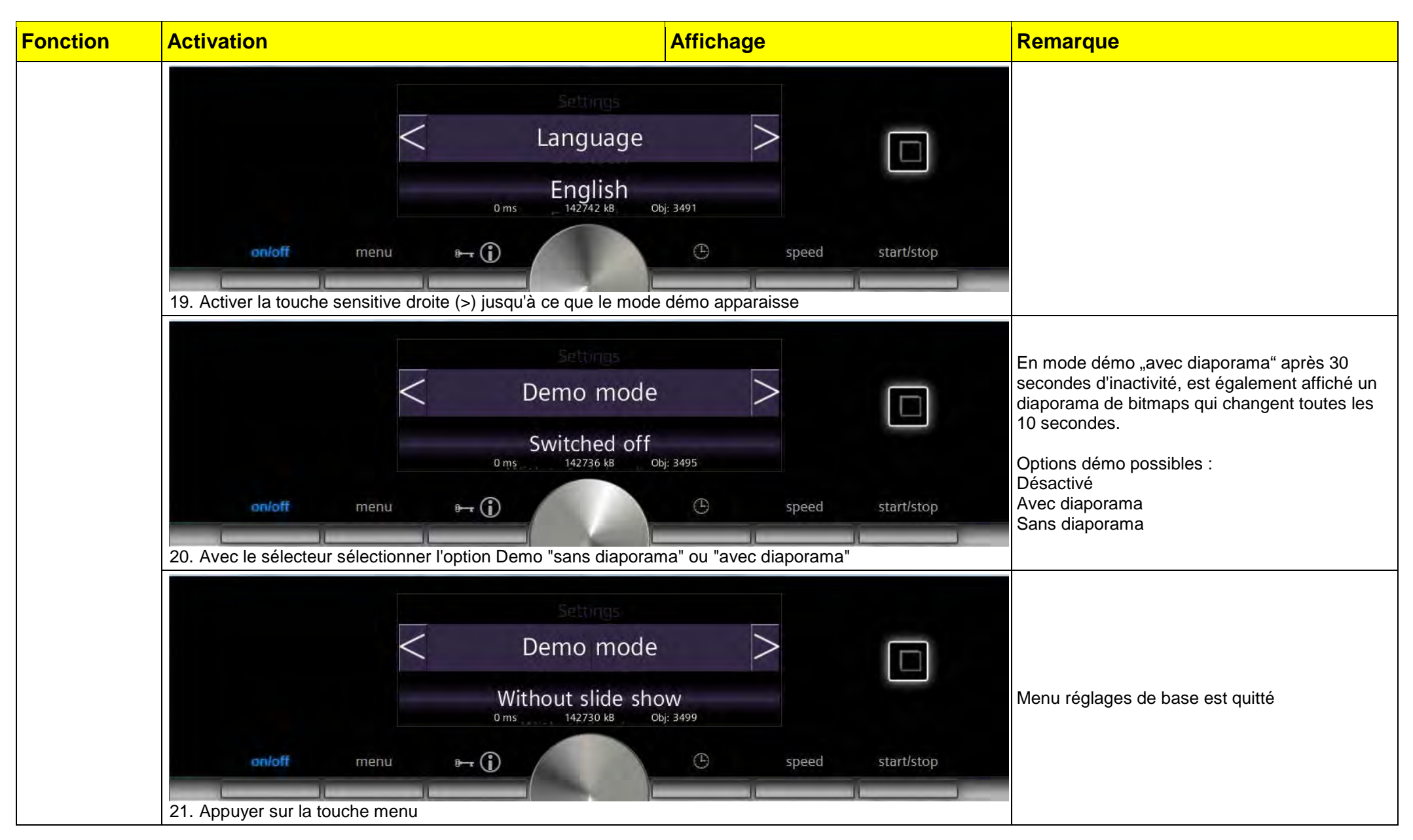

| BSH HAUSGERAETE GMBH                                                                                                    | Document-No.: 5650 0000 105726 | Povision E | Page     |
|----------------------------------------------------------------------------------------------------|--------------------------------|------------|----------|
| IC6_SE62                                                                                                    | Material-No.: 9001094304       | Revision E | 8 sur 80 |
| The reproduction, transmission or use of this document or its contests is not permitted without express written authority. Offenders will be liable for damages. All rights including rights created by patent grant or registration of a utility model or design are reserved. Copyright reserved. |                                |            |          |

### **Programmes test**

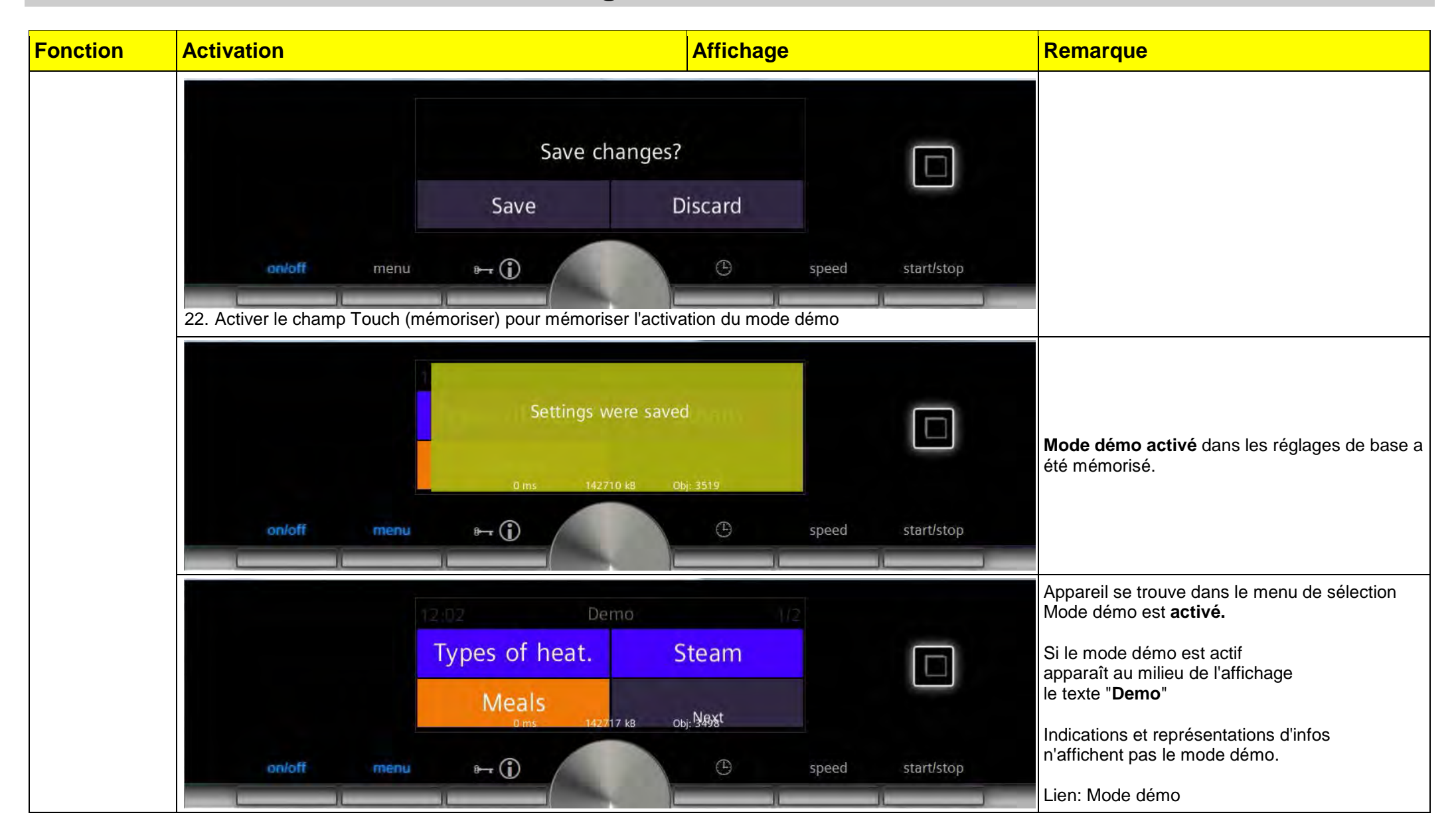

| BSH HAUSGERAETE GMBH                                                                                                    | Document-No.: 5650 0000 105726 | Baviaian E | Page     |
|----------------------------------------------------------------------------------------------------|--------------------------------|------------|----------|
| IC6_SE62                                                                                                    | Material-No.: 9001094304       | REVISIONE  | 9 sur 80 |
| The reproduction, transmission or use of this document or its contests is not permitted without express written authority. Offenders will be liable for damages. All rights including rights created by patent grant or registration of a utility model or design are reserved. Copyright reserved. |                                |            |          |

# Programmes test

| Fonction                 | Activation Aff                                                                                                    | ichage                 | Remarque                                                                                                    |
|--------------------------|----------------------------------------------------------------------------------------------------|------------------------|----------------------------------------------------------------------------------------------------|
| Terminer le<br>programme | 4D hot air<br>0 ms 142710 kB 0bj: 3722<br>0 m/off menu<br>160                                                                            | °C<br>speed start/stop | Condition:<br>Pour désactiver le mode démo dans les<br>réglages de base, l'appareil doit se trouver en<br>mode normal.<br>Mode démo désactivable uniquement<br>dans les 3 minutes qui suivent le reset<br>appareil. |
|                          | 1. Débrancher l'appareil du réseau électrique                                                                                            |                        | Pendant env. 15 secondes                                                                                                    |
|                          | 2. Reconnecter l'appareil au secteur                                                                                                    |                        |                                                                                                    |
|                          | Settings<br>Language<br>English<br>0 ms English<br>142833 kB 0bj: 3155<br>0 ms<br>3. Avec le sélecteur rotatif, régler la langue désirée | E speed start/stop     | A la première mise en service (après longue<br>période hors tension) un nombre réduit de<br>réglages de base est requis.<br>Effectuer les réglages<br>sur l'appareil.                                               |
|                          | 4. Activer touche sensitive droite (>) <b>ou</b>                                                                                         |                        | pour sélectionner l'option régler l'heure                                                                                                    |
|                          | 4. Appuyer sur la touche Marche / Arrêt                                                                                                  |                        | Appuyer sur la touche M/A pour<br>interrompre la mise en service à tout moment.<br>Pour les réglages de mise en service<br>(langue, heure et dureté d'eau)<br>des valeurs par défaut sont alors utilisées.          |

| BSH HAUSGERAETE GMBH                                                                                                    | Document-No.: 5650 0000 105726 | Devision F | Page      |
|----------------------------------------------------------------------------------------------------|--------------------------------|------------|-----------|
| IC6_SE62                                                                                                    | Material-No.: 9001094304       | REVISIONE  | 10 sur 80 |
| The reproduction, transmission or use of this document or its contests is not permitted without express written authority. Offenders will be liable for damages. All rights including rights created by patent grant or registration of a utility model or design are reserved. Copyright reserved. |                                |            |           |

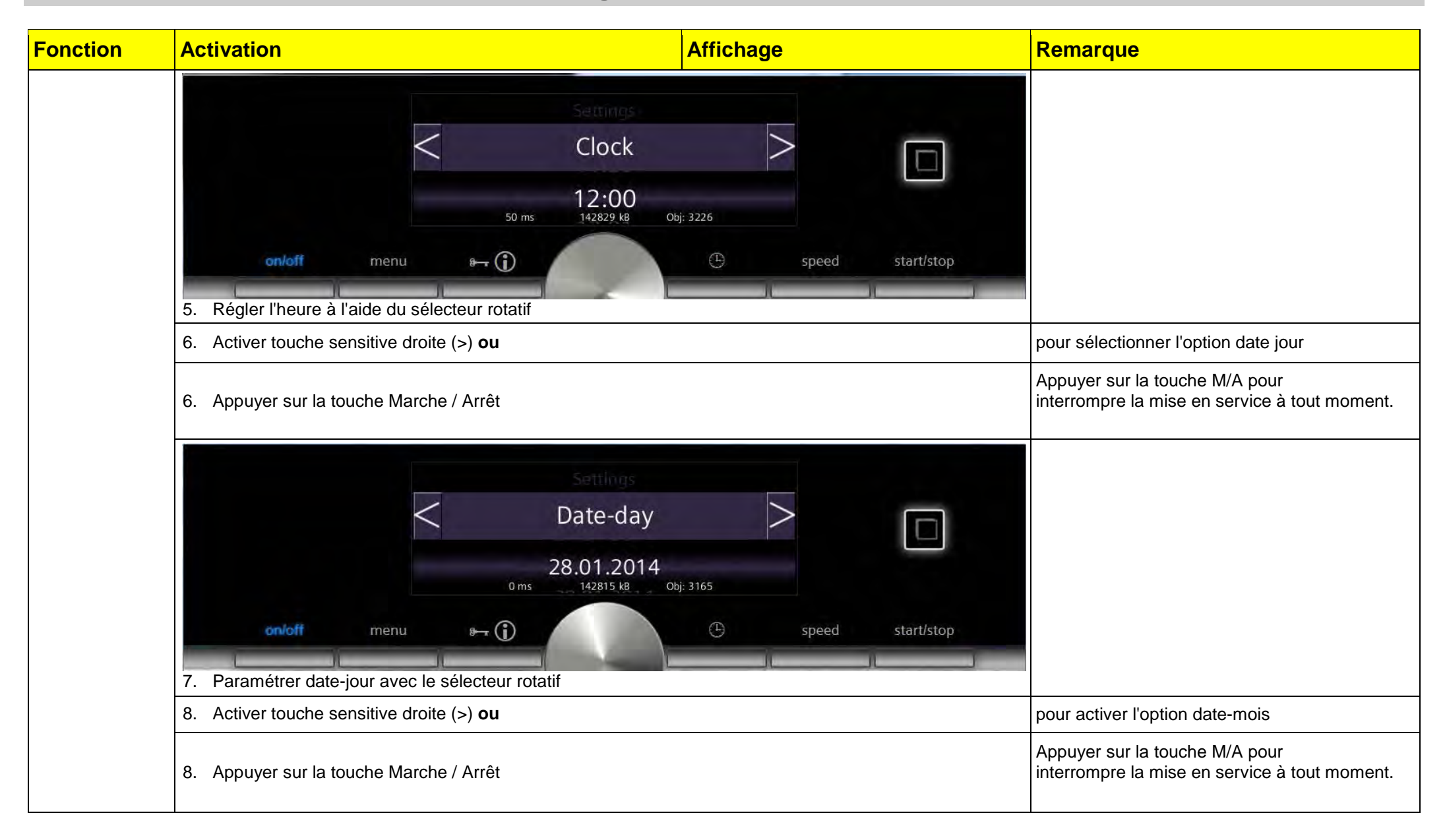

| BSH HAUSGERAETE GMBH                                                                                                    | Document-No.: 5650 0000 105726 | Dovision F | Page      |
|----------------------------------------------------------------------------------------------------|--------------------------------|------------|-----------|
| IC6_SE62                                                                                                    | Material-No.: 9001094304       | Revision E | 11 sur 80 |
| The reproduction, transmission or use of this document or its contests is not permitted without express written authority. Offenders will be liable for damages. All rights including rights created by patent grant or registration of a utility model or design are reserved. Copyright reserved. |                                |            |           |

| Fonction | Activation                                                                                                    | Affichage                       | Remarque                                                                               |
|----------|----------------------------------------------------------------------------------------------------|---------------------------------|----------------------------------------------------------------------------------------|
|          | Settings<br>C Date-mont<br>28.08.2014<br>Oms 142814 k8                                                                                                    | h >                             |                                                                                        |
|          | on/off     menu     Image: Control of the second second se | C speed start/stop              |                                                                                        |
|          | 10. Activer touche sensitive droite (>) <b>ou</b>                                                                                                    |                                 | option suivante Date-année                                                             |
|          | 10. Appuyer sur la touche Marche / Arrêt                                                                                                    |                                 | Appuyer sur la touche M/A pour interrompre la mise en service à tout moment.           |
|          | Settings<br>Date-year<br>28.08.2015<br>0 ms 142813 kB<br>0 ms 142813 kB<br>11. Paramétrer date-année avec le sélecteur rotatif                                                                                                    | Obj: 3220<br>C speed start/stop | ontion quivanto Durató do l'aqu                                                        |
|          | 12. Activer touche sensitive droite (>) <b>ou</b>                                                                                                    |                                 | option suivante Durete de l'eau<br>(Uniquement sur variantes appareils avec<br>vapeur) |
|          | 12. Appuyer sur la touche Marche / Arrêt                                                                                                    |                                 | Appuyer sur la touche M/A pour<br>interrompre la mise en service à tout moment.        |
|          |                                                                                                    |                                 |                                                                                        |

| BSH HAUSGERAETE GMBH                                                                                                    | Document-No.: 5650 0000 105726 | Devision F | Page      |  |
|----------------------------------------------------------------------------------------------------|--------------------------------|------------|-----------|--|
| IC6_SE62                                                                                                    | Material-No.: 9001094304       | REVISIONE  | 12 sur 80 |  |
| The reproduction transmission or use of this document or its contests is not permitted without express written authority. Offenders will be liable for damages. All rights including rights created by patent grant or registration of a utility model or design are reserved. Convright reserved |                                |            |           |  |

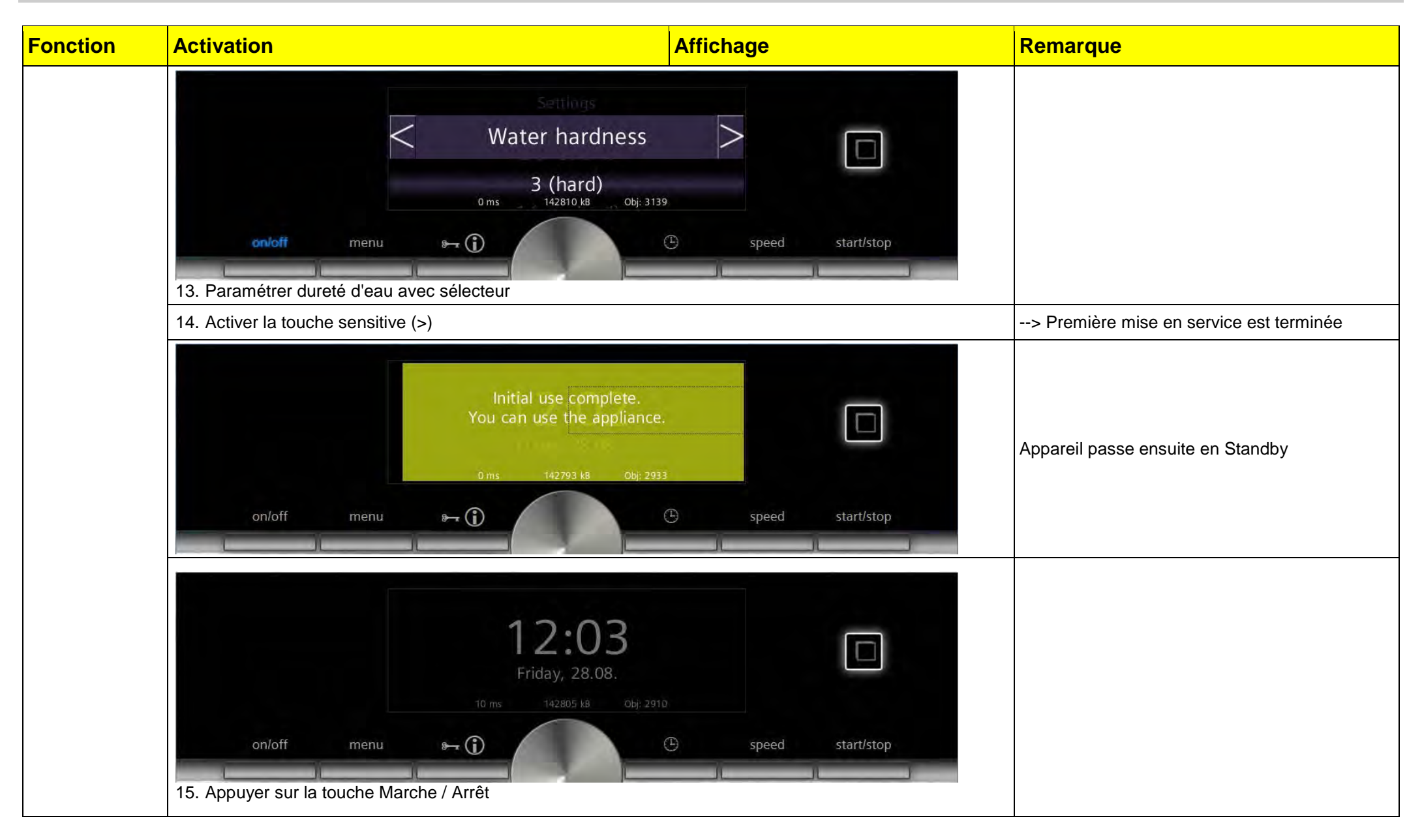

| BSH HAUSGERAETE GMBH                                                                                                    | Document-No.: 5650 0000 105726 | Dovision F | Page      |  |
|----------------------------------------------------------------------------------------------------|--------------------------------|------------|-----------|--|
| IC6_SE62                                                                                                    | Material-No.: 9001094304       | Revision E | 13 sur 80 |  |
| The reproduction, transmission or use of this document or its contests is not permitted without express written authority. Offenders will be liable for damages. All rights including rights created by patent grant or registration of a utility model or design are reserved. Copyright reserved. |                                |            |           |  |

#### **Programmes test**

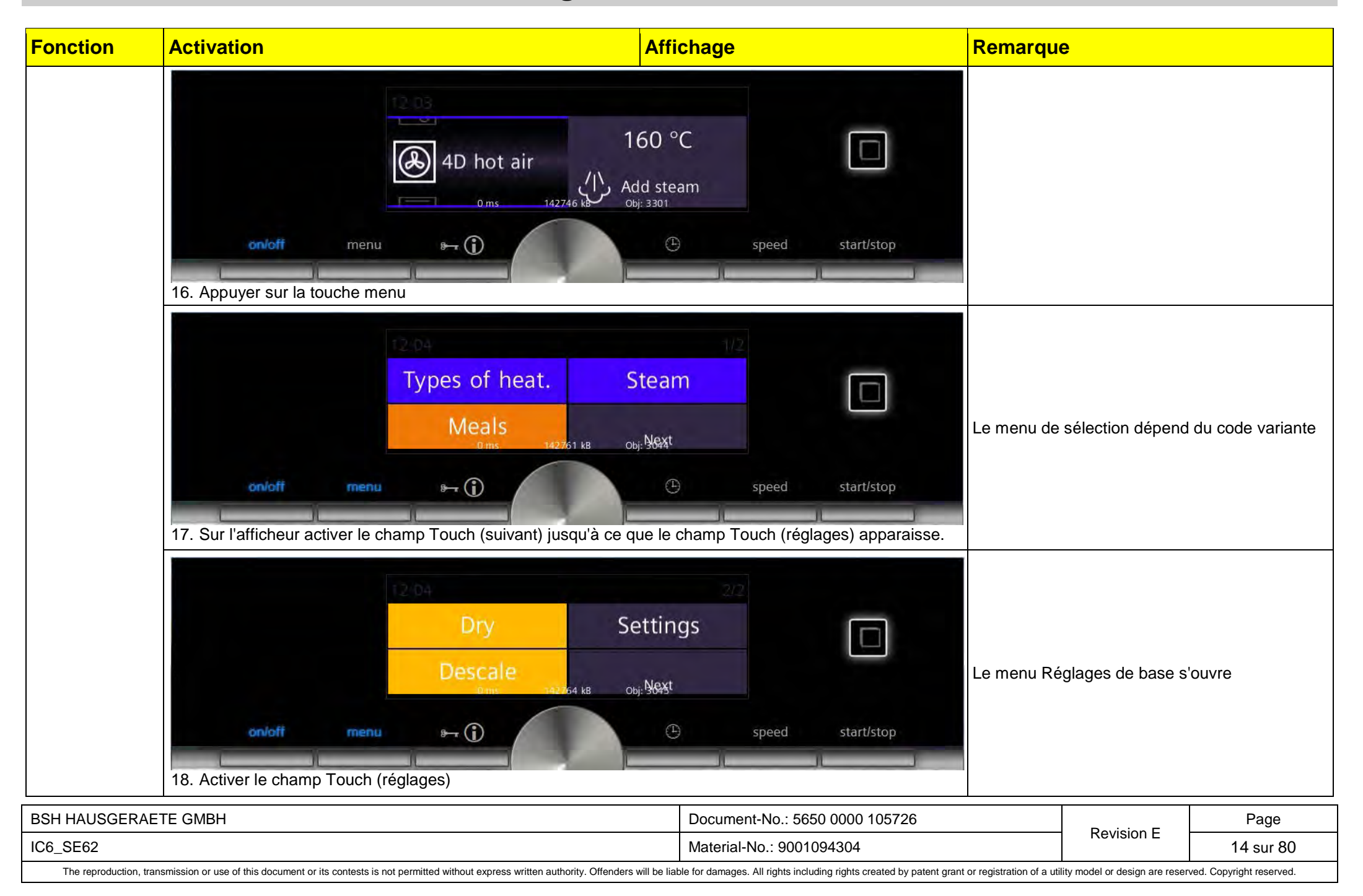

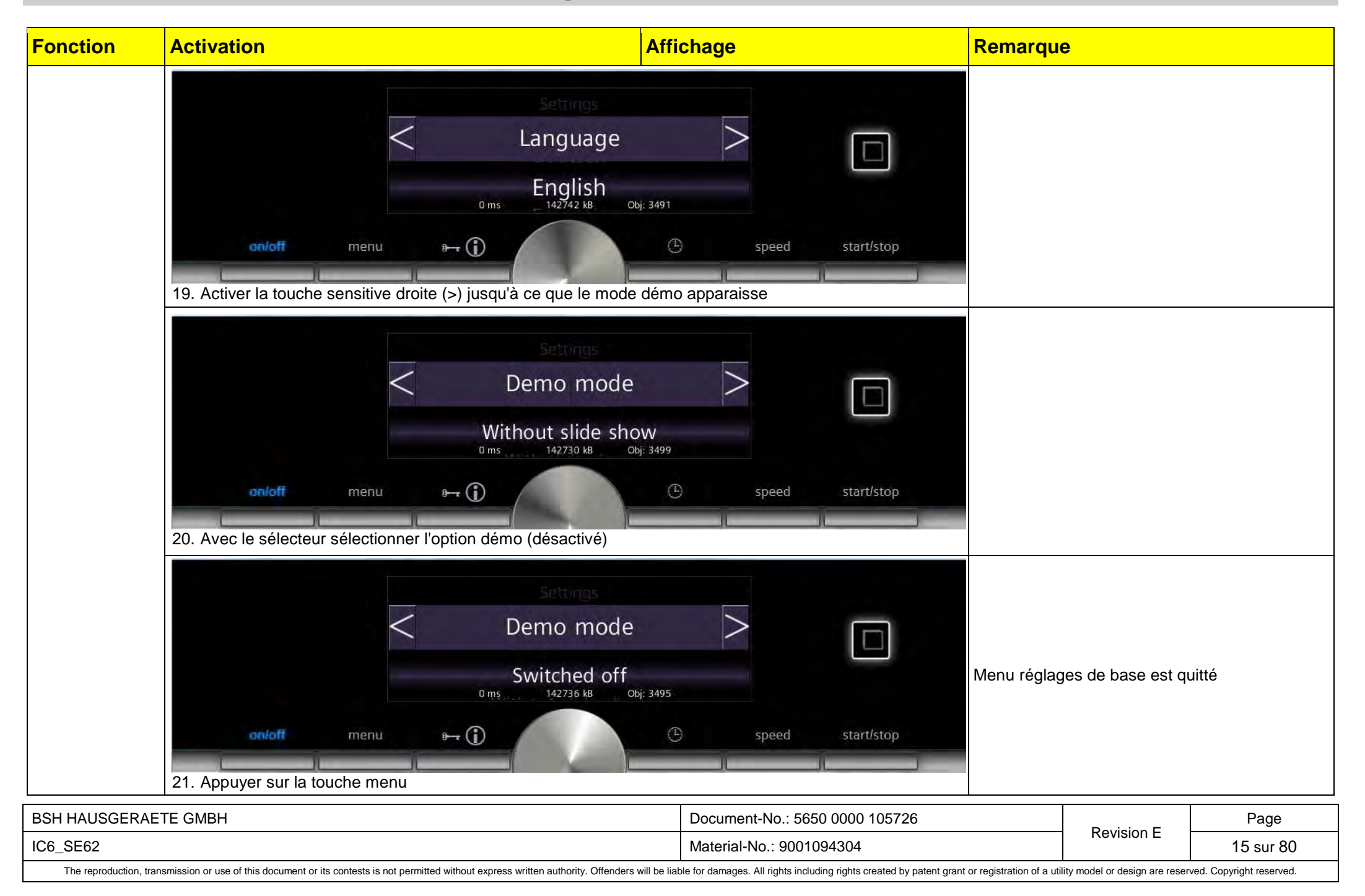

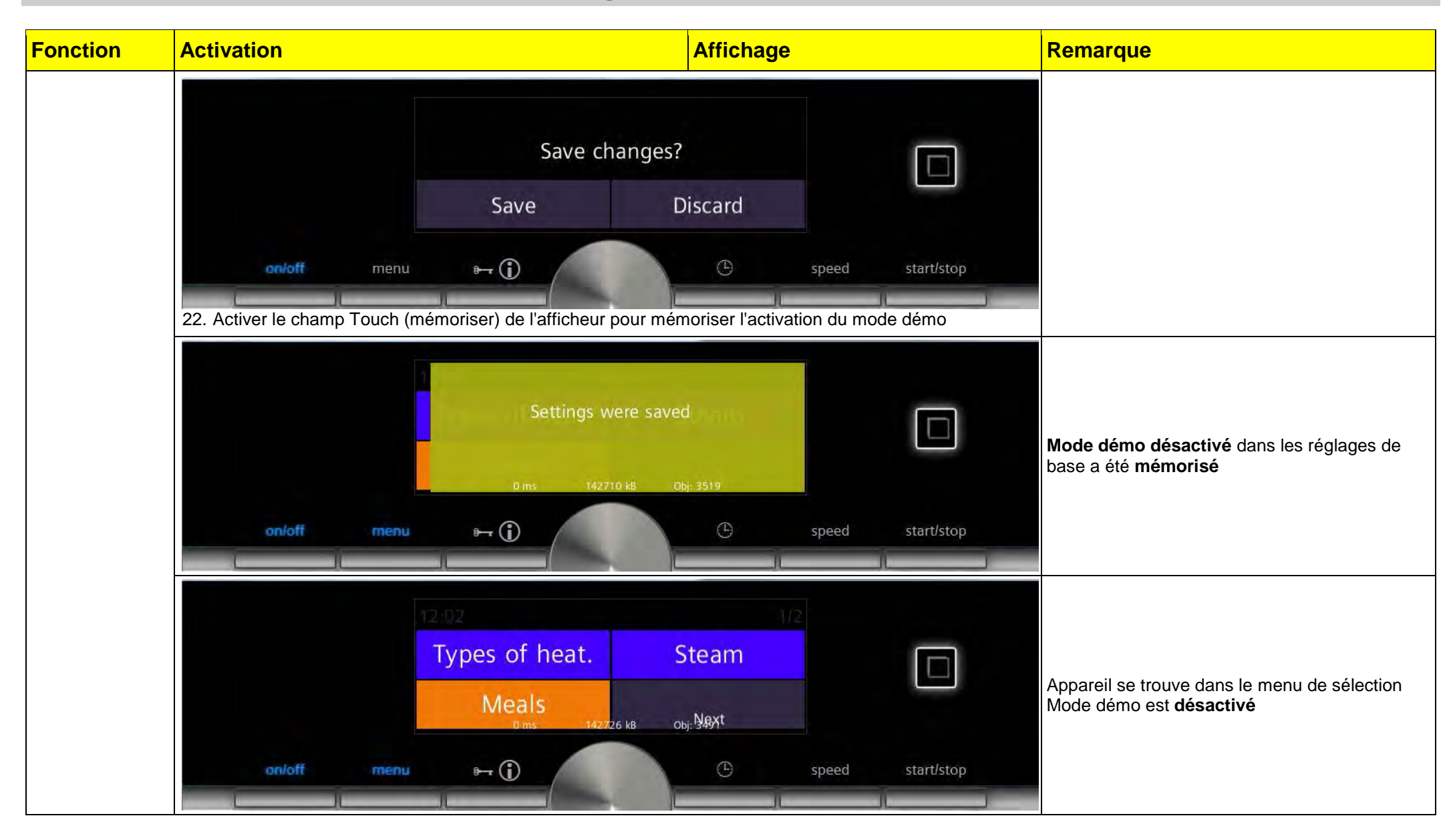

| BSH HAUSGERAETE GMBH                                                                                                    | Document-No.: 5650 0000 105726 | Devision F | Page      |  |
|----------------------------------------------------------------------------------------------------|--------------------------------|------------|-----------|--|
| IC6_SE62                                                                                                    | Material-No.: 9001094304       | REVISIONE  | 16 sur 80 |  |
| The reproduction, transmission or use of this document or its contests is not permitted without express written authority. Offenders will be liable for damages. All rights including rights created by patent grant or registration of a utility model or design are reserved. Copyright reserved. |                                |            |           |  |

#### 1.2 Réglages de base

Selon le type d'appareil, seuls les réglages de base qui correspondent à l'appareil s'affichent.

| Fonction                 | Activation                                                                                                    | Affichage                                                                       | Remarque                                                                                                    |
|--------------------------|----------------------------------------------------------------------------------------------------|---------------------------------------------------------------------------------|----------------------------------------------------------------------------------------------------|
| Démarrer le<br>programme | 4D hot air<br>0 ms<br>142768 kB<br>0 b<br>142768 kB<br>0 b<br>142768 kB<br>0 b<br>142768 kB<br>0 b<br>142768 kB<br>0 b<br>142768 kB<br>142768 kB<br>0 b<br>142768 kB<br>142768 kB<br>142768 | 50 °C<br>3286<br>speed start/stop                                               | L'appareil doit se<br>trouver en mode standard                                                                                                    |
|                          | Image: Construction of the second second                                                                                                    | o. combi.<br>Next<br>speed start/stop<br>e le champ Touch (réglages) apparaisse | Sélection Menu principal<br>dépend du code variante<br>Utiliser le champ Touch de l'afficheur (suivant)<br>pour passer à la page suivante du menu de<br>sélection |

Suite page suivante

| BSH HAUSGERAETE GMBH                                                                                                    | Document-No.: 5650 0000 105726 | Devision F | Page      |
|----------------------------------------------------------------------------------------------------|--------------------------------|------------|-----------|
| IC6_SE62                                                                                                    | Material-No.: 9001094304       | Revision E | 17 sur 80 |
| The reproduction, transmission or use of this document or its contests is not permitted without express written authority. Offenders will be liable for damages. All rights including rights created by patent grant or registration of a utility model or design are reserved. Copyright reserved. |                                |            |           |

## **Programmes test**

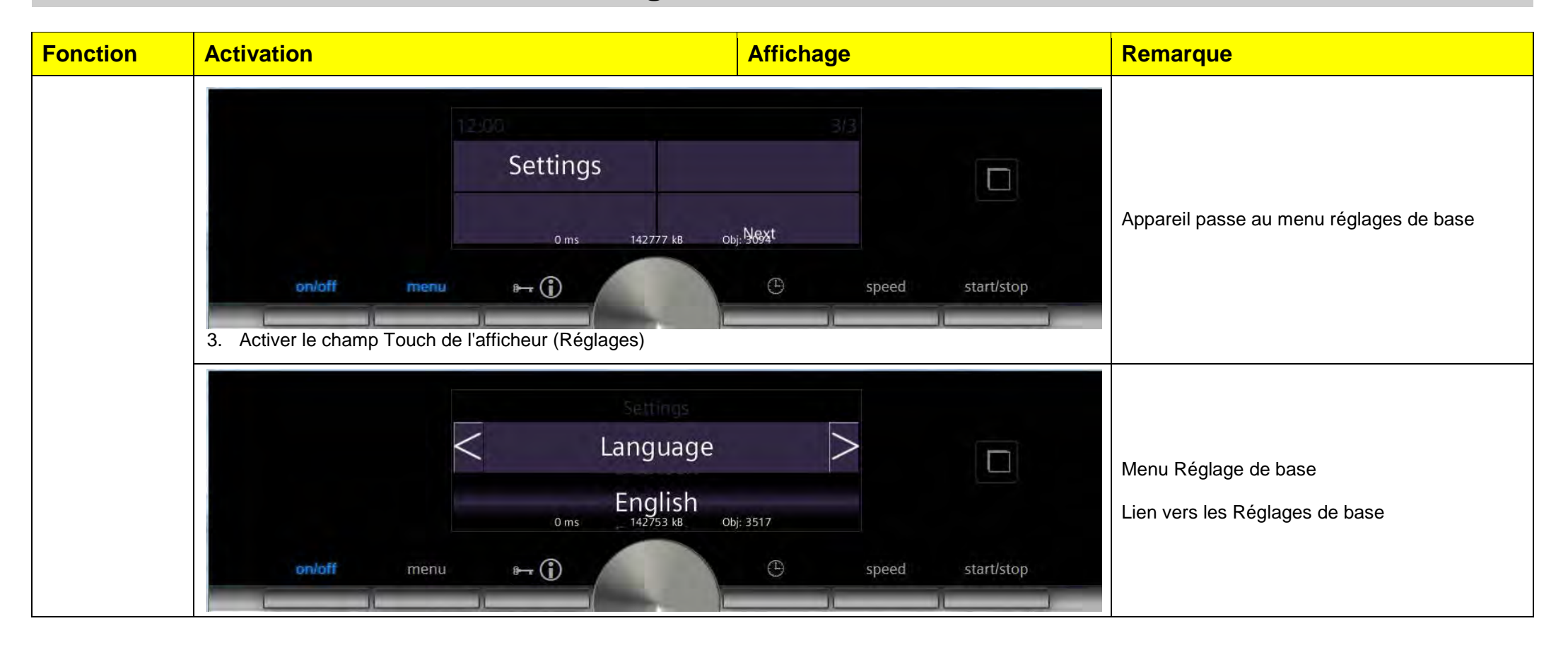

| BSH HAUSGERAETE GMBH                                                                                                    | Document-No.: 5650 0000 105726 | Dovision F | Page      |  |
|----------------------------------------------------------------------------------------------------|--------------------------------|------------|-----------|--|
| IC6_SE62                                                                                                    | Material-No.: 9001094304       | Revision E | 18 sur 80 |  |
| The reproduction, transmission or use of this document or its contests is not permitted without express written authority. Offenders will be liable for damages. All rights including rights created by patent grant or registration of a utility model or design are reserved. Copyright reserved. |                                |            |           |  |

| Fonction    | Activation                                   | Affichage                      |         | Remarque |
|-------------|----------------------------------------------|--------------------------------|---------|----------|
| Terminer le | 1. Appuyer sur la touche menu                | Sauvegarder modifications?     |         |          |
| programme   |                                              | Mémoriser                      | Rejeter |          |
|             | 2. Activer le champ Touch (mémoriser) ou     | Réglages ont été mémorisés     |         |          |
|             | 2. Activer le champ Touch (rejeter)          | Réglages ne sont pas mémorisés |         |          |
|             | ou                                           |                                |         |          |
|             | 1  Appinion our toucho M/A (op/off)          | Sauvegarder modifications?     |         |          |
|             | 1. Appuyer sur touche M/A (on/off)           | Mémoriser                      | Rejeter |          |
|             | 2. Activer le champ Touch (mémoriser) ou     | Réglages ont été mémorisés     |         |          |
|             | 2. Activer le champ Touch ( <b>rejeter</b> ) | Réglages ne sont pas mémorisés |         |          |

| BSH HAUSGERAETE GMBH                                                                                                    | Document-No.: 5650 0000 105726 | Devision F | Page      |  |
|----------------------------------------------------------------------------------------------------|--------------------------------|------------|-----------|--|
| IC6_SE62                                                                                                    | Material-No.: 9001094304       | Revision E | 19 sur 80 |  |
| The reproduction, transmission or use of this document or its contests is not permitted without express written authority. Offenders will be liable for damages. All rights including rights created by patent grant or registration of a utility model or design are reserved. Copyright reserved. |                                |            |           |  |

#### 1.3 Programme test SAV

Selon le type d'appareil, seuls les tests qui correspondent à l'appareil s'affichent dans le programme.

| Fonction                 | Activation                                                                                                    | ffichage                                     | Remarque                                                                                                    |
|--------------------------|----------------------------------------------------------------------------------------------------|----------------------------------------------|----------------------------------------------------------------------------------------------------|
| Démarrer le<br>programme |                                                                                                    |                                              | <b>Condition:</b><br>Appareil doit se trouver en standby.                                                                                               |
|                          | <ul> <li>12:24<br/>Mittwoch, 01.01.</li> <li>30 ms</li> <li>142094 kB</li> <li>Obj: 333</li> <li>on/off</li> <li>menu</li> <li>menu</li></ul> | eux secondes jusqu'à ce que le <b>signal</b> | Il faut activer les touches (Info) ① et (heure)<br>simultanément pendant deux secondes jusqu'à<br>ce que le signal sonore retentisse.                   |
|                          | 12:24<br>Mittwoch, 01.01.<br>30 ms 142094 kB Obj: 33<br>on/off menu B- 1                                                                                                    | 33<br>C speed start/stop                     | Il faut activer les touches (Info) ① et (heure)<br>et la touche M/A<br>simultanément pendant une seconde jusqu'à ce<br>que le signal sonore retentisse. |
|                          | 2. Appuyer encore en complément sur la touche M/A pendant une <b>sonore</b> retentisse                                                                                                    | seconde jusqu'à ce que le signal             | Signal sonore retentit                                                                                                    |

| BSH HAUSGERAETE GMBH                                                                                                    | Document-No.: 5650 0000 105726 | Devision F | Page      |  |
|----------------------------------------------------------------------------------------------------|--------------------------------|------------|-----------|--|
| IC6_SE62                                                                                                    | Material-No.: 9001094304       | Revision E | 20 sur 80 |  |
| The reproduction, transmission or use of this document or its contests is not permitted without express written authority. Offenders will be liable for damages. All rights including rights created by patent grant or registration of a utility model or design are reserved. Copyright reserved. |                                |            |           |  |

# Programmes test

| Fonction                                                                                                    | Activation  | Affichage R       |              |                                                             | Remarque                                                                           |
|----------------------------------------------------------------------------------------------------|-------------|-------------------|--------------|-------------------------------------------------------------|------------------------------------------------------------------------------------|
| 12:24<br>Mittwoch, 01.01.<br>30 ms 142094 kB Obj: 3333<br>on/off menu<br>Policher toutes les touspes dans les doux sessendes qui suivent le signal sepere |             |                   |              | Après relâchement des touches le <b>mode SAV</b><br>s'ouvre |                                                                                    |
|                                                                                                    |             |                   |              |                                                             |                                                                                    |
|                                                                                                    |             |                   |              |                                                             |                                                                                    |
|                                                                                                    |             | Device Info<br>V  | ersion 4504  |                                                             | Après accès au mode service après-vente                                            |
|                                                                                                    |             | MMB Software Mat. | # 9001028338 |                                                             | La première catégorie "Device Info" s'affiche<br>Lien: Contrôles du programme test |
|                                                                                                    | on/off menu | ► (j)             | D speed      | start/stop                                                  |                                                                                    |
|                                                                                                    |             |                   |              |                                                             |                                                                                    |

|                          | Aucun élément de commande n'est activé | au bout de 10 minutes |
|--------------------------|----------------------------------------|-----------------------|
| Terminer le<br>programme | Coupure de la tension secteur          | Immédiatement         |
|                          | Appuyer sur touche M/A (on/off)        | Immédiatement         |

| BSH HAUSGERAETE GMBH                                                                                                    | Document-No.: 5650 0000 105726 | Devision F | Page      |  |
|----------------------------------------------------------------------------------------------------|--------------------------------|------------|-----------|--|
| IC6_SE62                                                                                                    | Material-No.: 9001094304       | Revision E | 21 sur 80 |  |
| The reproduction, transmission or use of this document or its contests is not permitted without express written authority. Offenders will be liable for damages. All rights including rights created by patent grant or registration of a utility model or design are reserved. Copyright reserved. |                                |            |           |  |

#### 2 FONCTIONS DES PROGRAMMES TEST

### 2.1 Programme test SAV

| Fonction                      | Activation                                               |                            | Affichage                                        |                                    | Remarque                                                                                                    |                                        |
|-------------------------------|----------------------------------------------------------|----------------------------|--------------------------------------------------|------------------------------------|----------------------------------------------------------------------------------------------------|----------------------------------------|
| Test                          | Customer Service Mode                                    |                            | Après sélection réussie<br>du programme test SAV |                                    |                                                                                                    |                                        |
| Info appareil                 | Device                                                   | e Info<br>Versi<br>Mat.# 9 | on 4504<br>001028338                             |                                    | Device Info<br>MMB Software                                                                                 | Version xxxx<br>Mat.# xxxxxxxxxx       |
| Multi Media                   | MMB Sc                                                   | oftware                    |                                                  |                                    | s'affiche.                                                                                                  |                                        |
| Software                      | on/off menu r→ ()<br>1. Activer champ Touch MMB Software |                            | C speed start/stop                               |                                    | x = chiffre de 0 à 9<br>xxxx = 4 caractères (Softw<br>xxxxxxxxxx = 10 caractère                             | vare Version)<br>es (réf. software)    |
| Interaction Board<br>Software | 2. Tourner le sélecteur d'un cran vers la c              | droite>                    | Device Info<br>IaB Software                      | Version xxxx<br>Mat.# xxxxxxxxxx   | x = chiffre de 0 à 9<br>xxxx = 4 caractères (Software Version)<br>xxxxxxxxx = 10 caractères (réf. software) |                                        |
| User Interface<br>Hardware    | 3. Tourner le sélecteur d'un cran vers la c              | droite>                    | Device Info<br>UI Hardware □                     | Version xx<br>Mat.# xxxxxxxx       | x = chiffre de 0 à 9<br>xx = 2 caractères (Hardwa<br>xxxxxxxxxx = 10 caractère                              | are Version)<br>es (réf. hardware)     |
| Control Power Modul           | 4 Tourner le sélecteur d'un cran vers la c               | droite>                    | Device Info                                      | Version xxxx                       | x = chiffre de 0 à 9<br>xxxx = 4 caractères (Soft)                                                          | ware Version)                          |
| Software                      |                                                          |                            | CPM Software                                     | Mat.# xxxxxxxxxxx                  | xxxxxxxxx = 10 caractère                                                                                    | es (réf. software)                     |
| Control Power Modul           | 5. Tourner le sélecteur d'un cran vers la c              | droite>                    | Device Info                                      | Mat.# xxxxxxxxxx<br>Param Var xxxx | x = chiffre de 0 à 9<br>xxxxxxxxx = 10 caractères (réf. paramètre)                                          |                                        |
| Parametre                     |                                                          |                            | CPM Parameter                                    | Sub Params xxx                     | xxxx = 4 caracteres (varia<br>xxx = 3 caractères (nomb                                                      | nte parametre)<br>re sous-paramètres), |
| Control Power Modul           | 6. Tourner le sélecteur d'un cran vers la c              | droite>                    | Device Info                                      | Version xxxx                       | x = chiffre de 0 à 9<br>xxxx = 4 caractères (Hardware Version)                                              |                                        |
|                               |                                                          |                            | CPM Hardware                                     | ivial.# XXXXXXXXXXXX               | xxxxxxxxx = 10 caractère                                                                                    | es (réf. hardware)                     |

| BSH HAUSGERAETE GMBH                                                                                                    | Document-No.: 5650 0000 105726 |            | Page      |  |
|----------------------------------------------------------------------------------------------------|--------------------------------|------------|-----------|--|
|                                                                                                    |                                | Revision E |           |  |
| IC6_SE62                                                                                                    | Material-No.: 9001094304       |            | 22 sur 80 |  |
| The reproduction, transmission or use of this document or its contests is not permitted without express written authority. Offenders will be liable for damages. All rights including rights created by patent grant or registration of a utility model or design are reserved. Copyright reserved. |                                |            |           |  |

# Programmes test

| Fonction                                      | Activation                                         | Affichage                         |                                                      | Remarque                                                                                                    |
|-----------------------------------------------|----------------------------------------------------|-----------------------------------|------------------------------------------------------|----------------------------------------------------------------------------------------------------|
| <b>St</b> eam <b>M</b> odul<br>Software       | 7. Tourner le sélecteur d'un cran vers la droite>  | Device Info<br>StM Software       | Version xxxx<br>Mat.# xxxxxxxxxx                     | (selon appareil)<br>x = chiffre de 0 à 9<br>xxxx = 4 caractères (Software Version)<br>xxxxxxxx = 10 caractères (réf. software)                                                     |
| <b>St</b> eam <b>M</b> odul<br>Slave Software | 8. Tourner le sélecteur d'un cran vers la droite>  | Device Info<br>StM Slave Software | Version xxxx<br>Mat.# xxxxxxxxxx                     | (selon appareil)<br>x = chiffre de 0 à 9<br>xxxx = 4 caractères (Software Version)<br>xxxxxxxx = 10 caractères (réf. software)                                                     |
| <b>St</b> eam <b>M</b> odul<br>Paramètre      | 9. Tourner le sélecteur d'un cran vers la droite>  | Device Info StM Parameter         | Mat.# xxxxxxxxxx<br>Param Var xxxx<br>Sub Params xxx | (selon appareil)<br>x = chiffre de 0 à 9<br>xxxxxxxxx = 10 caractères (réf. paramètre)<br>xxxx = 4 caractères (variante paramètre)<br>xxx = 3 caractères (nombre sous-paramètres), |
| <b>St</b> eam <b>M</b> odul<br>Hardware       | 10. Tourner le sélecteur d'un cran vers la droite> | Device Info<br>StM Hardware       | Version xxxx<br>Mat.# xxxxxxxxxx                     | (selon appareil)<br>x = chiffre de 0 à 9<br>xxxx = 4 caractères (Hardware Version)<br>xxxxxxxx = 10 caractères (réf. hardware)                                                     |
| Lambda Modul<br>Software                      | 11. Tourner le sélecteur d'un cran vers la droite> | Device Info<br>LaM Software       | Version xxxx<br>Mat.# xxxxxxxxxx                     | (selon appareil)<br>x = chiffre de 0 à 9<br>xxxx = 4 caractères (Software Version)<br>xxxxxxxx = 10 caractères (réf. software)                                                     |
| Lambda Modul<br>Core Temp. Probe<br>Software  | 12. Tourner le sélecteur d'un cran vers la droite> | Device Info<br>LaM CTP Software   | Version xxxx<br>Mat.# xxxxxxxxxx                     | (selon appareil)<br>x = chiffre de 0 à 9<br>xxxx = 4 caractères (Software Version)<br>xxxxxxxxx = 10 caractères (réf. software)                                                    |
| <b>La</b> mbda <b>M</b> odul<br>Hardware      | 13. Tourner le sélecteur d'un cran vers la droite> | Device Info<br>LaM Hardware       | Version xxxx<br>Mat.# xxxxxxxxxx                     | (selon appareil)<br>x = chiffre de 0 à 9<br>xxxx = 4 caractères (Hardware Version)<br>xxxxxxxx = 10 caractères (réf. hardware)                                                     |
| Fin<br>Info appareil                          | 14. Activation champ Touch (Device Info)           |                                   |                                                      | Focus sur Device Info                                                                                                    |
|                                               | 15. Tourner le sélecteur d'un cran vers la droite> |                                   |                                                      | Sélection "calibrage Touch"                                                                                                    |

| BSH HAUSGERAETE GMBH                                                                                                    | Document-No.: 5650 0000 105726 | Devision F | Page      |
|----------------------------------------------------------------------------------------------------|--------------------------------|------------|-----------|
| IC6_SE62                                                                                                    | Material-No.: 9001094304       | REVISIONE  | 23 sur 80 |
| The reproduction, transmission or use of this document or its contests is not permitted without express written authority. Offenders will be liable for damages. All rights including rights created by patent grant or registration of a utility model or design are reserved. Copyright reserved. |                                |            |           |

## **Programmes test**

## **REU/OP-CGDE**

| Fonction                                             | Activation                                    | Affichage                                                                                               | Remarq                                                                                                    | ue                                                                                                    |                                                                                                    |
|------------------------------------------------------|-----------------------------------------------|----------------------------------------------------------------------------------------------------|----------------------------------------------------------------------------------------------------|----------------------------------------------------------------------------------------------------|----------------------------------------------------------------------------------------------------|
| Contrôle<br>Calibrage<br>Touch<br>Calibrage<br>Touch | on/off menu<br>1. Appuyer sur Start/Stop pour | Customer Service Mode<br>Touch Calibration<br>OFF<br>Push start to calibrate<br>OFF<br>speed start/stop | Touch C<br>O<br>s'affiche.<br>A l'aide du<br>recalibrer<br>Effectuer<br>avec les t<br>(8mm)!<br>Référence | alibration<br>FF Pus<br>calibrage Touch<br>la sensibilité des<br>le calibrage To<br>ampons de test<br>e du tampon: 15        | h start to calibrate<br>h il est possible de<br>touches.<br>uch uniquement<br>t prévus à cet effet                          |
|                                                      | on/off menu                                   | Customer Service Mode<br>Touch Calibration<br>Running<br>Don't touch<br>Running<br>Speed start/stop     | Touch C<br>Rur<br>s'affiche.<br>Lors de ce<br>être activé<br>calibrage o<br>entraîne u<br>Ce procéd       | alibration<br>nning<br>et affichage, aucu<br>ee, car le bandea<br>des touches et to<br>ne erreur des va<br>lé peut durer env | Don't touch<br>une touche ne doit<br>au est préparé pour le<br>pute activation<br>aleurs de calibrage.<br>viron 3 secondes. |
|                                                      | 0/9                                           | 1/10 2/11 3/12 4/13 5/14 6/15 7/16 8/17 18                                                              | L'ordre de<br>sur appare<br>contre.<br>Le nombre<br>dépend du                                             | s champs Touch<br>eils Siemens AV2<br>e des touches se<br>u code variante.                                                   | n à calibrer<br>2 est représenté ci-<br>ensitives disponibles                                                               |
| BSH HAUSGERAI                                        | ETE GMBH                                      | Document-No.: 5650 0000 105726                                                                          |                                                                                                    | Revision E                                                                                                    | Page                                                                                                    |

The reproduction, transmission or use of this document or its contests is not permitted without express written authority. Offenders will be liable for damages. All rights including rights created by patent grant or registration of a utility model or design are reserved. Copyright reserved.

## **Programmes test**

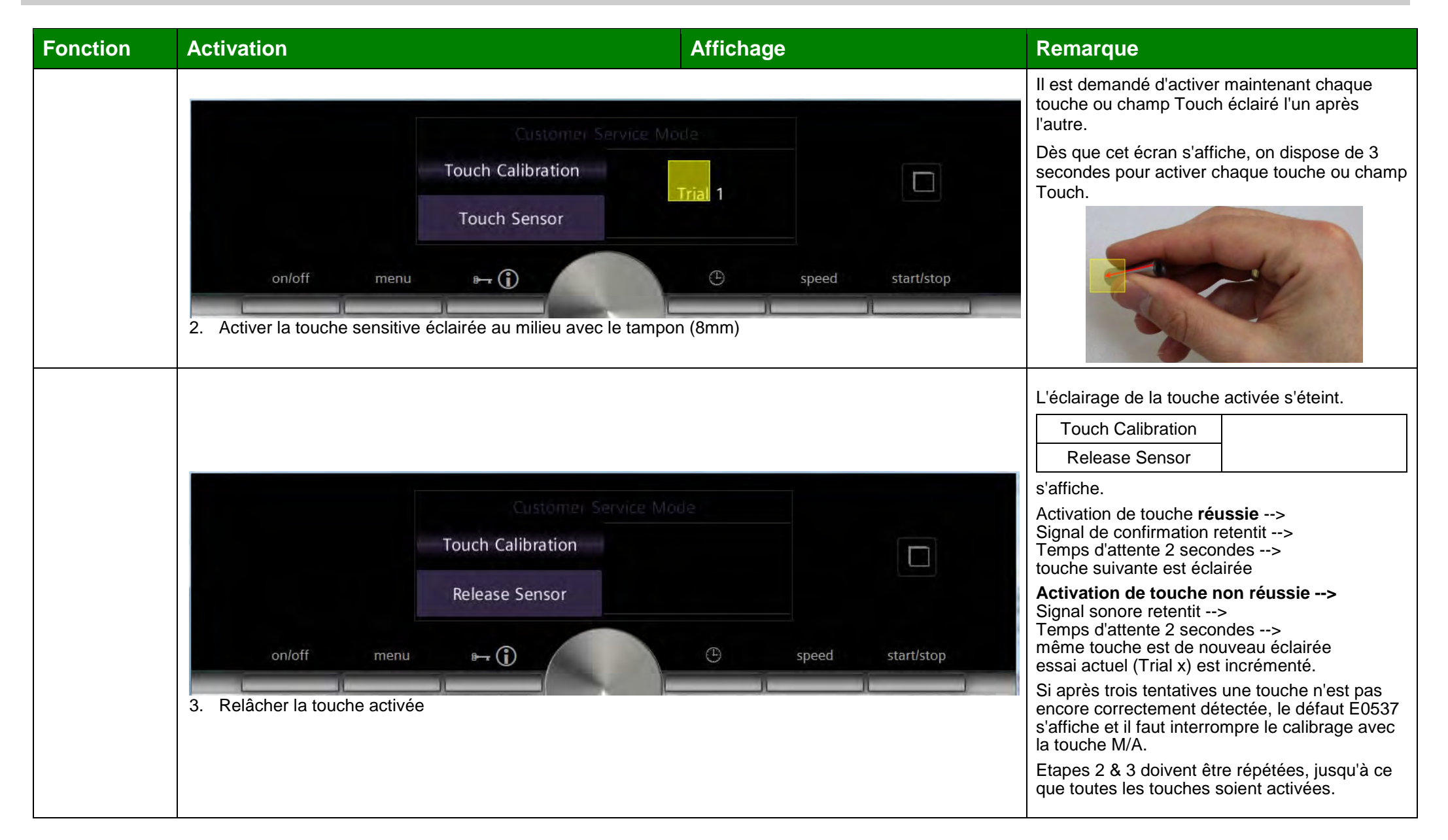

| BSH HAUSGERAETE GMBH                                                                                                    | Document-No.: 5650 0000 105726 | Devision F | Page      |  |
|----------------------------------------------------------------------------------------------------|--------------------------------|------------|-----------|--|
| IC6_SE62                                                                                                    | Material-No.: 9001094304       | Revision E | 25 sur 80 |  |
| The reproduction, transmission or use of this document or its contests is not permitted without express written authority. Offenders will be liable for damages. All rights including rights created by patent grant or registration of a utility model or design are reserved. Copyright reserved. |                                |            |           |  |

# Programmes test

| Fonction                  | Activation                                                                                                    | Affichage                                                         | Remarque                                                                                                    |
|---------------------------|----------------------------------------------------------------------------------------------------|-------------------------------------------------------------------|----------------------------------------------------------------------------------------------------|
|                           | <ul> <li>Activer toutes les touches allumées et le sélecteur (dans les 30 sec. (n'importe quel ordre)</li> </ul>                            | 3443<br>e speed start/stop<br>deux sens) à la main en l'espace de | Le test automatique des éléments de<br>commande est appelé après le calibrage des<br>touches, ceci est nécessaire pour garantir une<br>commande sûre des touches après le calibrage.<br>Si une touche a été appuyée avec succès.<br>l'éclairage de la touche activée s'éteint.<br>Si un champ Touch a été appuyé avec succès,<br>un retour d'information s'effectue.<br>Si dans le test des éléments de commande<br>toutes les touches ne sont pas détectées ou<br>sont activées en l'espace de 30 secondes, le<br>défaut E0539 s'affiche confirmer celui-ci avec la<br>touche M/A> calibrage a échoué<br>Reset software est effectué.<br>Mode SAV est quitté, il faut effectuer de<br>nouveau le calibrage des touches. |
| Fin<br>Calibrage<br>Touch | Contract Service Me         Touch Calibration         Finished         on/off       menu         For the selecteur d'un cran vers la droite | e speed start/stop                                                | Test des éléments de commande a été effectué<br>avec succès pour toutes les touches.<br>Affichage passe du test des touches au<br>Touch Calibration<br>Finished<br>indique que le calibrage des touches s'est<br>terminé avec succès.<br>Sélection "Code variante"                                                                                                    |

| BSH HAUSGERAETE GMBH                                                                                                    | Document-No.: 5650 0000 105726 | Devision F | Page      |  |
|----------------------------------------------------------------------------------------------------|--------------------------------|------------|-----------|--|
| IC6_SE62                                                                                                    | Material-No.: 9001094304       | REVISIONE  | 26 sur 80 |  |
| The reproduction, transmission or use of this document or its contests is not permitted without express written authority. Offenders will be liable for damages. All rights including rights created by patent grant or registration of a utility model or design are reserved. Copyright reserved. |                                |            |           |  |

# **Programmes test**

| Fonction               | Activation Affichage                                            |                               |                                       |       | Remarque   |                                                                        |                                |
|------------------------|-----------------------------------------------------------------|-------------------------------|---------------------------------------|-------|------------|------------------------------------------------------------------------|--------------------------------|
|                        |                                                                 |                               |                                       |       |            | Variant Code                                                           | Push on/off to confirm         |
|                        |                                                                 |                               |                                       |       |            | xx xx xx xx                                                            |                                |
| Test<br>Code variante  |                                                                 | Variant Code                  | Push on/off                           |       |            | s'affiche.                                                             |                                |
| Contrôler/<br>Modifier |                                                                 | 42 61 40 OB                   | to confirm                            |       |            | x = chiffre hexadécimal c<br>ou A à F                                  | le 0 à 9                       |
| Variant Code           | on/off menu                                                     | ۱                             | e                                     | speed | start/stop | xx xx xx xx = 8 caractère                                              | S                              |
|                        | 1. Activer le champ Touch du code                               | e variante actuel (xx x)      | x xx xx)                              |       |            | Focus sur le code varian                                               | te actuel                      |
|                        |                                                                 | Customer Serv<br>Variant Code | ice Mode<br>Push on/off               |       |            | Comparer le code varian<br>variante                                    | te affiché avec le code        |
|                        |                                                                 | 42 61 40 OB                   | to confirm                            |       |            | de la plaque signaletique                                              | érents, régler le bon          |
|                        | on/off menu                                                     | 8                             | · · · · · · · · · · · · · · · · · · · | speed | start/stop | code variante de la plaqu<br>sélecteur.                                | le signalétique avec le        |
|                        | 2. Tourner le selecteur jusqu'à ce d                            | que le code variante n        | ecessaire s'amche                     |       |            | •                                                                      |                                |
|                        |                                                                 | Customer Serv<br>Variant Code | Push on/off<br>to confirm             |       |            | mémoriser <b>nouveau coc</b><br>activation<br>de la touche Marche / Ar | <b>le variante</b> par<br>rêt. |
| Fin<br>Code variante   |                                                                 | 89 29 41 0B                   |                                       |       |            | Programme test est term                                                | iné,                           |
|                        | on/off         menu           3. Appuyer sur la touche Marche / | Arrêt <b>ou</b>               |                                       | speed | start/stop | Treset software est effect                                             | ue.                            |
|                        | 3. Activer le champ Touch (code v                               | ariante)                      |                                       |       |            | Aucun nouveau code variante mémorisé.                                  |                                |
|                        | 4. Tourner le sélecteur d'un cran v                             | ers la droite                 |                                       |       |            | Sélection "test des comp                                               | osants"                        |

| BSH HAUSGERAETE GMBH                                                                                                    | Document-No.: 5650 0000 105726 | Dovision F | Page      |  |
|----------------------------------------------------------------------------------------------------|--------------------------------|------------|-----------|--|
| IC6_SE62                                                                                                    | Material-No.: 9001094304       | Revision E | 27 sur 80 |  |
| The reproduction transmission or use of this document or its contests is not permitted without express written authority. Offenders will be liable for damages. All rights including rights created by patent grant or registration of a utility model or design are reserved. Convrint reserved |                                |            |           |  |

## **Programmes test**

| Fonction                         | Activation                        |                      | Affichage       |                   | Remarque                                                                                                    |                                                                                                    |
|----------------------------------|-----------------------------------|----------------------|-----------------|-------------------|----------------------------------------------------------------------------------------------------|----------------------------------------------------------------------------------------------------|
|                                  |                                   | Customer Service Mod | ie.             |                   | Component Test<br>000                                                                                         | OFF                                                                                                   |
| Test                             | Com                               | ponent Test          |                 |                   | s'affiche                                                                                                    |                                                                                                    |
| Composants<br>Test               |                                   | 000                  | OFF             |                   | Dans le test des compos<br>sont proposés en fonctio                                                           | ants les relais<br>n du code variante                                                                 |
| composants                       | on/off menu a-                    | - ()                 | 🕒 speed         | start/stop        |                                                                                                    |                                                                                                    |
|                                  | 1. Activer le champ Touch (000)   |                      | Л               |                   | Focus sur 000                                                                                                 |                                                                                                    |
|                                  | Customer Service Mode             |                      |                 |                   |                                                                                                    | après un temps différé                                                                                |
|                                  | Com                               | ponent Test main     | relay CPM<br>ON |                   | Chaque relais est désa<br>point de menu ou au<br>minutes de fonctionneme                                      | ctivé lorsqu'on quitte ce<br>tomatiquement après 2<br>ent.                                            |
|                                  | on/off menu a-                    |                      | () speed        | start/stop        | En cas de changeme<br>interruption du mode s<br>défaut, en dehors du r<br>tous les relais principa<br>coupés. | ent de catégorie SAV,<br>SAV ou apparition d'un<br>relais composant activé,<br>aux sont immédiatement |
|                                  |                                   | K51-K52 sur tous     | Component Test  | main relay CPM    |                                                                                                    |                                                                                                    |
| Relais de                        | 2. Tourner le sélecteur d'un cran | sans micro-<br>ondes | K51-K52         | ON/OFF            | OFF → Relais n'est/ne s<br>ON → Relais est/sont ali                                                           | ont pas alimenté(s)<br>menté(s)                                                                       |
| principal<br>Control Power Modul | vers la droite                    | K51-K53 sur tous     | Component Test  | main relay CPM MW | Interruption du point de r                                                                                    | menu K51-K52 ou                                                                                       |
|                                  |                                   | avec micro-<br>ondes | K51-K53         | ON/OFF            | sont coupés                                                                                                   | )                                                                                                    |
|                                  | 3. Tourner le sélecteur d'un cran | Toutes variantes     | Component Test  | bottom heater     | OFF> Relais n'est pas                                                                                         | alimenté                                                                                              |
|                                  | vers la droite                    | d'appareils          | K12             | ON/OFF            | ON> Relais est alimenté                                                                                       |                                                                                                    |

| BSH HAUSGERAETE GMBH                                                                                                    | Document-No.: 5650 0000 105726 | Devision F | Page      |  |
|----------------------------------------------------------------------------------------------------|--------------------------------|------------|-----------|--|
| IC6_SE62                                                                                                    | Material-No.: 9001094304       | Revision E | 28 sur 80 |  |
| The reproduction, transmission or use of this document or its contests is not permitted without express written authority. Offenders will be liable for damages. All rights including rights created by patent grant or registration of a utility model or design are reserved. Copyright reserved. |                                |            |           |  |

# Programmes test

| Fonction         | Activation                         |                                 | Affichage                       |                                | Remarque                       |  |
|------------------|------------------------------------|---------------------------------|---------------------------------|--------------------------------|--------------------------------|--|
| Gril             | 4. Tourner le sélecteur d'un cran  | Toutes variantes                | Component Test                  | outer top heater               | OFF> Relais n'est pas alimenté |  |
| externe          | vers la droite                     | d'appareils                     | K17                             | ON/OFF                         | ON> Relais est alimenté        |  |
| Gril             | 5. Tourner le sélecteur d'un cran  | Toutes variantes                | Component Test                  | inner top heater               | OFF> Relais n'est pas alimenté |  |
| interne          | vers la droite                     | d'appareils                     | K27                             | ON/OFF                         | ON> Relais est alimenté        |  |
| Résistance       | 6. Tourner le sélecteur d'un cran  | Toutes variantes                | Component Test                  | ring heater                    | OFF> Relais n'est pas alimenté |  |
| circulaire       | vers la droite                     | d'appareils                     | K39                             | ON/OFF                         | ON> Relais est alimenté        |  |
| Lompo du four    | 7. Tourner le sélecteur d'un cran  | Toutes variantes                | Component Test                  | cavity lamp                    | OFF> Relais n'est pas alimenté |  |
| Lampe du lour    | vers la droite                     | d'appareils                     | K24                             | ON/OFF                         | ON> Relais est alimenté        |  |
| Clanat da vanaur | 8. Tourner le sélecteur d'un cran  | Selon la variante               | nte Component Test venting flap | OFF> Relais n'est pas alimenté |                                |  |
| Ciapet de Vapeur | vers la droite                     | appareil                        | K37                             | ON/OFF                         | ON> Relais est alimenté        |  |
| Verrouillage de  | 9. Tourner le sélecteur d'un cran  | Variantes                       | Component Test                  | door latch                     | OFF> Relais n'est pas alimenté |  |
| porte            | vers la droite                     | avec pyrolyse                   | K26                             | ON/OFF                         | ON> Relais est alimenté        |  |
| Moteur antenne   | 10. Tourner le sélecteur d'un cran | Variantes                       | Component Test                  | antenna motor MW               | OFF> Relais n'est pas alimenté |  |
| micro-ondes      | vers la droite                     | d'appareils avec<br>Micro-ondes | K42                             | ON/OFF                         | ON> Relais est alimenté        |  |
| Ventilateur      | 11. Tourner le sélecteur d'un cran | Variantes                       | Component Test                  | magnetron fan                  | OFF> Relais n'est pas alimenté |  |
| magnétron        | vers la droite                     | Micro-ondes                     | M07                             | ŎN/OFF                         | ON> Relais est alimenté        |  |
| Ventilateur de   | 12. Tourner le sélecteur d'un cran | Toutes variantes                | Component Test                  | cooling fan slow               | OFF> Relais n'est pas alimenté |  |
| lent             | vers la droite                     | d'appareils                     | M01                             | OŇ/OFF                         | ON> Relais est alimenté        |  |
| Ventilateur de   | 13. Tourner le sélecteur d'un cran | Toutes variantes                | Component Test                  | cooling fan fast               | OFF> Relais n'est pas alimenté |  |
| rapide           | vers la droite                     | d'appareils                     | M01                             | ON/OFF                         | ON> Relais est alimenté        |  |

| BSH HAUSGERAETE GMBH                                                                                                    | Document-No.: 5650 0000 105726 | Devision F | Page      |
|----------------------------------------------------------------------------------------------------|--------------------------------|------------|-----------|
| IC6_SE62                                                                                                    | Material-No.: 9001094304       | Revision E | 29 sur 80 |
| The reproduction, transmission or use of this document or its contests is not permitted without express written authority. Offenders will be liable for damages. All rights including rights created by patent grant or registration of a utility model or design are reserved. Copyright reserved. |                                |            |           |

# Programmes test

| Fonction                      | Activation                                                              | Affichage        |                 | Remarque                       |                                        |  |
|-------------------------------|-------------------------------------------------------------------------|------------------|-----------------|--------------------------------|----------------------------------------|--|
| Moteur de                     | 14. Tourner le sélecteur d'un cran                                      | Toutes variantes | Component Test  | convection fan right           | OFF> Relais n'est pas alimenté         |  |
| droite                        | vers la droite                                                          | d'appareils      | M03             | ON/OFF                         | ON> Relais est alimenté                |  |
| Moteur de                     | 15. Tourner le sélecteur d'un cran                                      | Toutes variantes | Component Test  | convection fan left            | OFF> Relais n'est pas alimenté         |  |
| gauche                        | vers la droite                                                          | d'appareils      | M03             | ON/OFF                         | ON> Relais est alimenté                |  |
| Relais principal              | 16. Tourner le sélecteur d'un cran                                      | Variantes        | Component Test  | main relay StM                 | OFF> Relais n'est pas alimenté         |  |
| StM                           | vers la droite                                                          | Steam            | K54             | ON/OFF                         | ON> Relais est alimenté                |  |
| Pompe 1                       | 7. Tourner le sélecteur d'un cran Variantes Component Test pump1 (filli |                  | pump1 (filling) | OFF> Relais n'est pas alimenté |                                        |  |
| (remplir)                     | vers la droite                                                          | Steam            | K63             | ON/OFF                         | ON> Relais est alimenté                |  |
| Pompe 2                       | Pompe 2 18. Tourner le sélecteur d'un cran                              |                  | Component Test  | pump2 (clearing)               | OFF> Relais n'est pas alimenté         |  |
| (vidange)                     | vers la droite                                                          | Steam            | K64             | ON/OFF                         | ON> Relais est alimenté                |  |
| Motourbondoou                 | 19. Tourner le sélecteur d'un cran                                      | Variantes        | Component Test  | front panel motor              | OFF> Relais n'est pas alimenté         |  |
| Moleur bandeau                | vers la droite                                                          | Steam            | am M05 ÓN/OFF   |                                | ON> Relais est alimenté                |  |
| Tous                          | 20. Tourner le sélecteur d'un cran                                      |                  | Component Test  |                                |                                        |  |
| composants<br>désactivés      | vers la droite                                                          |                  | 000             | OFF                            | OFF → aucun relais n'est plus alimenté |  |
| Fin<br>Test des<br>composants | 21. Activer le champ Touch (test des compos                             | sants)           |                 |                                |                                        |  |
|                               | 22. Tourner le sélecteur d'un cran vers la droite                       |                  |                 |                                | Sélection "Safety test"                |  |

| BSH HAUSGERAETE GMBH                                                                                                    | Document-No.: 5650 0000 105726 | Revision E | Page      |  |
|----------------------------------------------------------------------------------------------------|--------------------------------|------------|-----------|--|
| IC6_SE62                                                                                                    | Material-No.: 9001094304       | Revision   | 30 sur 80 |  |
| The reproduction, transmission or use of this document or its contests is not permitted without express written authority. Offenders will be liable for damages. All rights including rights created by patent grant or registration of a utility model or design are reserved. Copyright reserved. |                                |            |           |  |

# Programmes test

| Fonction                         | Activation                                 | Affichage                         |                |                                                                  |                                                                                                    |                                 |
|----------------------------------|--------------------------------------------|-----------------------------------|----------------|------------------------------------------------------------------|----------------------------------------------------------------------------------------------------|---------------------------------|
|                                  | 7                                          | Anternet Sanilco-Mar              |                |                                                                  | (selon appareil)                                                                                                    |                                 |
|                                  | Cafaty                                     | Tost                              |                |                                                                  | Safety Test                                                                                                    | Duch stort to begin             |
|                                  | Sarety                                     | Push st                           | art to begin   |                                                                  | OFF                                                                                                    | Push start to begin             |
|                                  | OFI                                        |                                   |                |                                                                  | s'affiche.                                                                                                    |                                 |
| Test                             | on/off menu 🕞 🛈                            | () speed                          |                | start/stop                                                       | Dans le test de sécurité, tous les relais de<br>l'appareil sont automatiquement commutés l'                                                                                             |                                 |
| Sécurité                         | 1. Appuyer sur Start/Stop pour démarrer le | e test                            |                |                                                                  | secondes (M05) puis de                                                                                                    | nouveau désactivés.             |
| Safety Test                      | 5.5 L                                      |                                   |                | Le test doit être démarré par activation de la touche Start/Stop |                                                                                                    |                                 |
|                                  | Safety                                     | main                              | main relay CPM |                                                                  | Interruption prématurée du test<br>par activation de la touche start/stop<br>possible, l'affichage repasse alors à l'écran du<br>test de sécurité.                                      |                                 |
|                                  | K51-k                                      | 2                                 |                |                                                                  |                                                                                                    |                                 |
|                                  | on/off menu 🛏 🕦                            |                                   | C speed        | start/stop                                                       | Les relais disponibles da<br>dépendent du code varia                                                                                                    | ns le test de sécurité<br>inte. |
|                                  |                                            | K51-K52 sur tous<br>les appareils | Safety Test    | main relay CPM                                                   | OFF → Relais n'est/ne sont pas alimenté(s)<br>ON → Relais est/sont alimenté(s)<br>Interruption du point de menu K51-K52 ou<br>K51-K53 (relais de commutation principaux) sont<br>coupés |                                 |
| Relais de<br>commutation         |                                            | sans micro-<br>ondes              | K51 - K52      | ON/OFF                                                           |                                                                                                    |                                 |
| principal<br>Control Power Modul |                                            | K51-K53 sur tous<br>les appareils | Safety Test    | main relay CPM MW                                                |                                                                                                    |                                 |
|                                  |                                            | avec micro-<br>ondes              | K51 - K53      | ON/OFF                                                           |                                                                                                    |                                 |
| Chalour do colo                  |                                            | Toutes variantes                  | Safety Test    | bottom heater                                                    | OFF> Relais n'est pas alimenté                                                                                                    |                                 |
|                                  | d'appareils                                |                                   | K12 ON/OFF     |                                                                  | ON> Relais est alimenté                                                                                                    |                                 |

| BSH HAUSGERAETE GMBH                                                                                                    | Document-No.: 5650 0000 105726 | Revision F | Page      |  |
|----------------------------------------------------------------------------------------------------|--------------------------------|------------|-----------|--|
| IC6_SE62                                                                                                    | Material-No.: 9001094304       | REVISIONE  | 31 sur 80 |  |
| The reproduction, transmission or use of this document or its contests is not permitted without express written authority. Offenders will be liable for damages. All rights including rights created by patent grant or registration of a utility model or design are reserved. Copyright reserved. |                                |            |           |  |

# Programmes test

| Fonction                          | Activation |                              | Affichage   |                            | Remarque                                                  |  |
|-----------------------------------|------------|------------------------------|-------------|----------------------------|-----------------------------------------------------------|--|
| Gril                              |            | Toutes variantes             | Safety Test | outer top heater           | OFF> Relais n'est pas alimenté                            |  |
| externe                           |            | d'appareils                  | K17         | ON/OFF                     | ON> Relais est alimenté                                   |  |
| Gril                              |            | Toutes variantes             | Safety Test | inner top heater           | OFF> Relais n'est pas alimenté                            |  |
| interne                           |            | d'appareils                  | K27         | ON/OFF                     | ON> Relais est alimenté                                   |  |
| Résistance                        |            | Toutes variantes             | Safety Test | ring heater                | OFF> Relais n'est pas alimenté                            |  |
| circulaire                        |            | d'appareils                  | K39         | ON/OFF                     | ON> Relais est alimenté                                   |  |
| Lompo du four                     |            | Toutes variantes             | Safety Test | cavity lamp                | OFF> Relais n'est pas alimenté                            |  |
| Lampe du lour                     |            | d'appareils                  | K24         | ON/OFF                     | ON> Relais est alimenté                                   |  |
| Clapat da vapaur                  |            | Selon la variante            | Safety Test | venting flap               | OFF> Relais n'est pas alimenté<br>ON> Relais est alimenté |  |
| Clapet de Vapeul                  |            | appareil                     | K37         | ON/OFF                     |                                                           |  |
| Verrouillage de                   |            | Variantes                    | Safety Test | door latch                 | OFF> Relais n'est pas alimenté                            |  |
| porte                             |            | d'appareils<br>avec pyrolyse | K26         | ON/OFF                     | ON> Relais est alimenté                                   |  |
| Moteur antenne                    |            | Variantes                    | Safety Test | antenna motor MW<br>ON/OFF | OFF> Relais n'est pas alimenté                            |  |
| micro-ondes                       |            | Micro-ondes                  | K42         |                            | ON> Relais est alimenté                                   |  |
| Ventilateur                       |            | Variantes                    | Safety Test | magnetron fan              | OFF> Relais n'est pas alimenté<br>ON> Relais est alimenté |  |
| magnétron                         |            | Micro-ondes                  | M07         | ON/OFF                     |                                                           |  |
| Ventilateur de<br>refroidissement |            | Toutes variantes             | Safety Test | cooling fan slow           | OFF> Relais n'est pas alimenté                            |  |
| lent                              |            | d'appareils                  | M01         | ON/OFF                     | ON> Relais est alimenté                                   |  |
| Ventilateur de                    |            | Toutes variantes             | Safety Test | cooling fan fast           | OFF> Relais n'est pas alimenté<br>ON> Relais est alimenté |  |
| retroidissement<br>rapide         |            | d'appareils                  | M01         | ON/OFF                     |                                                           |  |

| BSH HAUSGERAETE GMBH                                                                                                    | Document-No.: 5650 0000 105726 | Revision E | Page      |
|----------------------------------------------------------------------------------------------------|--------------------------------|------------|-----------|
| IC6_SE62                                                                                                    | Material-No.: 9001094304       | Revision E | 32 sur 80 |
| The reproduction, transmission or use of this document or its contests is not permitted without express written authority. Offenders will be liable for damages. All rights including rights created by patent grant or registration of a utility model or design are reserved. Copyright reserved. |                                |            |           |

# Programmes test

| Fonction                                                                                                    | Activation       | Affichage                     | fichage          |                                | Remarque                                                                            |                                                                            |                                   |
|----------------------------------------------------------------------------------------------------|------------------|-------------------------------|------------------|--------------------------------|-------------------------------------------------------------------------------------|----------------------------------------------------------------------------|-----------------------------------|
| Moteur brassage                                                                                                    |                  | Toutes variantes              | Safety Test      | convection fan right           | OFF> Relais n'est pas alimenté                                                      |                                                                            | nté                               |
| rotation droite                                                                                                    | d'appareils      |                               | M03              | ON/OFF                         | ON> Relais est alimenté                                                             |                                                                            |                                   |
| Moteur brassage                                                                                                    |                  | Toutes variantes              |                  | convection fan left            | OFF> Relais n'est pas alimenté                                                      |                                                                            |                                   |
| rotation gauche                                                                                                    |                  | d'appareils                   | M03              | ON/OFF                         | ON> Relais est alimenté                                                             |                                                                            |                                   |
| Relais principal                                                                                                    | Adde             | Variantes                     | Safety Test      | main relay StM<br>ON/OFF       | OFF> Relais n'est pas alimenté<br>ON> Relais est alimenté                           |                                                                            | nté                               |
| StM                                                                                                    |                  | Added/Full Steam              | K54              |                                |                                                                                     |                                                                            |                                   |
| Régisteres 400W                                                                                                    |                  | Variantes                     | Safety Test      | heater 1 400W                  | OFF> Relais n'est pas alimenté<br>ON> Relais est alimenté                           |                                                                            |                                   |
| Resistance 400W                                                                                                    |                  | Added/Full Steam              | K61              | ON/OFF                         |                                                                                     |                                                                            |                                   |
|                                                                                                    |                  | Variantes                     |                  | heater2 800W                   | OFF> Relais n'est pas alimenté<br>ON> Relais est alimenté                           |                                                                            |                                   |
| Resistance 600W                                                                                                    | Added/Full Steam | K62                           | ON/OFF           |                                |                                                                                     |                                                                            |                                   |
| Pompe 1                                                                                                    |                  | Variantes                     | Safety Test      | pump1 (filling)                | OFF> Relais n'est pas alimenté                                                      |                                                                            |                                   |
| (remplir)                                                                                                    |                  | Added/Full Steam              |                  | ON/OFF                         | ON> Relais est alimenté                                                             |                                                                            |                                   |
| Pompe 2                                                                                                    |                  | Variantes                     | Safety Test      | pump2 (clearing)               | OFF> Relais n'est pas alimenté                                                      |                                                                            | nté                               |
| (vidanger)                                                                                                    |                  | Added/Full Steam              | K64              | ON/OFF                         | ON> Relais est alimenté                                                             |                                                                            |                                   |
|                                                                                                    |                  |                               | Safety Test      | OFF>                           |                                                                                     | <ul> <li>Relais n'est pas alimenté</li> <li>Relais est alimenté</li> </ul> |                                   |
| Moteur bandeau                                                                                                    |                  | Variantes<br>Added/Full Steam | M05              | front panel motor<br>ON/OFF    | Le moteur bandeau est alimenté 10 secono<br>pour que le bandeau s'ouvre complètemer |                                                                            | enté 10 secondes<br>complètement. |
| Tous composants                                                                                                    |                  |                               | Safety Test      |                                | OFF → aucun relais n'est plus alimenté                                              |                                                                            |                                   |
| désactivés                                                                                                    |                  |                               | 000              |                                |                                                                                     |                                                                            |                                   |
| Fin<br>Test de sécurité 2. Tourner le sélecteur d'un cran vers la droite                                                                                                    |                  |                               |                  | Sélection "test des touches"   |                                                                                     | st des touches"                                                            |                                   |
| BSH HAUSGERAETE GMBH                                                                                                    |                  |                               | Document-No.: \$ | Document-No.: 5650 0000 105726 |                                                                                     |                                                                            | Page                              |
| IC6_SE62                                                                                                    |                  |                               | Material-No.: 90 | Material-No.: 9001094304       |                                                                                     |                                                                            | 33 sur 80                         |
| The reproduction, transmission or use of this document or its contests is not permitted without express written authority. Offenders will be liable for damages. All rights including rights created by patent grant or registration of a utility model or design are reserved. Copyright reserved. |                  |                               |                  |                                |                                                                                     |                                                                            |                                   |

# Programmes test

| Fonction          | Activation                                                                    | Affichage                                                                                                    | Remarque                                 |                                                                                        |                                     |  |
|-------------------|-------------------------------------------------------------------------------|----------------------------------------------------------------------------------------------------|------------------------------------------|----------------------------------------------------------------------------------------|-------------------------------------|--|
|                   |                                                                               | Customer Service Mode                                                                                                    | 1                                        |                                                                                        |                                     |  |
| Test              |                                                                               | Button Test<br>Push start to begin                                                                                                    |                                          | Button Test                                                                            | Duch start to havin                 |  |
| commande          |                                                                               | OFF                                                                                                    |                                          | OFF                                                                                    | Push start to begin                 |  |
| Button Test       | on/off menu<br>1. Appuyer sur Start/Stop pour o                               | en contraction de la contraction de la contracti | speed start/stop                         | s'affiche.                                                                             |                                     |  |
|                   |                                                                               | Durée maximum du test est de 30 secondes                                                                                                    |                                          |                                                                                        |                                     |  |
|                   |                                                                               |                                                                                                    |                                          | Si une touche a été appuyée avec succès.<br>l'éclairage de la touche activée s'éteint. |                                     |  |
|                   |                                                                               | 0 ms 142061 kB Obj: 3631                                                                                                    | speed start/stee                         | Si un champ Touch a éte<br>un retour d'information s                                   | é appuyé avec succès,<br>'effectue. |  |
|                   |                                                                               |                                                                                                    | Il est impossible d'interrompre le test! |                                                                                        |                                     |  |
|                   | <ol> <li>Activer toutes les touches alle<br/>n'importe quel ordre)</li> </ol> | umées l'une après l'autre ainsi que les cham                                                                                                    | ps Touch et le sélecteur (dans           | Les fonctions des touches sont désactivées dans le test.                               |                                     |  |
|                   |                                                                               | Customer Service Mode                                                                                                    |                                          | Durée de 30 secondes é                                                                 | coulée.                             |  |
|                   |                                                                               | Button Test<br>Passed                                                                                                    |                                          | En cas de test réussi, l'a<br>Button Test<br>Passed                                    | fficheur indique:                   |  |
|                   | on/off menu                                                                   |                                                                                                    | speed start/stop                         | En cas d'échec du test, l<br>Button Test<br>Failed                                     | 'afficheur indique:                 |  |
| Fin test commande | 3. Tourner le sélecteur d'un crar                                             | n vers la droite                                                                                                    |                                          | Sélection "Oven Temper                                                                 | atur Sensor Test"                   |  |

| BSH HAUSGERAETE GMBH                                                                                                    | Document-No.: 5650 0000 105726 | Devision F | Page      |  |  |
|----------------------------------------------------------------------------------------------------|--------------------------------|------------|-----------|--|--|
| IC6_SE62                                                                                                    | Material-No.: 9001094304       |            | 34 sur 80 |  |  |
| The reproduction, transmission or use of this document or its contests is not permitted without express written authority. Offenders will be liable for damages. All rights including rights created by patent grant or registration of a utility model or design are reserved. Copyright reserved. |                                |            |           |  |  |

# Programmes test

| Fonction                                        | Activation                                   | Affichage                              |                        |       | Remarque                                                                                     |                                                                                                    |                                                                   |  |
|-------------------------------------------------|----------------------------------------------|----------------------------------------|------------------------|-------|----------------------------------------------------------------------------------------------|----------------------------------------------------------------------------------------------------|-------------------------------------------------------------------|--|
|                                                 |                                              | Customer Sr                            | Customer Service: Mode |       |                                                                                              | (selon appareil)<br>Sauf sur variantes appareils PureSteam                                                                              |                                                                   |  |
| Test<br>Sonde<br>température<br>du four<br>Oven |                                              | Oven Temperature<br>Sensor Test<br>OFF | Push start to begin    |       |                                                                                              | Oven Temperature<br>Sensor Test<br>OFF<br>s'affiche.                                                                                    | Push start to begin                                               |  |
| Sensor Test                                     | on/off menu<br>1. Appuyer sur Start/Stop pou | r démarrer le test                     | émarrer le test        |       | Pas de régulation de température!<br>Ne pas effectuer le test plus de deux fois<br>de suite. |                                                                                                    |                                                                   |  |
|                                                 |                                              |                                        |                        |       |                                                                                              | Dès que le test a démarr<br>les deux résistances gril                                                                                   | é,<br>sont commutées.                                             |  |
|                                                 |                                              | Oven Temperature<br>Sensor Test 100 °C |                        |       |                                                                                              | Durant le test, la durée du test (5 minutes)<br>s'affiche en décompte ainsi que la température<br>actuelle du four<br>(ex. 100 C).      |                                                                   |  |
|                                                 |                                              | 3:23                                   | 23                     |       |                                                                                              | Le test s'interrompt automatiquement après 5 minutes de chauffe.                                                                        |                                                                   |  |
|                                                 | on/off menu                                  |                                        |                        | speed | start/stop                                                                                   | Interruption prématurée o<br>possible par activation de<br>l'affichage repasse alors<br>l'écran de démarrage du<br>température du four. | du test<br>e la touche start/stop,<br>à<br>test sonde de          |  |
| Fin<br>Température four<br>test sonde           | 2. Tourner le sélecteur d'un ci              | an vers la droite                      |                        |       |                                                                                              | Tourner le sélecteur pour<br>prématurément le test (d<br>test sonde température f<br>sélection.                                         | r terminer<br>urée > 0:00) lorsque le<br>our est dans le focus de |  |
|                                                 |                                              |                                        |                        |       |                                                                                              | Sélection "Offset pyrolys                                                                                                    | e"                                                                |  |

| BSH HAUSGERAETE GMBH                                                                                                    | Document-No.: 5650 0000 105726 | Devision F | Page      |  |  |
|----------------------------------------------------------------------------------------------------|--------------------------------|------------|-----------|--|--|
| IC6_SE62                                                                                                    | Material-No.: 9001094304       | REVISIONE  | 35 sur 80 |  |  |
| The reproduction, transmission or use of this document or its contests is not permitted without express written authority. Offenders will be liable for damages. All rights including rights created by patent grant or registration of a utility model or design are reserved. Copyright reserved. |                                |            |           |  |  |

## **Programmes test**

| Fonction                            | Activation                                                                                | Affich                                                                                                    | nage                               | Remarque                                                                                                    |                                                                           |  |  |
|-------------------------------------|-------------------------------------------------------------------------------------------|----------------------------------------------------------------------------------------------------|------------------------------------|----------------------------------------------------------------------------------------------------|---------------------------------------------------------------------------|--|--|
| Contrôlo                            | Pyrol                                                                                     | Customer Service Mode<br>ysis Offset                                                                                                    |                                    | (selon appareil)<br>Uniquement sur variante<br>pyrolyse                                                       | (selon appareil)<br>Uniquement sur variantes d'appareils avec<br>pyrolyse |  |  |
| Offset pyrolyse<br>Pyrolysis Offset | on/off menu 🔒 🔒                                                                           | 0 °C<br>© © ©                                                                                                    | speed start/stop                   | Offset pyrolyse<br><offset pyrolyse<br="">actuel en °C&gt;</offset>                                           | Push on/off<br>to confirm                                                 |  |  |
|                                     | 1. Activer champ Touch ( <offset pyroly<="" td=""><td colspan="3">s'affiche</td></offset> | s'affiche                                                                                                    |                                    |                                                                                                    |                                                                           |  |  |
|                                     | on/off menu a-<br>2. Régler la valeur offset désirée avec                                 | Customer Service Mode<br>ysis Offset<br>0 °C<br>C<br>E sélecteur                                                                             | f speed start/stop                 | Tourner sélecteur<br>vers<br>la gauche<br>-1°C à -15°C                                                        | Tourner<br>sélecteur vers<br>la droite<br>1°C à 15°C                      |  |  |
| Fin<br>Offset pyrolyse              | on/off menu<br>3. Appuyer sur la touche Marche / Arré                                     | Customer Service Mode<br>ysis Offset<br>15 °C<br>D<br>D<br>D<br>D<br>D<br>D<br>D<br>D<br>D<br>D<br>D<br>D<br>D<br>D<br>D<br>D<br>D<br>D<br>D | f speed start/stop                 | Mémoriser le nouvel offs<br>sur la <b>touche M/A</b> .<br>Programme test est tern<br>Reset software est effec | set pyrolyse en <b>appuyant</b><br>niné,<br>ctué.                         |  |  |
|                                     | 3. activer le champ Touch (offset pyrol                                                   | Offset pyrolyse n'est pa                                                                                                    | Offset pyrolyse n'est pas mémorisé |                                                                                                    |                                                                           |  |  |
|                                     | 4. Tourner le sélecteur d'un cran vers l                                                  | Sélection "Core Temper                                                                                                    | Sélection "Core Temperature Probe" |                                                                                                    |                                                                           |  |  |
|                                     |                                                                                           | r                                                                                                    |                                    |                                                                                                    | Daga                                                                      |  |  |

| DSH HAUSGERAE TE GIVIBH                                                                                                    | Document-No.: 5650 0000 105726 | Devision F | Faye      |  |  |  |  |
|----------------------------------------------------------------------------------------------------|--------------------------------|------------|-----------|--|--|--|--|
| IC6_SE62                                                                                                    | Material-No.: 9001094304       | REVISIONE  | 36 sur 80 |  |  |  |  |
| The reproduction, transmission or use of this document or its contests is not permitted without express written authority. Offenders will be liable for damages. All rights including rights created by patent grant or registration of a utility model or design are reserved. Copyright reserved. |                                |            |           |  |  |  |  |
### Programmes test

| Fonction                                                         | Activation                                                                                                    | fichage                                                                                                    | Remarque                                                                                               |                                                                                     |                                                                  |
|------------------------------------------------------------------|----------------------------------------------------------------------------------------------------|----------------------------------------------------------------------------------------------------|----------------------------------------------------------------------------------------------------|-------------------------------------------------------------------------------------|------------------------------------------------------------------|
| Test<br>Sonde de<br>température<br>à coeur<br>Core<br>Temp.Probe | Customer Service Mode<br>Core Temp. Probe<br>Not connected<br>on/off menu Proje                                        | speed start/stop                                                                                                    | (selon appare<br>Core Temp<br>Not conn<br>s'affiche lorsquaucune sonde<br>connectée.                   | il)<br>D. Probe<br>hected<br>ue<br>de température                                   | e à cœur n'est                                                   |
|                                                                  | Customer Service Mode<br>Core Temp. Probe<br>54 °<br>Connected                                                         | C speed start/stop                                                                                                    | Dès qu'une so<br>connectée dar<br>l'affichage indi<br>Core Temp<br>Connec<br>Il y a deux typ<br>coeur: | onde de tempéra<br>ns l'appareil<br>ique:<br>Probe<br>cted<br>x<br>bes de sondes de | tture à coeur est<br>xxx°C ou<br>xxx/xxx/xxx °C                  |
|                                                                  | Customer Service Mode<br>Core Temp. Probe<br>54/80/1<br>Connected                                                      | Customer Service Mode       Sonde de temp         Core Temp. Probe       54/80/120 °C         Connected       54/80/120 °C         on/off       menu         Image: Converted       Image: Converted         Image: Converted       Image: Converted |                                                                                                    |                                                                                     | r à un point<br>()<br>r à plusieurs points<br>re<br>ture à trois |
| Fin<br>Test sonde<br>température à<br>coeur                      | 2. Tourner le sélecteur d'un cran vers la droite                                                                       |                                                                                                    | Sélection "Mic                                                                                         | crowave Test"                                                                       |                                                                  |
| BSH HAUSGERAE                                                    | TE GMBH                                                                                                    | Document-No.: 5650 0000 105726                                                                                                    | Document-No.: 5650 0000 105726                                                                         |                                                                                     | Page                                                             |
| IC6_SE62                                                         | nemission or use of this document or its contacts is not normitted without average written authority. Offenders will b | Material-No.: 9001094304                                                                                                    | Int or registration of a utility                                                                       |                                                                                     | 37 sur 80                                                        |

### Programmes test

| Fonction                        | Activation                            |                        | Affich                       | age                |                                                                                                    | Remarque                                                       | )                                                         |                                                                         |
|---------------------------------|---------------------------------------|------------------------|------------------------------|--------------------|----------------------------------------------------------------------------------------------------|----------------------------------------------------------------|-----------------------------------------------------------|-------------------------------------------------------------------------|
|                                 |                                       | Customer Sérvice Motle |                              |                    |                                                                                                    | (selon appareil)                                               |                                                           |                                                                         |
| Test                            |                                       | Microwave Test         |                              |                    |                                                                                                    | Microwa                                                        | ve Test                                                   | Push start to begin                                                     |
| Micro-ondes                     |                                       | OFF                    | Push start to b              | egin               |                                                                                                    | OF                                                             | F                                                         |                                                                         |
| Microwave Test                  |                                       |                        |                              |                    |                                                                                                    | s'affiche.                                                     |                                                           |                                                                         |
|                                 | on/off menu                           | ₽ <b></b> (j)          | Ð                            | speed              | start/stop                                                                                                 | Durant le tes                                                  | st positionne                                             | r un récipient                                                          |
|                                 | 1. Appuyer sur Start/Stop pou         |                        | and <sub>1</sub> Verseenerse |                    | rempli d'eau                                                                                               | i dans le mou                                                  | ıfle.                                                     |                                                                         |
|                                 |                                       | Customer Ser           | rvice Mode                   |                    |                                                                                                    | Dès que le te<br>le micro-onde                                 | est a été déma<br>es est enclenc                          | arré<br>ché à pleine puissance.                                         |
|                                 | Microwave Test<br>1:50<br>on/off menu | No Errors              |                              |                    | Durant le test, la durée du test s'affiche d<br>décompte (2 minutes) ainsi que le statut<br>défaut actuel. |                                                                | du test s'affiche en<br>insi que le statut de             |                                                                         |
|                                 |                                       |                        |                              |                    | Défauts micro-ondes survenus Fxxxx                                                                         |                                                                |                                                           |                                                                         |
|                                 |                                       | ₽ <b></b> ()           | 🕀 speed start/stop           |                    | start/stop                                                                                                 | (x = pour un chiffre de 0 à 9).                                |                                                           |                                                                         |
|                                 |                                       |                        |                              |                    |                                                                                                    | Tous les autr                                                  | res défauts su                                            | rvenus doivent être                                                     |
|                                 |                                       |                        |                              |                    |                                                                                                    | se termine ensuite et un reset software est                    |                                                           |                                                                         |
|                                 | Microwave                             | Microwave Test         | E1004                        |                    |                                                                                                    | effectue.<br>Après 2 minutes de fonctionnemen                  |                                                           | nnement micro-ondes                                                     |
|                                 |                                       | 1:03                   | F1004                        |                    | le test s'                                                                                                 | le test s'arrêt                                                | est s'arrête automatiquement.                             |                                                                         |
|                                 | on/off menu                           | ₽ ()                   | •                            | speed              | start/stop                                                                                                 | II est possik<br>test en ap<br>l'affichage re<br>du test micro | ble d'interrom<br>puyant sur<br>vient alors su<br>pondes. | pre prématurément le<br>la touche Start/Stop,<br>r l'écran de démarrage |
| Fin<br>Test des micro-<br>ondes | 2. Tourner le sélecteur d'un cr       | an vers la droite      |                              |                    |                                                                                                    | (déjà possibl<br>Sélection "La                                 | e durant le tes<br>ast CPM Errors                         | st en cours)<br>s"                                                      |
| BSH HAUSGERAE                   | TE GMBH                               |                        | [                            | Document-No.: 56   | 50 0000 105726                                                                                             |                                                                | Revision F                                                | Page                                                                    |
| IC6_SE62                        |                                       |                        | N                            | Material-No.: 9001 | 094304                                                                                                    | and an an advantage of the second                              |                                                           | 38 sur 80                                                               |

### Programmes test

| Fonction                                            | Activation                                       | Affichage          | Remarque                                                                                                    |  |  |
|-----------------------------------------------------|--------------------------------------------------|--------------------|----------------------------------------------------------------------------------------------------|--|--|
|                                                     |                                                  |                    | (selon appareil)                                                                                              |  |  |
| Test<br>Derniers                                    | Customer Si                                      |                    | Last CPM Errors                                                                                               |  |  |
| défauts du module de                                | Last CPM Errors                                  | E0110              | Last Error(1)                                                                                                 |  |  |
| contrôle                                            | Last Error (1)                                   |                    | s'affiche.                                                                                                    |  |  |
| (Control Power)                                     |                                                  |                    | (x = pour un chiffre de 0 à 9)                                                                                |  |  |
| Last CPM<br>Errors                                  | on/off menu 🛏 🕞                                  | G speed start/stop | (E,A = description d'une classification de défaut<br>différente et donc d'un traitement différent de          |  |  |
|                                                     | 1. Activer le champ Touch (Last Error (1))       | défaut)            |                                                                                                    |  |  |
|                                                     | Last CPM Errors                                  | E0110              | Au maximum les cinq derniers défauts sont<br>représentés, s'il y en a moins seuls ceux-ci sont<br>représentés |  |  |
|                                                     | Last Error (1)                                   |                    | Si aucun défaut n'est survenu jusque là sur le                                                                |  |  |
|                                                     | on/off menu                                      | G speed start/stop | module de contrôle (CPM), l'afficheur indique<br>"No Errors" à la place d'un défaut                           |  |  |
|                                                     | 2. Tourner le selecteur d'un cran vers la droite |                    |                                                                                                    |  |  |
| Fin<br>Derniers défauts<br>du module de<br>contrôle | Last CPM Errors<br>Last Error (5)                | E010B              | Affichage des 5 derniers défauts<br>du module de contrôle (CPM)<br>Exemple:                                   |  |  |
|                                                     | on/off menu                                      | speed start/stop   | Last Error (1) Last Error (2) Last Error (5)<br>E0110 E0111 E010B                                             |  |  |
|                                                     | 3. Activer le champ I ouch (Last CPM Errors)     |                    | Sélection Last StM Errors"                                                                                    |  |  |
|                                                     |                                                  |                    |                                                                                                    |  |  |

| BSH HAUSGERAETE GMBH                                                                                                    | Document-No.: 5650 0000 105726 | Devision F | Page      |  |
|----------------------------------------------------------------------------------------------------|--------------------------------|------------|-----------|--|
| IC6_SE62                                                                                                    | Material-No.: 9001094304       | Revision E | 39 sur 80 |  |
| The reproduction transmission or use of this document or its contests is not permitted without express written authority. Offenders will be liable for damages. All rights including rights created by patent grant or repistration of a utility model or design are reserved. Convright reserved |                                |            |           |  |

#### **Programmes test**

#### **REU/OP-CGDE**

| Fonction                              | Activation Aff                                                                                                    | ichage           | Remarque                                                                                                    | 9                                                             |                                          |
|---------------------------------------|----------------------------------------------------------------------------------------------------|------------------|----------------------------------------------------------------------------------------------------|---------------------------------------------------------------|------------------------------------------|
| Taat                                  | Customer Service Mode                                                                                                    |                  | (selon appar                                                                                                  | eil)                                                          |                                          |
| Derniers<br>défauts                   | Last StM Errors                                                                                                    | 4                | Last StN<br>Last E                                                                                            | A Errors Ex<br>rror(1)                                        | xxxx ou Fxxxx ou<br>Axxxx                |
| du<br>module vapeur<br>(Steam Medule) | Last Error (1)                                                                                                    |                  | s'affiche.                                                                                                    |                                                               |                                          |
| Last StM Errors                       | on/off menu r ()<br>1. Activer le champ Touch (Last Error (1))                                                                                                    | speed start/stop | (x = pour un<br>(E, F, A = de<br>défaut différence<br>de défaut)                                              | chiffre de 0 à 9)<br>escription d'une cl<br>ente et donc d'un | lassification de<br>traitement différent |
|                                       | Customer Service Mode                                                                                                    |                  | Si aucun dél<br>module vape                                                                                   | faut n'est survenu<br>eur (StM), "No Eri                      | ı jusque là dans le<br>rors" s'affiche.  |
|                                       | Last StM Errors<br>A500<br>Last Error (1)                                                                                                    | 04               | Au maximum les cinq derniers défauts sont<br>représentés, s'il y en a moins seuls ceux-ci sont<br>représentés |                                                               |                                          |
|                                       | on/off     menu     menu | speed start/stop | pour sélectio                                                                                                 | onner Last Error (                                            | 1) à Last Error (5)                      |
| Fin<br>Derniers défauts<br>du module  | Last StM Errors<br>E500<br>Last Error (5)                                                                                                    | 6                | Affichage de<br>du module v<br>Exemple:                                                                       | es 5 derniers défa<br>apeur (StM)                             | uts                                      |
| vapeur                                | on/off menu (1)<br>3. Activer le champ Touch (Last StM errors)                                                                                                    | speed start/stop | Last Error (1<br>A5004                                                                                        | ) Last Error (2)<br>E5002                                     | Last Error (5)<br>E5006                  |
|                                       | 4. Tourner le sélecteur d'un cran vers la droite                                                                                                    |                  | Sélection "E                                                                                                  | rror Counter MM                                               | 3"                                       |
| BSH HAUSGERAE                         | BSH HAUSGERAETE GMBH Document-No.: 5650 0000 105726                                                                                                    |                  |                                                                                                    | Revision E                                                    | Page                                     |

The reproduction, transmission or use of this document or its contests is not permitted without express written authority. Offenders will be liable for damages. All rights including rights created by patent grant or registration of a utility model or design are reserved. Copyright reserved.

### **Programmes test**

| Fonction                        | Activation Affi                                                                                                    | chage                          | Remarque                                                                                                    |
|---------------------------------|----------------------------------------------------------------------------------------------------|--------------------------------|----------------------------------------------------------------------------------------------------|
| Test<br>Mémoire                 | Customer Service Mode                                                                                                    |                                | (selon appareil)<br>Error Counter MMB                                                                                                    |
| défauts<br>Module               | Error Counter MMB                                                                                                    |                                | Bxxxx ou Exxxx y                                                                                                    |
| (Multi Media<br>Board)          | E0502                                                                                                    |                                | s'affiche.<br>(x = pour un chiffre de 0 à 9)                                                                                                    |
| Error Counter<br>MMB            | on/off     menu     Image: Control of the second second se | speed start/stop               | <ul> <li>(y = pour un chiffre de 1 à 255)</li> <li>(B, E = description d'une classification de défaut différente et donc d'un traitement différent de défaut)</li> </ul> |
|                                 | Customer Service Mode<br>Error Counter MMB<br>1<br>E0502<br>0n/off menu Pr ()<br>2. Tourner le sélecteur d'un cran vers la droite pour afficher le défau                                                                                                    | speed start/stop               | Si aucun défaut sur le module d'affichage (MMB)<br>n'est survenu jusque là "No Errors" s'affiche à la<br>place d'un défaut.                                              |
| Fin<br>Mémoire défaut<br>Module | Error Counter MMB<br>E0504                                                                                                    |                                | Affichage du nombre de défauts survenus sur le<br>module d'affichage (MMB)<br>Exemple:                                                                                   |
| d'affichage                     | on/off menu Pr ()                                                                                                    | ) speed start/stop             | E0502 E0504 E0510 E0511 etc.<br>1 0 4 1                                                                                                    |
|                                 | 4. Tourner le sélecteur d'un cran vers la droite                                                                                                    |                                | Sélection "Error Counter CPM"                                                                                                    |
| BSH HAUSGERAE                   | TE GMBH                                                                                                    | Document-No.: 5650 0000 105726 | Page Page                                                                                                    |
| IC6_SE62                        | anniacian acusa of this damanata site contrats is not a smithed without warse without state. Office damandus wi                                                                                                    | Material-No.: 9001094304       | 41 sur 80                                                                                                    |

### Programmes test

| Fonction               | Activation Affi                                                                                                    | chage                               | Remarque                                                                            |  |  |  |
|------------------------|----------------------------------------------------------------------------------------------------|-------------------------------------|-------------------------------------------------------------------------------------|--|--|--|
|                        |                                                                                                    |                                     | (selon appareil)                                                                    |  |  |  |
| Test<br>Mémoire        | Customer Service Mode                                                                                                    |                                     | Error Counter CPM                                                                   |  |  |  |
| défauts                | Error Counter CPM                                                                                                    |                                     | Exxxx ou Axxxx                                                                      |  |  |  |
| (Control Power         | A0103                                                                                                    |                                     | s'affiche                                                                           |  |  |  |
| <b>M</b> odul)         |                                                                                                    |                                     | (x = pour un chiffre de 0 à 9)<br>(x = pour un chiffre de 1 à 255)                  |  |  |  |
| Error Counter          | on/off menu 🛏 🛈                                                                                                    | ) speed start/stop                  | (E,A = description d'une classification de défaut                                   |  |  |  |
| CFM                    | 1. Activer le champ Touch (Exxxx ou Axxxx)                                                                                                    |                                     | différente et donc d'un traitement différent de<br>défaut)                          |  |  |  |
|                        | Fuctomer Service Mode                                                                                                    |                                     |                                                                                     |  |  |  |
|                        | Error Couptor CDM                                                                                                    |                                     |                                                                                     |  |  |  |
|                        | 6                                                                                                    |                                     | Si aucun défaut n'est survenu jusque là sur le                                      |  |  |  |
|                        | A0103                                                                                                    |                                     | module de contrôle (CPM), l'afficheur indique<br>"No Errors" à la place d'un défaut |  |  |  |
|                        | on/off menu 🛏 🛈                                                                                                    | speed start/stop                    | "··· -···· ··· - ··· - ··· - ····                                                   |  |  |  |
|                        | <ol> <li>Tourner le sélecteur d'un cran vers la droite pour afficher le défau</li> </ol>                                                                                                    | t suivant                           |                                                                                     |  |  |  |
|                        |                                                                                                    |                                     |                                                                                     |  |  |  |
|                        | Custamer Service Made                                                                                                    |                                     | Affichage du nombre de défauts survenus sur le                                      |  |  |  |
| <b>F</b> in            | Error Counter CPM                                                                                                    |                                     | module de contrôle (CPM)                                                            |  |  |  |
| Mémoire défaut         | E010A                                                                                                    |                                     | Exemple:                                                                            |  |  |  |
| Module contrôle        |                                                                                                    |                                     | A0103 E010A E010B E010C etc.                                                        |  |  |  |
|                        | on/off menu 🕞 🤃                                                                                                    | ) speed start/stop                  | 6 0 0 2                                                                             |  |  |  |
|                        | 3. Activer le champ Touch (Error Counter CPM)                                                                                                    |                                     |                                                                                     |  |  |  |
|                        | 4. Tourner le sélecteur d'un cran vers la droite                                                                                                    | Sélection "Error Counter Microwave" |                                                                                     |  |  |  |
| BSH HAUSGERAE          | TE GMBH                                                                                                    | Document-No.: 5650 0000 105726      | Page Page                                                                           |  |  |  |
| IC6_SE62               |                                                                                                    | Material-No.: 9001094304            | 42 sur 80                                                                           |  |  |  |
| The reproduction, tran | The reproduction, transmission or use of this document or its contests is not permitted without express written authority. Offenders will be liable for damages. All rights including rights created by patent grant or registration of a utility model or design are reserved. Copyright reserved. |                                     |                                                                                     |  |  |  |

### **Programmes test**

#### **REU/OP-CGDE**

| Fonction                             | Activation Affichage                                                                   |                                                 |                     |                                                         | Remarque                                                                                                    |                 |                       |  |
|--------------------------------------|----------------------------------------------------------------------------------------|-------------------------------------------------|---------------------|---------------------------------------------------------|----------------------------------------------------------------------------------------------------|-----------------|-----------------------|--|
|                                      |                                                                                        |                                                 |                     |                                                         | (selon appareil)                                                                                                    |                 |                       |  |
| Test                                 |                                                                                        | Error Counter                                   |                     |                                                         | Error Cour                                                                                                    | nter            |                       |  |
| Mémoire de<br>défauts                | Microwave                                                                              | 2                                               |                     | Exxxx ou F                                              | xxxx                                                                                                    | У               |                       |  |
| micro-ondes                          |                                                                                        | F1001                                           |                     |                                                         | (x = pour un chit)                                                                                                    | fre de 0 à 9    | )<br>55)              |  |
| Error Counter<br>Microwave           | on/off menu                                                                            | ⊷ (i)                                           | 🕒 speed             | start/stop                                              | (y = pour un chin(E,F = description)                                                                                                    | on d'une clas   | ssification de défaut |  |
|                                      | 1. Activer le champ Touch (Ex                                                          |                                                 |                     | différente et donc d'un traitement différent de défaut) |                                                                                                    |                 |                       |  |
|                                      |                                                                                        |                                                 |                     |                                                         |                                                                                                    |                 |                       |  |
|                                      |                                                                                        | Error Counter<br>Microwave<br>F1001             | 2                   |                                                         | Si aucun défaut micro-ondes n'est survenu<br>jusque là sur le module de contrôle (CPM),<br>l'afficheur indique "No Errors" à la place d'un |                 |                       |  |
|                                      | on/off menu                                                                            | In vers la droite pour afficher le défi         | speed               | start/stop                                              | défaut                                                                                                    |                 |                       |  |
|                                      |                                                                                        |                                                 |                     |                                                         | Affichage du no                                                                                                    | mbre de         |                       |  |
|                                      |                                                                                        | Eustomer Service Mode                           |                     |                                                         | défauts micro-oi                                                                                                    | ndes surven     | us                    |  |
|                                      |                                                                                        | Microwave                                       | 0                   |                                                         | Exemple:                                                                                                    |                 |                       |  |
| Fin<br>Mémoire défaut<br>micro-ondes |                                                                                        | F1002                                           |                     |                                                         | F1001 F1002<br>2 0                                                                                                    | F1003 F1<br>1 5 | 004 etc.              |  |
|                                      | on/off menu                                                                            | ⊩ (j)                                           | 🕒 speed             | start/stop                                              |                                                                                                    |                 |                       |  |
|                                      | <ol> <li>Activer le champ Touch (Con</li> <li>Tourner le sélecteur d'un cra</li> </ol> | npteur défauts micro-ondes)<br>n vers la droite | J                   |                                                         | Sélection "Error                                                                                                    | Counter StN     | И"                    |  |
| BSH HAUSGERAE                        | BSH HAUSGERAETE GMBH                                                                   |                                                 |                     | Document-No.: 5650 0000 105726                          |                                                                                                    |                 | Page                  |  |
| IC6_SE62                             |                                                                                        |                                                 | Material-No.: 90010 | 01094304 Revision E 43 si                               |                                                                                                    |                 | 43 sur 80             |  |

### **Programmes test**

| Fonction                        | Activation Aff                                                                                                    | ichage                         | Remarque                                           |                          |  |
|---------------------------------|----------------------------------------------------------------------------------------------------|--------------------------------|----------------------------------------------------|--------------------------|--|
|                                 |                                                                                                    |                                | (selon appareil)                                   |                          |  |
| Test<br>Mómoire                 | Customer Service Mode                                                                                                    |                                | Error Counter StM                                  |                          |  |
| défauts<br>Module vapeur        | Error Counter Stim                                                                                                    |                                | Exxxx ou Fxxxx ou<br>Axxxx                         | У                        |  |
| (Steam Module)                  | LJOUU                                                                                                    |                                | (x = pour un chiffre de<br>(y = pour un chiffre de | 0 à 9)<br>1 à 255)       |  |
| StM                             | on/off menu 🛏 🛈                                                                                                    | ) speed start/stop             | (E, F, A = description of défaut différente et dor | une classification de    |  |
|                                 | 1. Activer le champ Touch (Exxxx ou Fxxxx ou Axxxx)                                                                          |                                | de défaut)                                         |                          |  |
|                                 | Customer Service Mode                                                                                                    |                                |                                                    |                          |  |
|                                 | Error Counter StM                                                                                                    |                                | Si jusque là aucun défa                            | aut n'est survenu sur le |  |
|                                 | E5000                                                                                                    |                                | module vapeur (StM)<br>l'afficheur indique         |                          |  |
|                                 | on/off menu 🕞 👔                                                                                                    | speed start/stop               | "No Errors" s'affiche à la place d'un défaut.      |                          |  |
|                                 | 2. Tourner le sélecteur d'un cran vers la droite pour afficher le défau                                                      |                                |                                                    |                          |  |
|                                 |                                                                                                    |                                |                                                    |                          |  |
|                                 | Custanter Service Mode                                                                                                    |                                | Affichage du nombre d                              | e                        |  |
| Fin                             | Error Counter StM                                                                                                    |                                | défauts survenus sur n                             | nodule vapeur (StM)      |  |
| Mémoire défaut<br>Module vapeur | E5002                                                                                                    |                                | Exemple:                                           |                          |  |
|                                 | on/off menu 🕞 🕕 🗇                                                                                                    | speed start/stop               | E5000 E5002 A5004 E5005 etc.<br>2 0 1 3            |                          |  |
|                                 | 3. Activer champ Touch (compteur défauts module vapeur)                                                                      |                                |                                                    |                          |  |
|                                 | 4. Tourner le sélecteur d'un cran vers la droite                                                                             |                                | Sélection "Error Count                             | er Reset"                |  |
| BSH HAUSGERAE                   | ТЕ GMBH                                                                                                    | Document-No.: 5650 0000 105726 | Revisio                                            | n F                      |  |
| IC6_SE62                        | emission or use of this document or its contacts is not permitted without everyoes written authority. Offer docs will be lie | Material-No.: 9001094304       | t or registration of a utility model or deal       | 44 sur 80                |  |

#### **Programmes test**

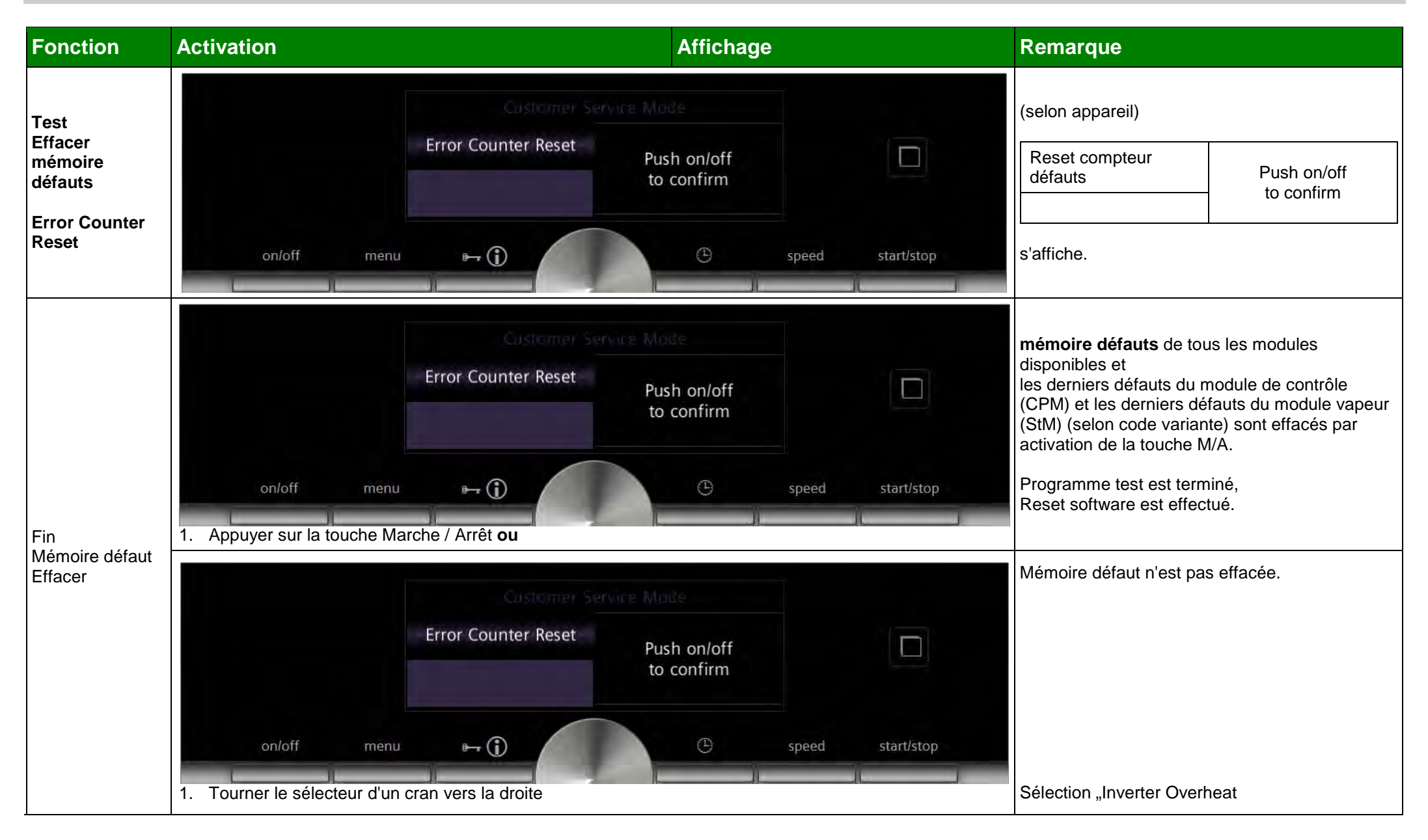

| BSH HAUSGERAETE GMBH                                                                                                    | Document-No.: 5650 0000 105726 | Devision F | Page      |  |
|----------------------------------------------------------------------------------------------------|--------------------------------|------------|-----------|--|
| IC6_SE62                                                                                                    | Material-No.: 9001094304       | REVISIONE  | 45 sur 80 |  |
| The reproduction, transmission or use of this document or its contests is not permitted without express written authority. Offenders will be liable for damages. All rights including rights created by patent grant or registration of a utility model or design are reserved. Copyright reserved. |                                |            |           |  |

### Programmes test

| Fonction                           | Activation                                      | Affichage                                                    | Remarque                                                                                                    |  |
|------------------------------------|-------------------------------------------------|--------------------------------------------------------------|----------------------------------------------------------------------------------------------------|--|
| Contrôle<br>Inverter               |                                                 | Costomer Service Mode                                        | (selon appareil) Inverter Overheat Actual Inverter Overheat> en h:m:s                                                                                     |  |
| surcnauffe<br>Inverter<br>Overheat | on/off menu                                     | 00:00:00 h:m:s                                               | s'affiche.<br>Surchauffe inverter actuelle (durée):<br>xx xx xx h:m:s<br>(x = pour un chiffre de 0 à 9)<br>Consulter durée de la surchauffe de l'inverter |  |
| Fin<br>Surchauffe<br>Inverter      | on/off menu<br>1. Tourner le sélecteur d'un cra | Customet Service Mode<br>Inverter Overheat<br>00:00:00 h:m:s | Sélection "Steam Calibration"                                                                                                    |  |

| BSH HAUSGERAETE GMBH                                                                                                    | Document-No.: 5650 0000 105726 | Devision F | Page      |  |
|----------------------------------------------------------------------------------------------------|--------------------------------|------------|-----------|--|
| IC6_SE62                                                                                                    | Material-No.: 9001094304       | REVISIONE  | 46 sur 80 |  |
| The reproduction, transmission or use of this document or its contests is not permitted without express written authority. Offenders will be liable for damages. All rights including rights created by patent grant or registration of a utility model or design are reserved. Copyright reserved. |                                |            |           |  |

IC6\_SE62

#### **Programmes test**

### **REU/OP-CGDE**

47 sur 80

| Fonction                   | Activation                                               |                                                | Affichag                                             | e                      |               | Remarque                                                           | 9                                                                                |                                         |
|----------------------------|----------------------------------------------------------|------------------------------------------------|------------------------------------------------------|------------------------|---------------|--------------------------------------------------------------------|----------------------------------------------------------------------------------|-----------------------------------------|
|                            |                                                          | Custome) Service Mode                          |                                                      |                        |               | (selon appareil)<br>Uniquement sur appareils Full ou PureSteam     |                                                                                  |                                         |
| Contrôle<br>Calibrage      |                                                          | Steam Calibration                              | Push on/off                                          |                        |               | Steam Ca                                                           | alibration                                                                       | Push on/off                             |
| vapeur                     |                                                          | 95°C                                           | to confirm                                           |                        |               | xxx<br>ou Not c                                                    | °C<br>alibrated                                                                  | to confirm                              |
| Calibration                | on/off menu                                              | ₽ ()                                           | G                                                    | speed                  | start/stop    | (xxx = pour u<br>ou "Not calib                                     | un chiffre de 90 -<br>prated" (si pas ene                                        | 105°C)<br>core calibré)                 |
|                            | 1. Activer le champ Touch (x                             | xx°C ou Not calibrated)                        |                                                      |                        |               | s'affiche.                                                         |                                                                                  |                                         |
|                            | on/off menu<br>2. Paramétrer la température<br>sélecteur | Steam Calibration<br>95°C                      | Push on/off<br>to confirm<br>©<br>itée ou paramétrer | speed<br>effacer le ca | start/stop    | Les valeurs avec<br>le sélecteur:<br>90°C – 105°<br>"Not calibrate | suivantes peuven<br>C (incrément 1°C<br>ed" (pour effacer                        | nt être paramétrées<br>;)<br>calibrage) |
| Fin<br>Vapeur<br>Calibrage | on/off menu<br>3. Appuyer sur la touche Mar              | Steam Calibration<br>92°C<br>Proche / Arrêt ou | Push on/off<br>to confirm                            | speed                  | start/stop    | Valeur de ca<br>selon la vale<br>Programme<br>Reset softwa         | librage affichée c<br>ur paramétrée es<br>test est terminé,<br>are est effectué. | ou "Not calibrated"<br>st mémorisée.    |
| BSH HAUSGER                | AETE GMBH                                                |                                                | Docu                                                 | ment-No.: 565          | 0 0000 105726 |                                                                    |                                                                                  | Page                                    |
|                            |                                                          |                                                |                                                      |                        |               |                                                                    | Revision E                                                                       | -                                       |

The reproduction, transmission or use of this document or its contests is not permitted without express written authority. Offenders will be liable for damages. All rights including rights created by patent grant or registration of a utility model or design are reserved. Copyright reserved.

Material-No.: 9001094304

| Fonction                   | Activation            |            |                       |     | Affichag   | e     |            | Remarque                                                         |
|----------------------------|-----------------------|------------|-----------------------|-----|------------|-------|------------|------------------------------------------------------------------|
|                            |                       |            | Customer Service Mode |     |            |       |            |                                                                  |
|                            |                       |            | Steam Calibration     | Pus | h on/off   |       |            |                                                                  |
| Fin<br>Vapeur<br>Calibrage |                       |            | 92°C                  |     | to confirm |       |            | Aucune nouvelle valeur de calibrage vapeur<br>n'a été mémorisée. |
|                            | on/off                | menu       | r (j)                 |     | Đ          | speed | start/stop |                                                                  |
|                            | 3. Activer le champ   | Touch (S   | team Calibration)     |     | )          | _     | 11         |                                                                  |
|                            | 4. Tourner le sélecte | eur d'un c | ran vers la droite    |     |            |       |            | Sélection "Descale Counter"                                      |

| BSH HAUSGERAETE GMBH                                                                                                    | Document-No.: 5650 0000 105726 |           | Page      |  |  |
|----------------------------------------------------------------------------------------------------|--------------------------------|-----------|-----------|--|--|
| IC6_SE62                                                                                                    | Material-No.: 9001094304       | REVISIONE | 48 sur 80 |  |  |
| The reproduction, transmission or use of this document or its contests is not permitted without express written authority. Offenders will be liable for damages. All rights including rights created by patent grant or registration of a utility model or design are reserved. Copyright reserved. |                                |           |           |  |  |

#### **Programmes test**

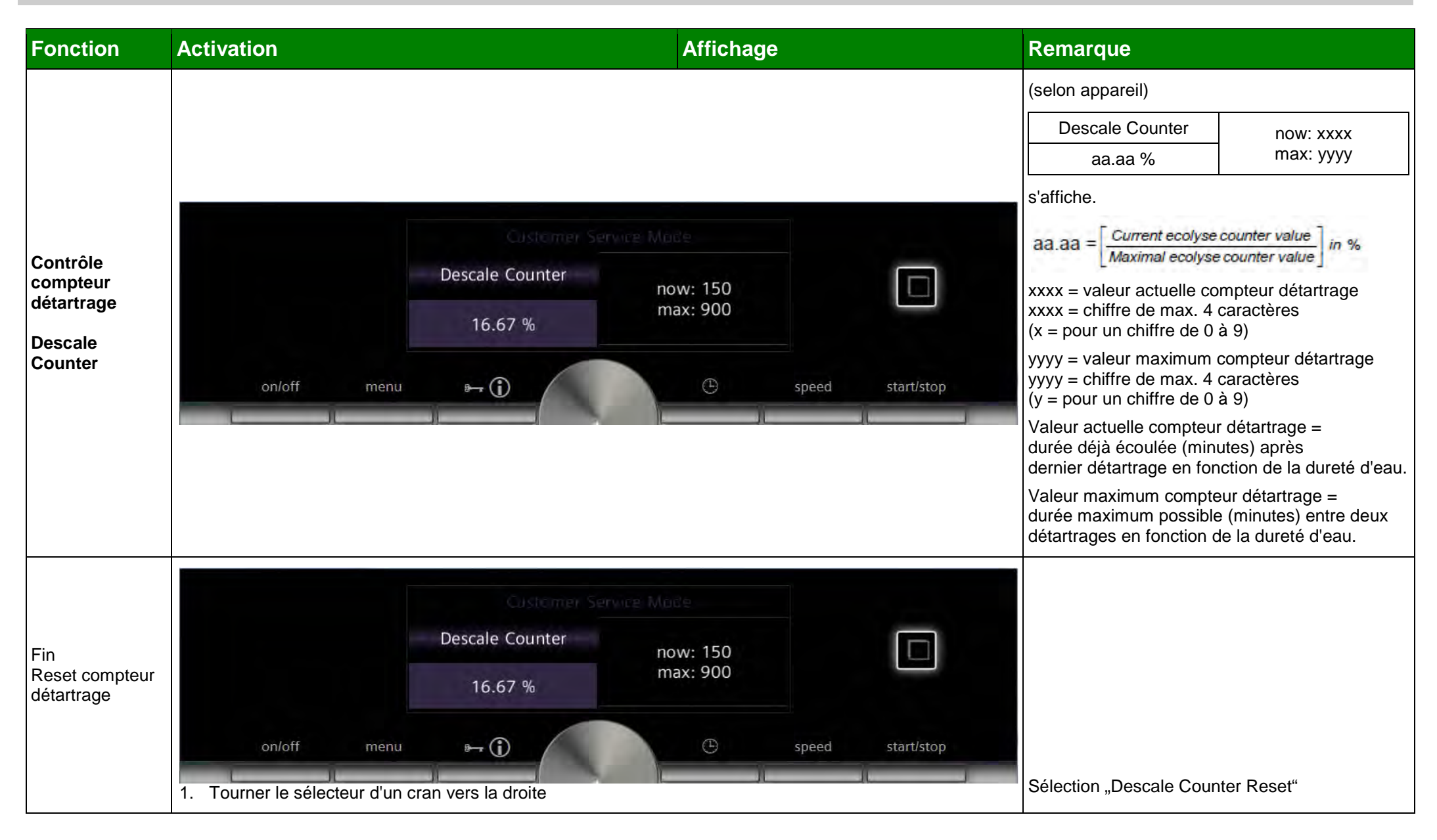

| BSH HAUSGERAETE GMBH                                                                                                    | Document-No.: 5650 0000 105726 | Dovision F | Page      |  |  |
|----------------------------------------------------------------------------------------------------|--------------------------------|------------|-----------|--|--|
| IC6_SE62                                                                                                    | Material-No.: 9001094304       |            | 49 sur 80 |  |  |
| The reproduction, transmission or use of this document or its contests is not permitted without express written authority. Offenders will be liable for damages. All rights including rights created by patent grant or registration of a utility model or design are reserved. Copyright reserved. |                                |            |           |  |  |

#### **Programmes test**

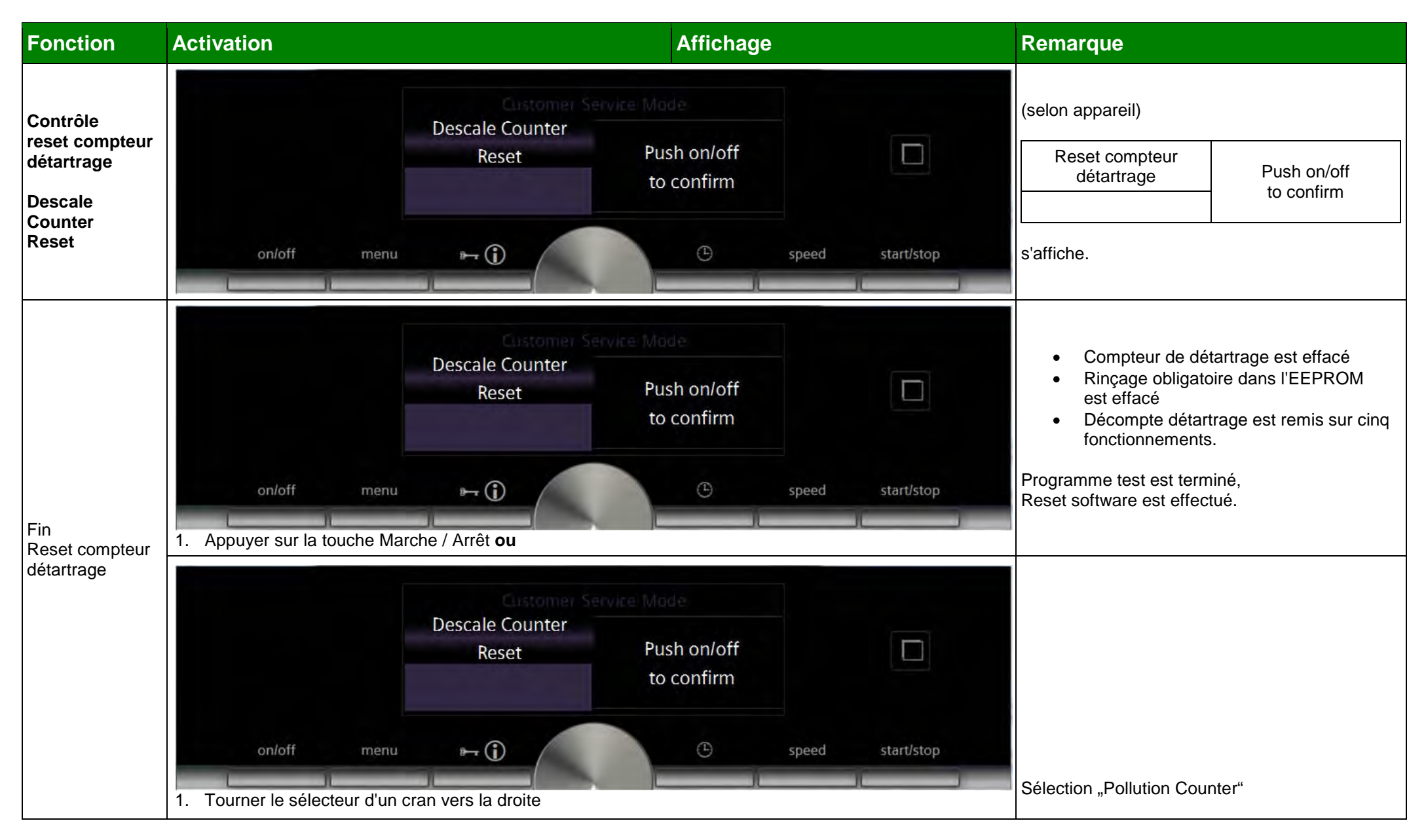

| BSH HAUSGERAETE GMBH                                                                                                    | Document-No.: 5650 0000 105726 | Devision F | Page      |  |  |
|----------------------------------------------------------------------------------------------------|--------------------------------|------------|-----------|--|--|
| IC6_SE62                                                                                                    | Material-No.: 9001094304       |            | 50 sur 80 |  |  |
| The reproduction, transmission or use of this document or its contests is not permitted without express written authority. Offenders will be liable for damages. All rights including rights created by patent grant or registration of a utility model or design are reserved. Copyright reserved. |                                |            |           |  |  |

IC6\_SE62

#### **Programmes test**

### **REU/OP-CGDE**

Revision E

51 sur 80

| Fonction                                                | Activation                                                                                                    | Remarque                                                                                                    |                                     |                                                                                                    |
|---------------------------------------------------------|----------------------------------------------------------------------------------------------------|----------------------------------------------------------------------------------------------------|-------------------------------------|----------------------------------------------------------------------------------------------------|
| Contrôle<br>compteur<br>Ecolyse<br>Pollution<br>Counter | on/off       menu         Les fonctions critiques sont c         Voir pour cela Programme tes         Device Info         CPM Sw.         0022 | Customer Service Mode         Pollution Counter         now: 150         16.67 %         Imax: 900         Imax: 900 | speed start/stop                    | (selon appareil)Compteur pollutionnow: xxxx<br>max: yyyya.aa %max: yyyys'affiche.aa.aa = Current ecolyse counter valueMaximal ecolyse counter valueIn %xxxx = valeur compteur écolyse actuellexxxx = valeur compteur écolyse actuellexxxx = chiffre de max. 4 caractères(x = pour un chiffre de 0 à 9)yyyy = valeur maximum compteur écolyseyyyy = chiffre de max. 4 caractères(y = pour un chiffre de 0 à 9)Valeur compteur écolyse actuelle =fonctions critiques déjà écoulées aprèsla dernière réalisation de l'écolyse.Valeur compteur écolyse maximum =les fonctions critiques maximum possiblesentre deux écolyses.Valeur compteur écolyse actuelle =Valeur compteur écolyse maximum possiblesentre deux écolysexaleur compteur écolyse maximum-> effectuer la demande d'écolyseApparaît dans l'affichage |
|                                                         | Modes de cuisson critiques:                                                                                                    |                                                                                                    |                                     |                                                                                                    |
|                                                         | Mode de cuisson                                                                                                    | Température sélectionnée                                                                                                    | Valeur compteur écolyse<br>actuelle | La valeur compteur écolyse actuelle peut être                                                                                                    |
|                                                         | Chaleur tournante 4D                                                                                                    | T >= 180°C                                                                                                    | +1                                  | maximum si le client a déjà ignoré plusieurs                                                                                                    |
|                                                         | Position cuisson du pain                                                                                                    | T <= 220°C                                                                                                    | +1                                  | fois les demandes d'écolyse!                                                                                                    |
|                                                         | Convection naturelle                                                                                                    | Convection naturelleT >= 180°C+1Gril chaleur tournanteToujours critique+1Gril sur brocheToujours critique+1                                                                                                    |                                     | Dans le tableau d'à côté, toutes les fonctions                                                                                                    |
|                                                         | Gril chaleur tournante                                                                                                    |                                                                                                    |                                     | critiques sont comptabilisées indépendamment                                                                                                    |
|                                                         | Gril sur broche                                                                                                    |                                                                                                    |                                     | du code variante.                                                                                                    |
|                                                         | Sonde de température à coeur                                                                                                    | T >= $80^{\circ}$ C (temp cible sonde de temp à cœur)                                                                                                    | +1                                  |                                                                                                    |
| BSH HAUSGERA                                            | AFTE GMBH                                                                                                    | Docum                                                                                                    | ent-No.: 5650 0000 105726           | Page                                                                                                    |

Material-No.: 9001094304

| Fonction                   | Activation                                       | Activation Affichage                                                                                                    |                                     |                       |  |
|----------------------------|--------------------------------------------------|----------------------------------------------------------------------------------------------------|-------------------------------------|-----------------------|--|
|                            | Modes de cuisson combinés cri                    | tiques:                                                                                                    |                                     |                       |  |
|                            | Mode de cuisson                                  | Température sélectionnée                                                                                                    | Valeur compteur écolyse<br>actuelle |                       |  |
|                            | Chaleur tournante 4D + position<br>vapeur 1      | T >= 180°C                                                                                                    | +1                                  |                       |  |
|                            | Chaleur tournante 4D + position<br>vapeur 2      | T >= 180°C                                                                                                    | +1                                  |                       |  |
|                            | Position cuisson du pain + position<br>vapeur 1  | T <= 220°C                                                                                                    | +1                                  |                       |  |
|                            | Position cuisson du pain + position<br>vapeur 2  | T <= 220°C                                                                                                    | +1                                  |                       |  |
|                            | Convection naturelle + position<br>vapeur 1      | T >= 180°C                                                                                                    | +1                                  |                       |  |
|                            | Convection naturelle + position<br>vapeur 2      | T >= 180°C                                                                                                    | +1                                  |                       |  |
|                            | Gril air pulsé + position vapeur 1/2/3           | Toujours critique                                                                                                    | +1                                  |                       |  |
|                            | Gril sur broche + position vapeur<br>1/2/3       | Toujours critique                                                                                                    | +1                                  |                       |  |
|                            | Chaleur tournante 4D + micro-ondes               | T >= 180°C                                                                                                    | +1                                  |                       |  |
|                            | Convection naturelle + micro-ondes               | T >= 180°C                                                                                                    | +1                                  |                       |  |
|                            | Gril air pulsé + micro-ondes                     | Toujours critique                                                                                                    | +1                                  |                       |  |
| Fin<br>Ecolyse<br>Compteur | on/off menu<br>1. Tourner le sélecteur d'un cran | Customer Service Mode<br>Pollution Counter<br>16.67 %<br>Pollution Counter<br>now: 150<br>max: 900<br>Pollution Counter<br>vers la droite | speed start/stop                    | Sélection "Tank Test" |  |

| BSH HAUSGERAETE GMBH                                                                                                    | Document-No.: 5650 0000 105726 | Devision F | Page      |  |  |
|----------------------------------------------------------------------------------------------------|--------------------------------|------------|-----------|--|--|
| IC6_SE62                                                                                                    | Material-No.: 9001094304       | REVISIONE  | 52 sur 80 |  |  |
| The reproduction, transmission or use of this document or its contests is not permitted without express written authority. Offenders will be liable for damages. All rights including rights created by patent grant or registration of a utility model or design are reserved. Copyright reserved. |                                |            |           |  |  |

### Programmes test

| Fonction          | Activation                       |                  | Affichage    |                 | Remarque                                             |                                    |
|-------------------|----------------------------------|------------------|--------------|-----------------|------------------------------------------------------|------------------------------------|
|                   |                                  |                  |              |                 | (selon appareil)                                     |                                    |
|                   |                                  |                  |              |                 | Tank Test                                            | <statut actuel<="" td=""></statut> |
|                   |                                  | Tank Test        |              |                 | Réservoir                                            | réservoir d'eau>                   |
| Test<br>Réservoir |                                  | Tank             | almost empty |                 | s'affiche.                                           |                                    |
|                   | on/off menu                      | ► ()             | ⊕ st         | peed start/stop | Statut réservoir suivant e<br>sur appareils Added/Fu | st possible<br>II Steam:           |
|                   |                                  |                  |              |                 | et almost full                                       |                                    |
|                   |                                  | Customer Service | e Mode       |                 |                                                      |                                    |
|                   |                                  | Tank Test        | almost amptu |                 |                                                      |                                    |
| Fin<br>Tank Test  |                                  | Tank             | amost empty  |                 |                                                      |                                    |
|                   | on/off menu                      | ₽                | C sj         | peed start/stop |                                                      |                                    |
|                   | 1. Tourner le sélecteur d'un cra | n vers la droite |              |                 | Sélection "Door Switch T                             | est"                               |

| BSH HAUSGERAETE GMBH                                                                                                    | Document-No.: 5650 0000 105726 | Devision F | Page      |  |  |
|----------------------------------------------------------------------------------------------------|--------------------------------|------------|-----------|--|--|
| IC6_SE62                                                                                                    | Material-No.: 9001094304       | REVISIONE  | 53 sur 80 |  |  |
| The reproduction, transmission or use of this document or its contests is not permitted without express written authority. Offenders will be liable for damages. All rights including rights created by patent grant or registration of a utility model or design are reserved. Copyright reserved. |                                |            |           |  |  |

### Programmes test

| Fonction                                                    | Activation                                       |                                             | Affichage | ,                        | Remarque                                                                                               |                                         |
|-------------------------------------------------------------|--------------------------------------------------|---------------------------------------------|-----------|--------------------------|----------------------------------------------------------------------------------------------------|-----------------------------------------|
| Contrôle<br>Interrupteur de<br>porte<br>Door Switch<br>Test | on/off menu                                      | Customer Servic<br>Door Switch Test<br>Door | closed    | speed start/stop         | Door Switch Test<br>Door<br>s'affiche.<br><statut actuel="" porte="">:<br/>opened oder closed</statut> | <statut actuel<br="">porte&gt;</statut> |
| Fin<br>Interrupteur de<br>porte<br>Test                     | 1. Tourner le sélecteur d'un cran vers la droite |                                             |           | Sélection "Module Reset" |                                                                                                    |                                         |

| BSH HAUSGERAETE GMBH                                                                                                    | Document-No.: 5650 0000 105726 | Devision F | Page      |  |  |
|----------------------------------------------------------------------------------------------------|--------------------------------|------------|-----------|--|--|
| IC6_SE62                                                                                                    | Material-No.: 9001094304       | REVISIONE  | 54 sur 80 |  |  |
| The reproduction, transmission or use of this document or its contests is not permitted without express written authority. Offenders will be liable for damages. All rights including rights created by patent grant or registration of a utility model or design are reserved. Copyright reserved. |                                |            |           |  |  |

### **Programmes test**

| Fonction                                 | Activation                                                                                                    | Affichage                                                                       | Remarque                                                                                                    |
|------------------------------------------|----------------------------------------------------------------------------------------------------|---------------------------------------------------------------------------------|----------------------------------------------------------------------------------------------------|
| Contrôle<br>Reset module<br>Module Reset | On/off menu Touch (CPM)                                                                                                    | Push on/off<br>to confirm<br>speed start/stop                                   | (selon appareil)<br>Module Reset<br><reset effectuer="" sur<br="" à="">le module<br/>électronique&gt;<br/>s'affiche.</reset>                                                                                                    |
|                                          | Curtomer S       Module Reset       IAB       on/off       menu       Participation       2. Avec le sélecteur sélectionner le module sur leque | Push on/off<br>to confirm<br>speed start/stop<br>el le reset doit être effectué | <ul> <li>Possibilité de sélection dépend du code variante:</li> <li>CPM (Control Power Modul/module contrôle) laB (module d'interaction/module de commande en tant que partie du module d'affichage) StM (Steam Modul/module vapeur) dépend du code variante Tous modules</li> </ul> |
| Fin<br>Reset module                      | On/off       menu         3. Appuyer sur la touche Marche / Arrêt ou                                                                            | Push on/off<br>to confirm<br>speed start/stop                                   | Quitter le menu SAV par activation de la touche<br>M/A et chaque module effectue un reset<br>software.                                                                                                    |
|                                          | <ol> <li>Activer le champ Touch (reset module)</li> <li>Tourner le sélecteur d'un cran vers la droite</li> </ol>                                |                                                                                 | Sélection "Viewing Area Test"                                                                                                    |
| BSH HAUSGERAE                            | ТЕ GMBH                                                                                                    | Document-No.: 5650 0000 105726                                                  | Page                                                                                                    |

|                                                                                                    |                          | Devision F | 5         |
|----------------------------------------------------------------------------------------------------|--------------------------|------------|-----------|
| IC6_SE62                                                                                                    | Material-No.: 9001094304 | Revision E | 55 sur 80 |
| The reproduction, transmission or use of this document or its contests is not permitted without express written authority. Offenders will be liable for damages. All rights including rights created by patent grant or registration of a utility model or design are reserved. Copyright reserved. |                          |            |           |

### Programmes test

| Fonction                                  | Activation                     |                                          | Affichage |       |            | Remarque                                                       |
|-------------------------------------------|--------------------------------|------------------------------------------|-----------|-------|------------|----------------------------------------------------------------|
| Test<br>Afficheur<br>Viewing Area<br>Test | on/off menu                    | Customer Service Mo<br>Viewing Area Test | od e<br>E | speed | start/stop | (selon appareil)          Viewing Area Test         s'affiche. |
| Fin<br>Display Test                       | 1. Tourner le sélecteur d'un c | ran vers la droite                       |           |       |            | Sélection "Factory Settings"                                   |

| H HAUSGERAETE GMBH Document-No.: 5650 0000 105726                                                                                                    |                          | Devision F | Page      |
|----------------------------------------------------------------------------------------------------|--------------------------|------------|-----------|
| IC6_SE62                                                                                                    | Material-No.: 9001094304 | REVISIONE  | 56 sur 80 |
| The reproduction, transmission or use of this document or its contests is not permitted without express written authority. Offenders will be liable for damages. All rights including rights created by patent grant or registration of a utility model or design are reserved. |                          |            |           |

### Programmes test

| Fonction                      | Activation                                                                                                    | Affichage                                | Remarque                                                       |
|-------------------------------|----------------------------------------------------------------------------------------------------|------------------------------------------|----------------------------------------------------------------|
| Contrôle<br>Réglages<br>usine | Factory Settings<br>No Reset<br>1. Activer le champ Touch (No Reset)                                                                          | e speed start/stop                       | Factory Settings<br>No Reset<br>s'affiche.                     |
|                               | Costomer Service Mo<br>Factory Settings<br>No Reset<br>On/off menu Pr ()<br>2. Tourner le sélecteur d'un cran à droite vers la droite sur res | speed start/stop                         |                                                                |
|                               | Customer Service Mo<br>Factory Settings Pu:<br>to<br>Reset to<br>on/off menu ⊶ ①                                                              | sh on/off<br>confirm<br>speed start/stop | Factory Settings Push on/off<br>Reset to confirm<br>s'affiche. |

| BSH HAUSGERAETE GMBH                                                                                                    | Document-No.: 5650 0000 105726 |           | Page      |
|----------------------------------------------------------------------------------------------------|--------------------------------|-----------|-----------|
| IC6_SE62                                                                                                    | Material-No.: 9001094304       | REVISIONE | 57 sur 80 |
| The reproduction, transmission or use of this document or its contests is not permitted without express written authority. Offenders will be liable for damages. All rights including rights created by patent grant or registration of a utility model or design are reserved. Copyright reserved. |                                |           |           |

### Programmes test

| Fonction       | Activation                     |                       | Affichag    | e                | Remarque                                                                              |
|----------------|--------------------------------|-----------------------|-------------|------------------|---------------------------------------------------------------------------------------|
|                |                                | Customer Ser          | vice Mode   |                  | Remise à zéro de l'appareil sur les réglages usine:                                   |
|                |                                | Factory Settings      | Push on/off |                  | Calibrage vapeur     est effacé.                                                      |
| Fin            |                                | Reset                 | to confirm  |                  | <ul> <li>Toutes les mémoires défauts<br/>sont effacées</li> </ul>                     |
| Réglages usine | on/off menu                    |                       | A           | sneed start/stop | <ul> <li>Les réglages de base sont remis à<br/>zéro à l'état de livraison.</li> </ul> |
|                |                                |                       |             | speed statustop  | Programme test est terminé,                                                           |
|                | 3. Appuyer sur la touche Marc  | che / Arrêt <b>ou</b> |             |                  | Reset software est effectué.                                                          |
|                | 3. Activer le champ Touch (fa  | ctory settings)       |             |                  |                                                                                       |
|                | 4. Tourner le sélecteur d'un c | ran vers la droite    |             |                  | Retour à la première catégorie du SAV<br>Sélection "Device – info"                    |

| BSH HAUSGERAETE GMBH                                                                                                    | Document-No.: 5650 0000 105726 | Dovision F | Page      |
|----------------------------------------------------------------------------------------------------|--------------------------------|------------|-----------|
| IC6_SE62                                                                                                    | Material-No.: 9001094304       | Revision   | 58 sur 80 |
| The reproduction, transmission or use of this document or its contests is not permitted without express written authority. Offenders will be liable for damages. All rights including rights created by patent grant or registration of a utility model or design are reserved. Copyright reserved. |                                |            |           |

#### 2.2 Mode démo

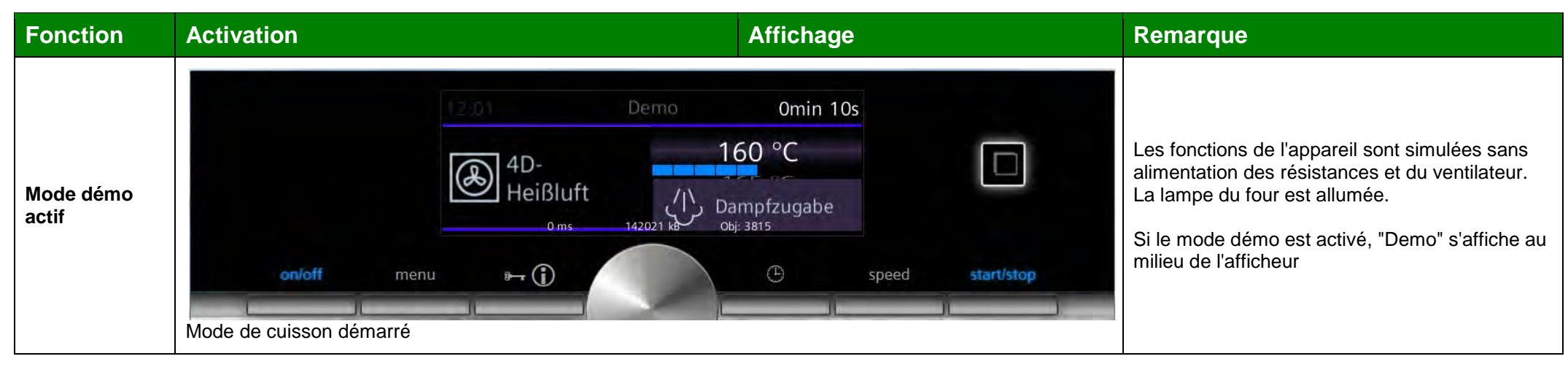

| Fonction                 | Activation | Affichage | Remarque                  |
|--------------------------|------------|-----------|---------------------------|
| Mode démo<br>après reset |            |           | La fonction reste active. |

| BSH HAUSGERAETE GMBH Document-No.: 5650 0000 105726                                                                                                    |                          | Dovision F | Page      |
|----------------------------------------------------------------------------------------------------|--------------------------|------------|-----------|
| IC6_SE62                                                                                                    | Material-No.: 9001094304 | Revision   | 59 sur 80 |
| The reproduction, transmission or use of this document or its contests is not permitted without express written authority. Offenders will be liable for damages. All rights including rights created by patent grant or registration of a utility model or design are reserved. Copyright reserved. |                          |            |           |

#### 2.3 Réglages de base

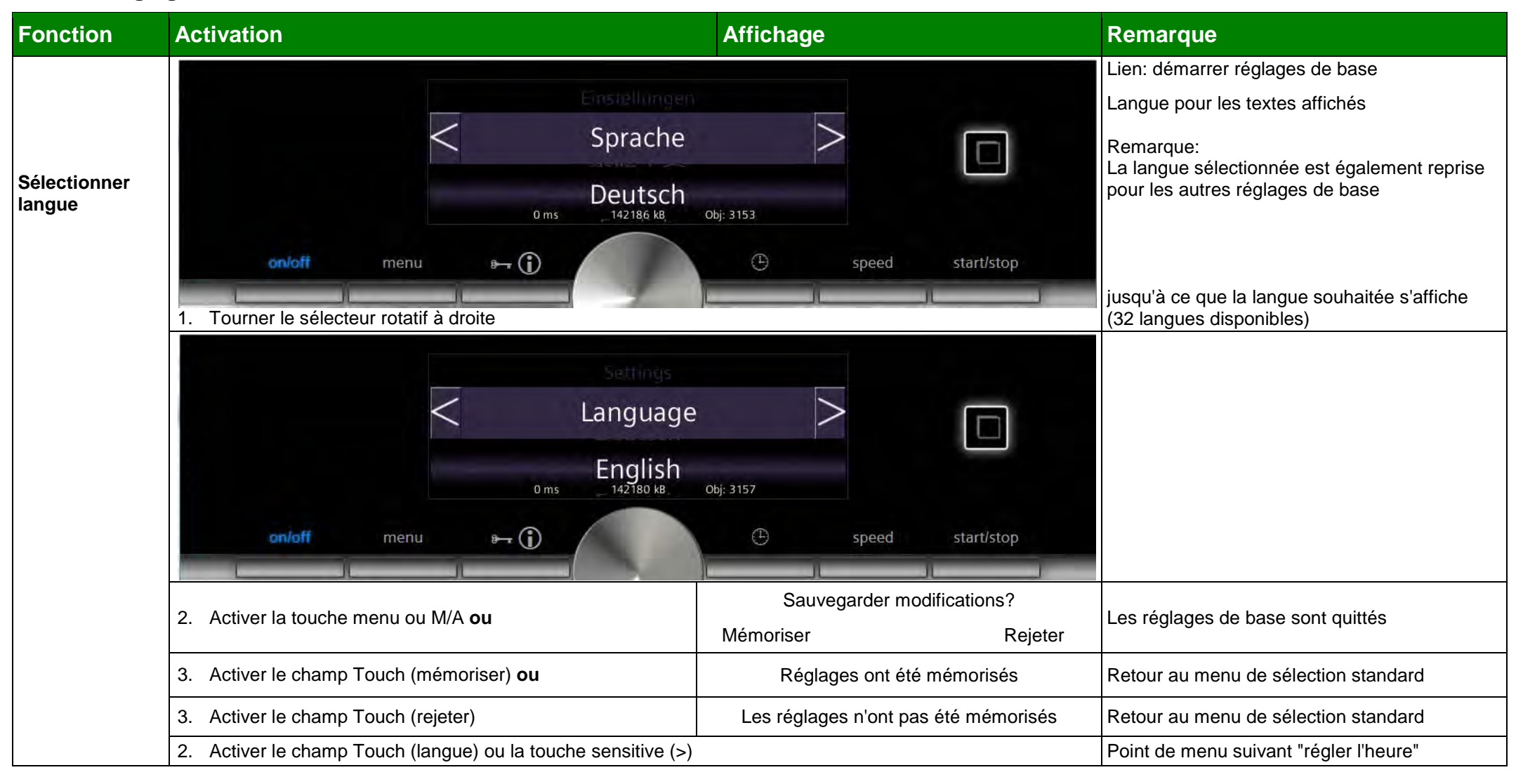

| BSH HAUSGERAETE GMBH Document-No.: 5650 0000 105726                                                                                                    |                          | Devision F | Page      |  |
|----------------------------------------------------------------------------------------------------|--------------------------|------------|-----------|--|
| IC6_SE62                                                                                                    | Material-No.: 9001094304 | REVISIONE  | 60 sur 80 |  |
| The reproduction, transmission or use of this document or its contests is not permitted without express written authority. Offenders will be liable for damages. All rights including rights created by patent grant or registration of a utility model or design are reserved. Copyright reserved. |                          |            |           |  |

### Programmes test

| Fonction       | Activation                                   |                                                                  | Affichage                    |                         | Remarque                                                  |
|----------------|----------------------------------------------|------------------------------------------------------------------|------------------------------|-------------------------|-----------------------------------------------------------|
| Régler l'heure | on/off menu                                  | Clock<br>12:19<br>70 ms<br>142721 kB<br>142721 kB                | Obj: 3691                    | start/stop              | Valeur par défaut:<br>12.00<br>(première mise en service) |
|                | onloff menu<br>1. Régler l'heure avec le sél | Settings<br>Clock<br>60 ms 14:56<br>142719 kB<br>Pr ()<br>ecteur | Obj: 3725                    | start/stop              |                                                           |
|                | 2. Activer la touche menu or                 | u M/A <b>ou</b>                                                  | Sauvegarder moo<br>Mémoriser | difications?<br>Rejeter | Les réglages de base sont quittés                         |
|                | 3. Activer le champ Touch (                  | mémoriser) <b>ou</b>                                             | Réglages ont été             | mémorisés               | Retour au menu de sélection standard                      |
|                | 3. Activer le champ Touch (                  | rejeter)                                                         | Les réglages n'ont pas       | s été mémorisés         | Retour au menu de sélection standard                      |
|                | 2. Activer la champ Touch (                  | heure) ou la touche sensitive (>)                                |                              |                         | Point de menu suivant "date-jour"                         |

| BSH HAUSGERAETE GMBH                                                                                                    | Document-No.: 5650 0000 105726 | Devision F | Page      |
|----------------------------------------------------------------------------------------------------|--------------------------------|------------|-----------|
| IC6_SE62                                                                                                    | Material-No.: 9001094304       | REVISION E | 61 sur 80 |
| The reproduction, transmission or use of this document or its contests is not permitted without express written authority. Offenders will be liable for damages. All rights including rights created by patent grant or registration of a utility model or design are reserved. Copyright reserved. |                                |            |           |

#### **Programmes test**

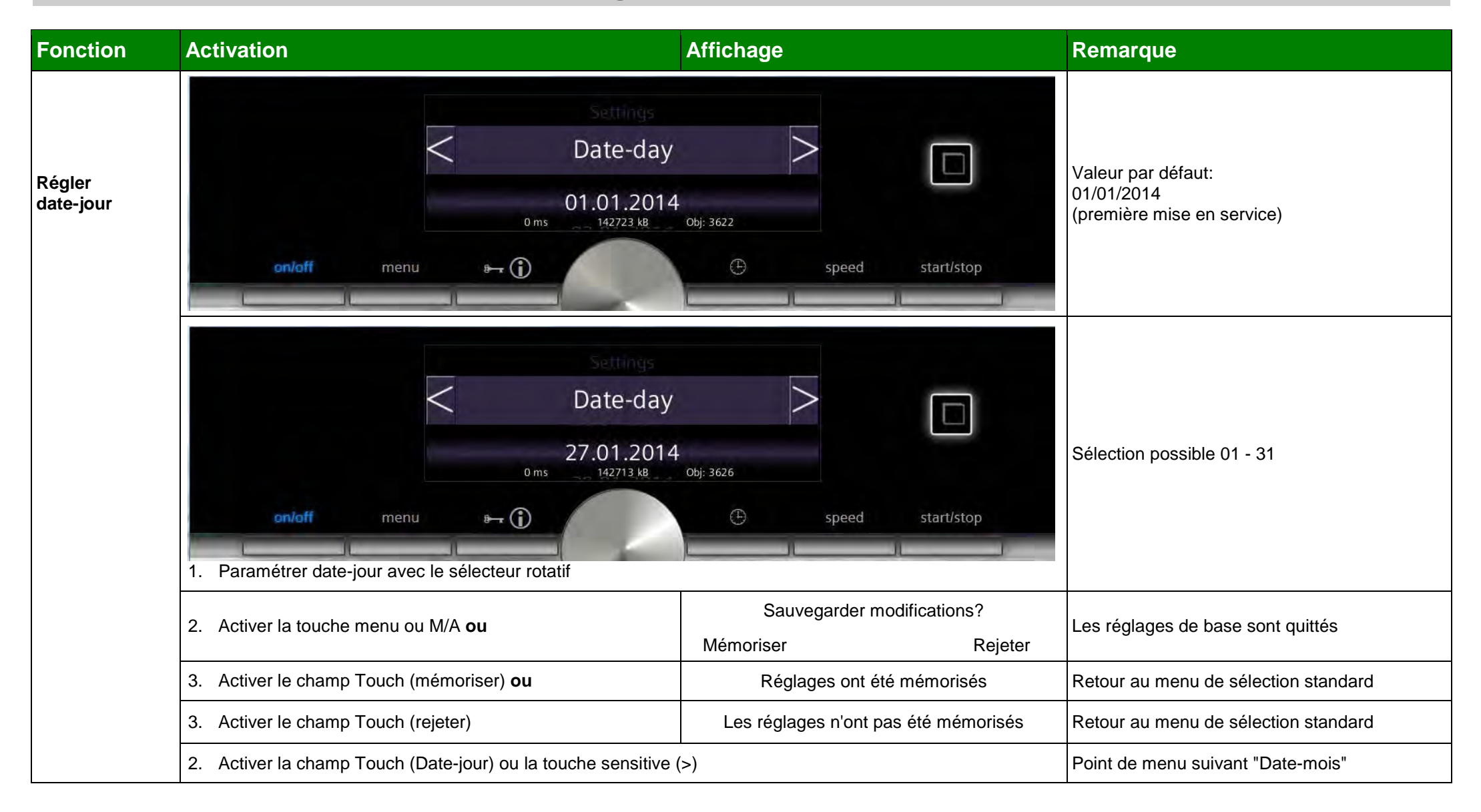

| BSH HAUSGERAETE GMBH                                                                                                    | Document-No.: 5650 0000 105726 | Dovision F | Page      |
|----------------------------------------------------------------------------------------------------|--------------------------------|------------|-----------|
| IC6_SE62                                                                                                    | Material-No.: 9001094304       | Revision E | 62 sur 80 |
| The reproduction, transmission or use of this document or its contests is not permitted without express written authority. Offenders will be liable for damages. All rights including rights created by patent grant or registration of a utility model or design are reserved. |                                |            |           |

### Programmes test

| Fonction            | Activation                                                                                                    | Affichage                                       | Remarque                                                       |
|---------------------|----------------------------------------------------------------------------------------------------|-------------------------------------------------|----------------------------------------------------------------|
| Régler<br>date-mois | Settings<br>Date-month<br>27.01.2014<br>0 ms 142722 kB<br>on/off menu B- ()                                                     | n<br>obj: 3603                                  | Valeur par défaut:<br>01/01/2014<br>(première mise en service) |
|                     | Seitings<br>Date-month<br>27.06.2014<br>0ms 142713 kB<br>0m/off menu Br ()<br>1. Paramétrer date-mois avec le sélecteur rotatif | obj: 3607<br>speed start/stop                   | Sélection possible 01 - 12                                     |
|                     | 2. Activer la touche menu ou M/A <b>ou</b>                                                                                      | Sauvegarder modifications?<br>Mémoriser Rejeter | Les réglages de base sont quittés                              |
|                     | 3. Activer le champ Touch (mémoriser) <b>ou</b>                                                                                 | Réglages ont été mémorisés                      | Retour au menu de sélection standard                           |
|                     | 3. Activer le champ Touch (rejeter)                                                                                             | Les réglages n'ont pas été mémorisés            | Retour au menu de sélection standard                           |
|                     | 2. Activer le champ Touch (Date-Mois) ou la touche sensitive                                                                    | (>)                                             | Point de menu suivant "Date-année"                             |

| BSH HAUSGERAETE GMBH                                                                                                    | Document-No.: 5650 0000 105726 | Revision E | Page      |
|----------------------------------------------------------------------------------------------------|--------------------------------|------------|-----------|
| IC6_SE62                                                                                                    | Material-No.: 9001094304       |            | 63 sur 80 |
| The reproduction, transmission or use of this document or its contests is not permitted without express written authority. Offenders will be liable for damages. All rights including rights created by patent grant or registration of a utility model or design are reserved. Copyright reserved. |                                |            |           |

#### **Programmes test**

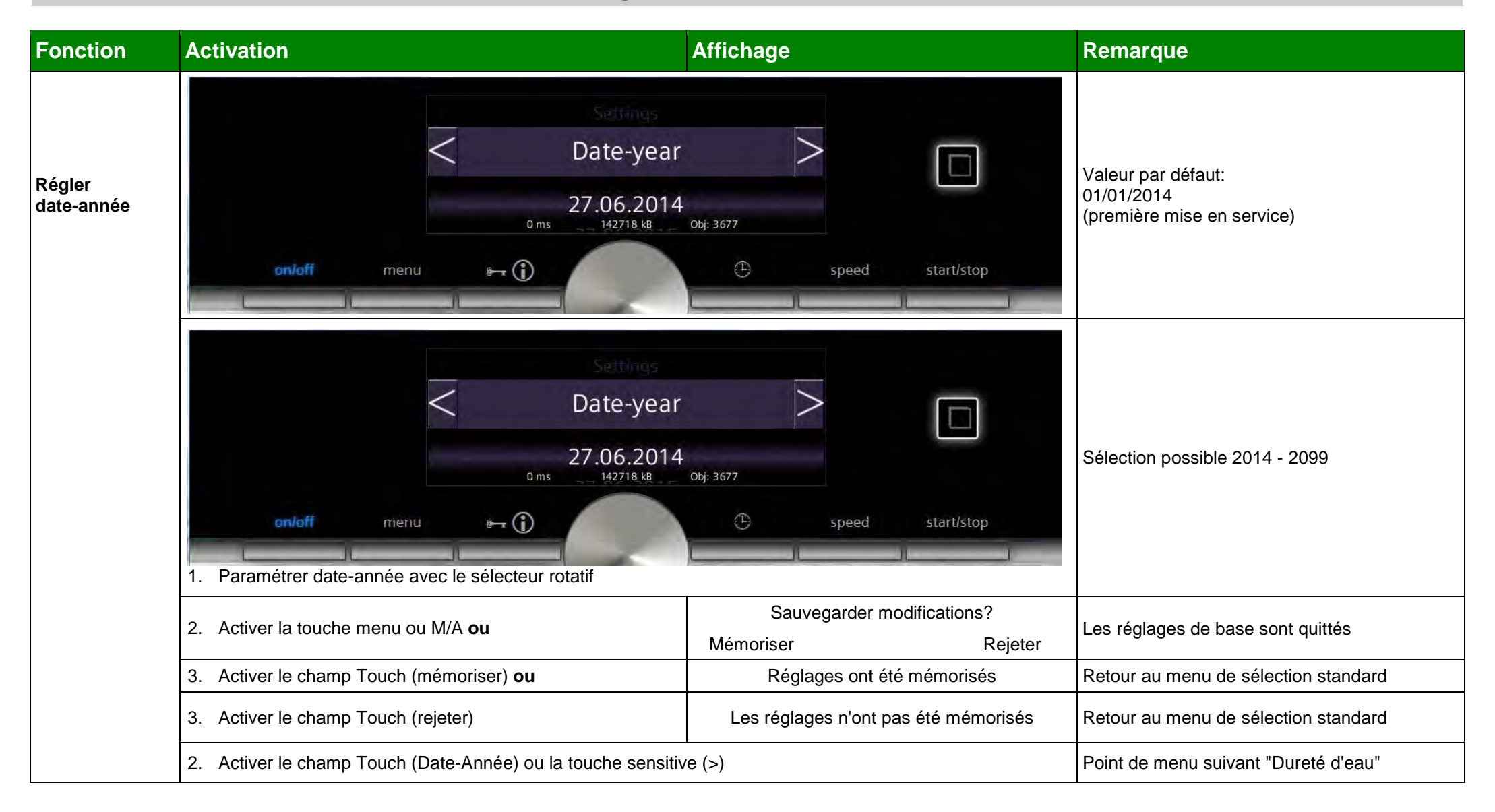

| BSH HAUSGERAETE GMBH                                                                                                    | Document-No.: 5650 0000 105726 | Devision F | Page      |
|----------------------------------------------------------------------------------------------------|--------------------------------|------------|-----------|
| IC6_SE62                                                                                                    | Material-No.: 9001094304       | Revision E | 64 sur 80 |
| The reproduction, transmission or use of this document or its contests is not permitted without express written authority. Offenders will be liable for damages. All rights including rights created by patent grant or registration of a utility model or design are reserved. |                                |            |           |

#### **Programmes test**

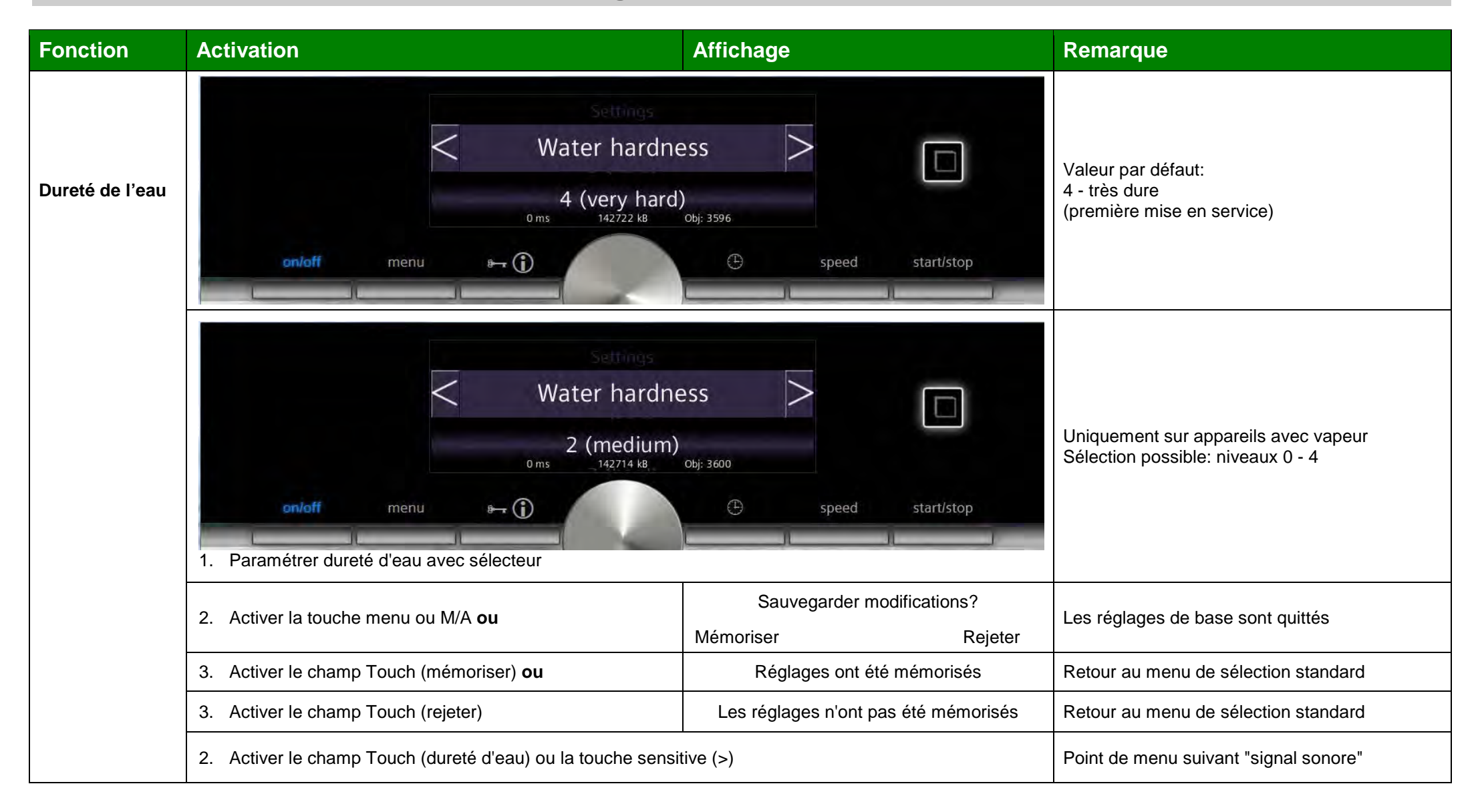

| BSH HAUSGERAETE GMBH                                                                                                    | Document-No.: 5650 0000 105726 | Devision F | Page      |
|----------------------------------------------------------------------------------------------------|--------------------------------|------------|-----------|
| IC6_SE62                                                                                                    | Material-No.: 9001094304       | Revision E | 65 sur 80 |
| The reproduction, transmission or use of this document or its contests is not permitted without express written authority. Offenders will be liable for damages. All rights including rights created by patent grant or registration of a utility model or design are reserved. Copyright reserved. |                                |            |           |

#### **Programmes test**

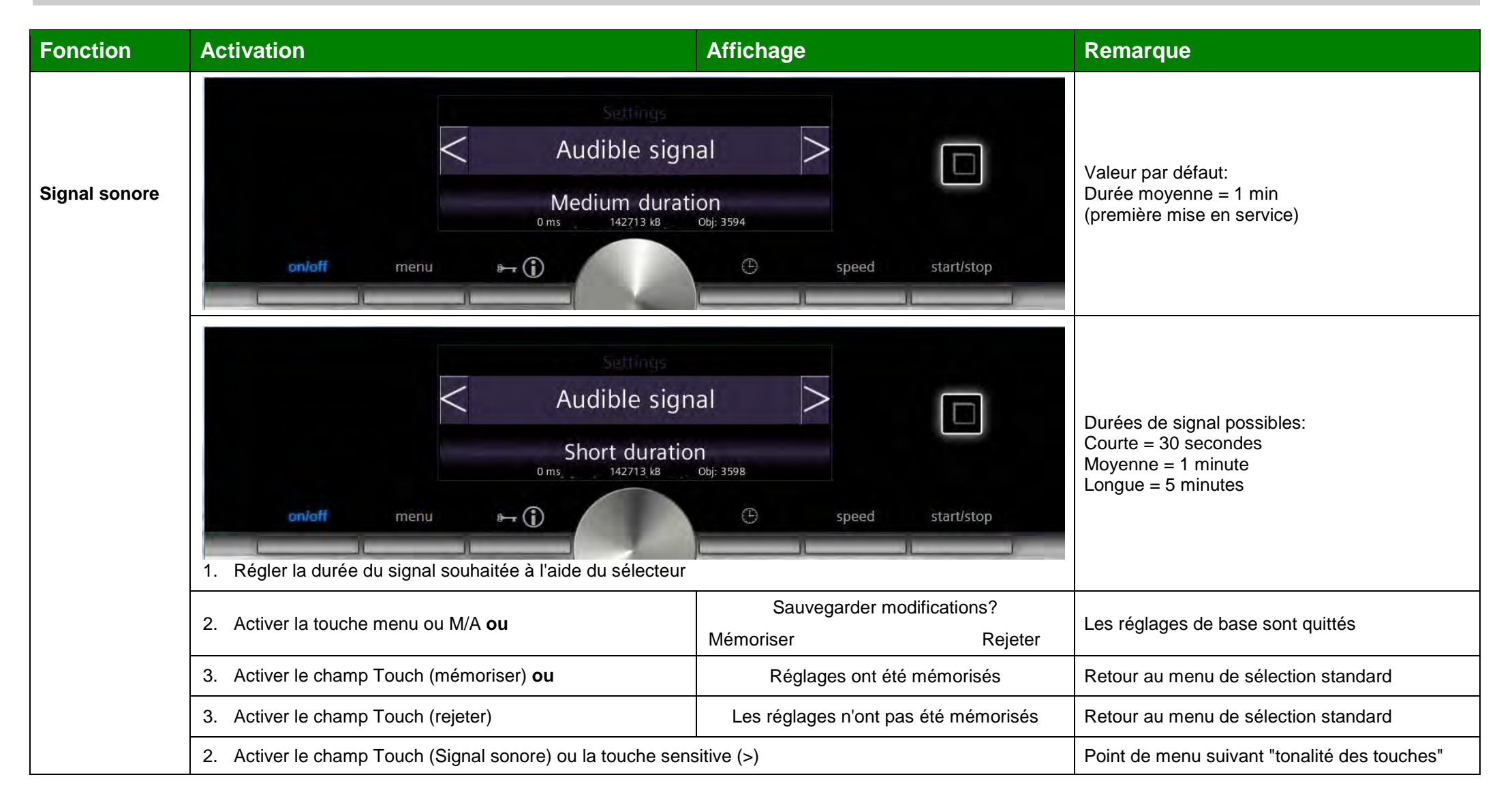

| BSH HAUSGERAETE GMBH                                                                                                    | Document-No.: 5650 0000 105726 | Devision F | Page      |
|----------------------------------------------------------------------------------------------------|--------------------------------|------------|-----------|
| IC6_SE62                                                                                                    | Material-No.: 9001094304       | Revision E | 66 sur 80 |
| The reproduction, transmission or use of this document or its contests is not permitted without express written authority. Offenders will be liable for damages. All rights including rights created by patent grant or registration of a utility model or design are reserved. Copyright reserved. |                                |            |           |

#### **Programmes test**

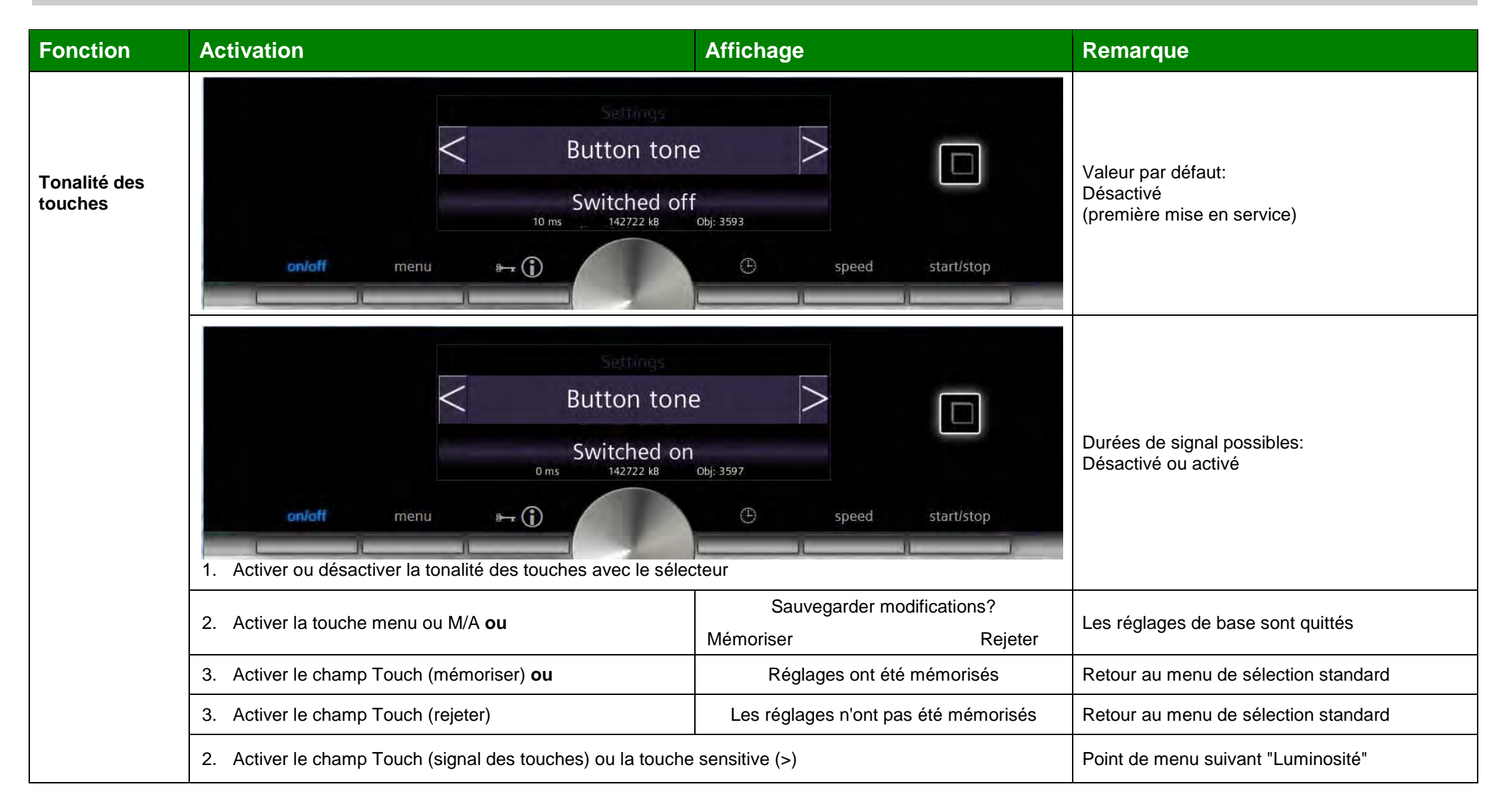

| BSH HAUSGERAETE GMBH                                                                                                    | Document-No.: 5650 0000 105726 | Devision F | Page      |
|----------------------------------------------------------------------------------------------------|--------------------------------|------------|-----------|
| IC6_SE62                                                                                                    | Material-No.: 9001094304       | Revision E | 67 sur 80 |
| The reproduction, transmission or use of this document or its contests is not permitted without express written authority. Offenders will be liable for damages. All rights including rights created by patent grant or registration of a utility model or design are reserved. Copyright reserved. |                                |            |           |

#### **Programmes test**

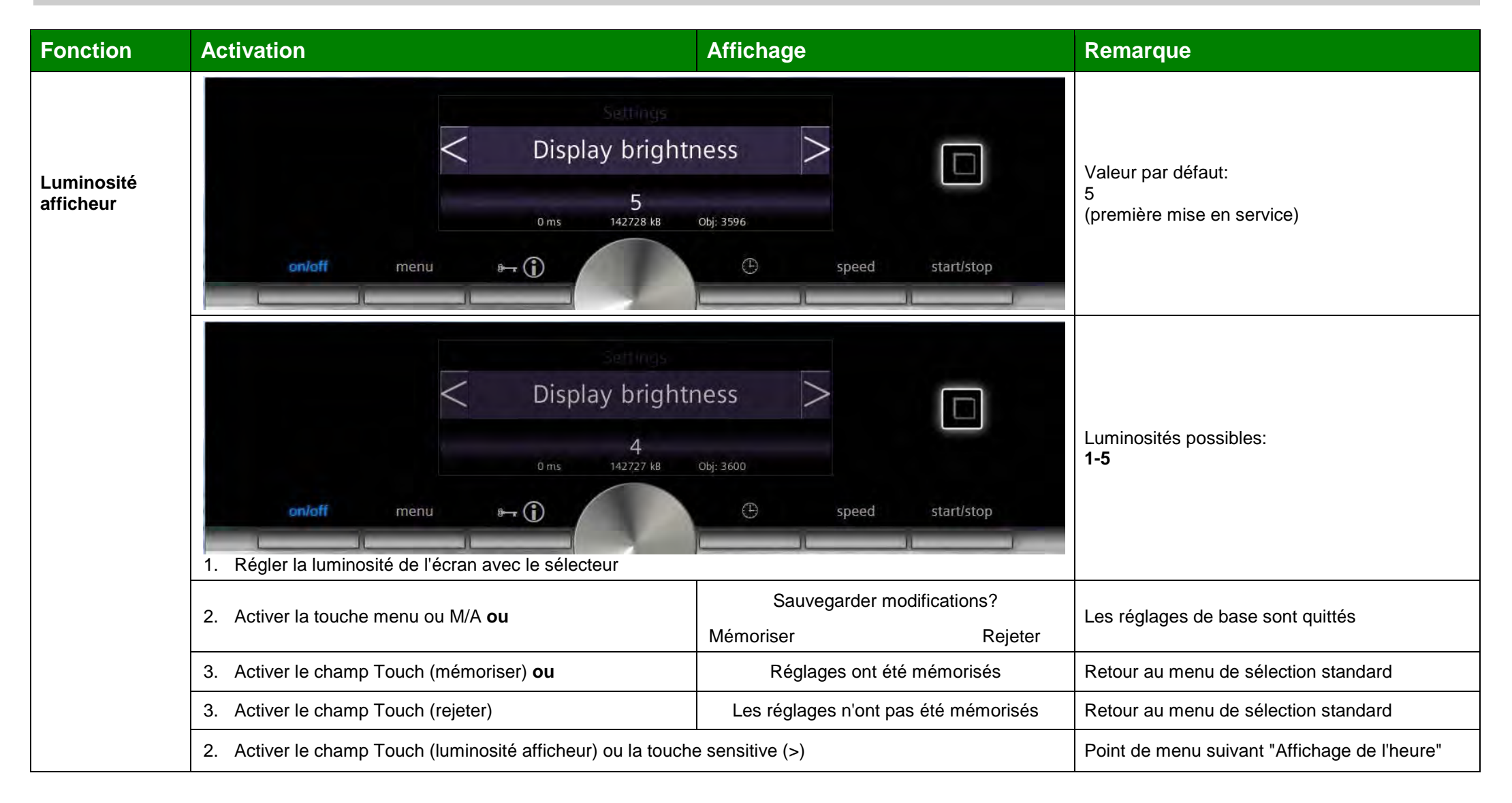

| BSH HAUSGERAETE GMBH                                                                                                    | Document-No.: 5650 0000 105726 | Davisian F | Page      |
|----------------------------------------------------------------------------------------------------|--------------------------------|------------|-----------|
| IC6_SE62                                                                                                    | Material-No.: 9001094304       | Revision E | 68 sur 80 |
| The reproduction, transmission or use of this document or its contests is not permitted without express written authority. Offenders will be liable for damages. All rights including rights created by patent grant or registration of a utility model or design are reserved. Copyright reserved. |                                |            |           |

#### **Programmes test**

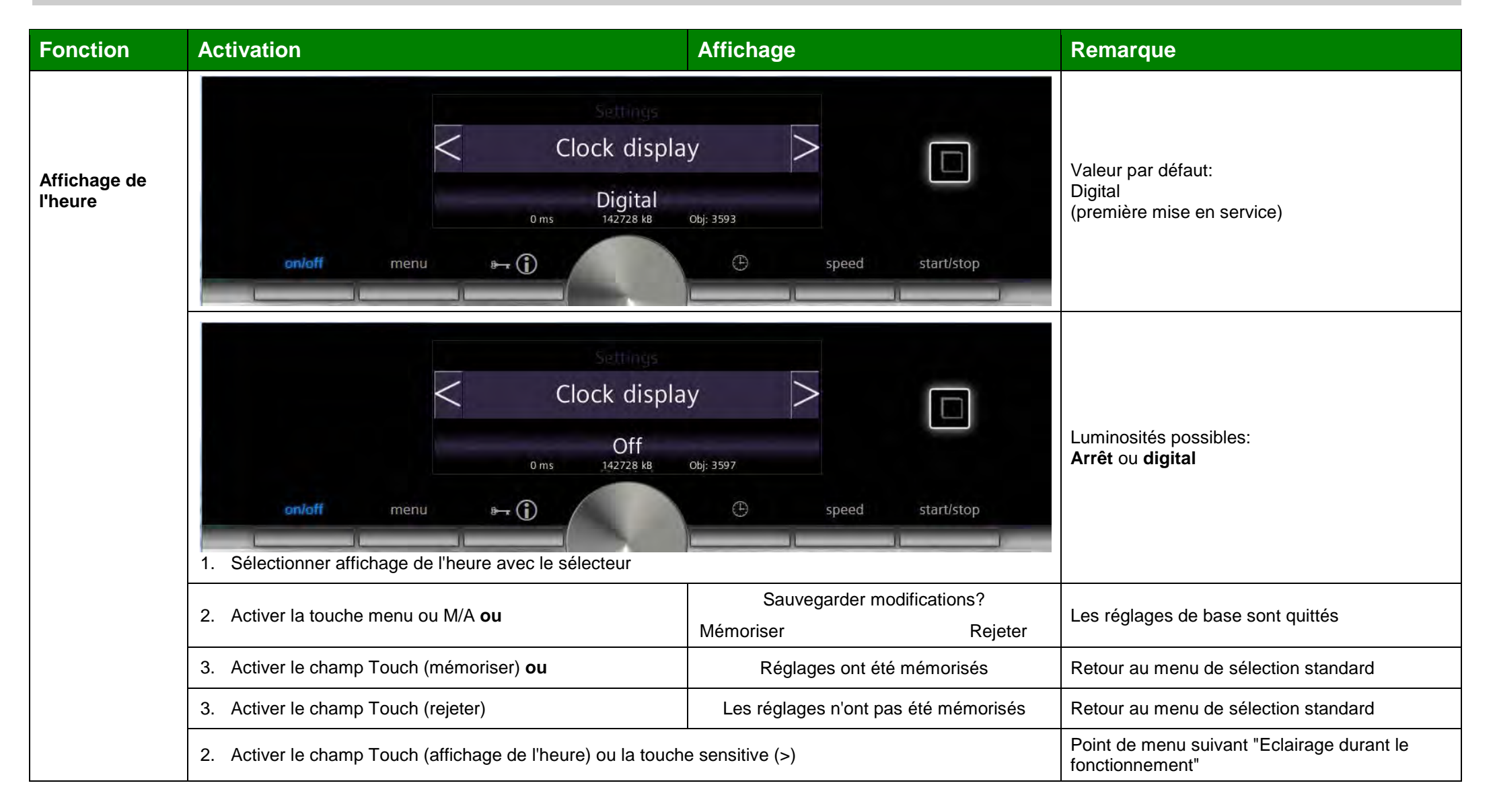

| BSH HAUSGERAETE GMBH                                                                                                    | Document-No.: 5650 0000 105726 | Devision F | Page      |
|----------------------------------------------------------------------------------------------------|--------------------------------|------------|-----------|
| IC6_SE62                                                                                                    | Material-No.: 9001094304       | Revision E | 69 sur 80 |
| The reproduction, transmission or use of this document or its contests is not permitted without express written authority. Offenders will be liable for damages. All rights including rights created by patent grant or registration of a utility model or design are reserved. Copyright reserved. |                                |            |           |

#### **Programmes test**

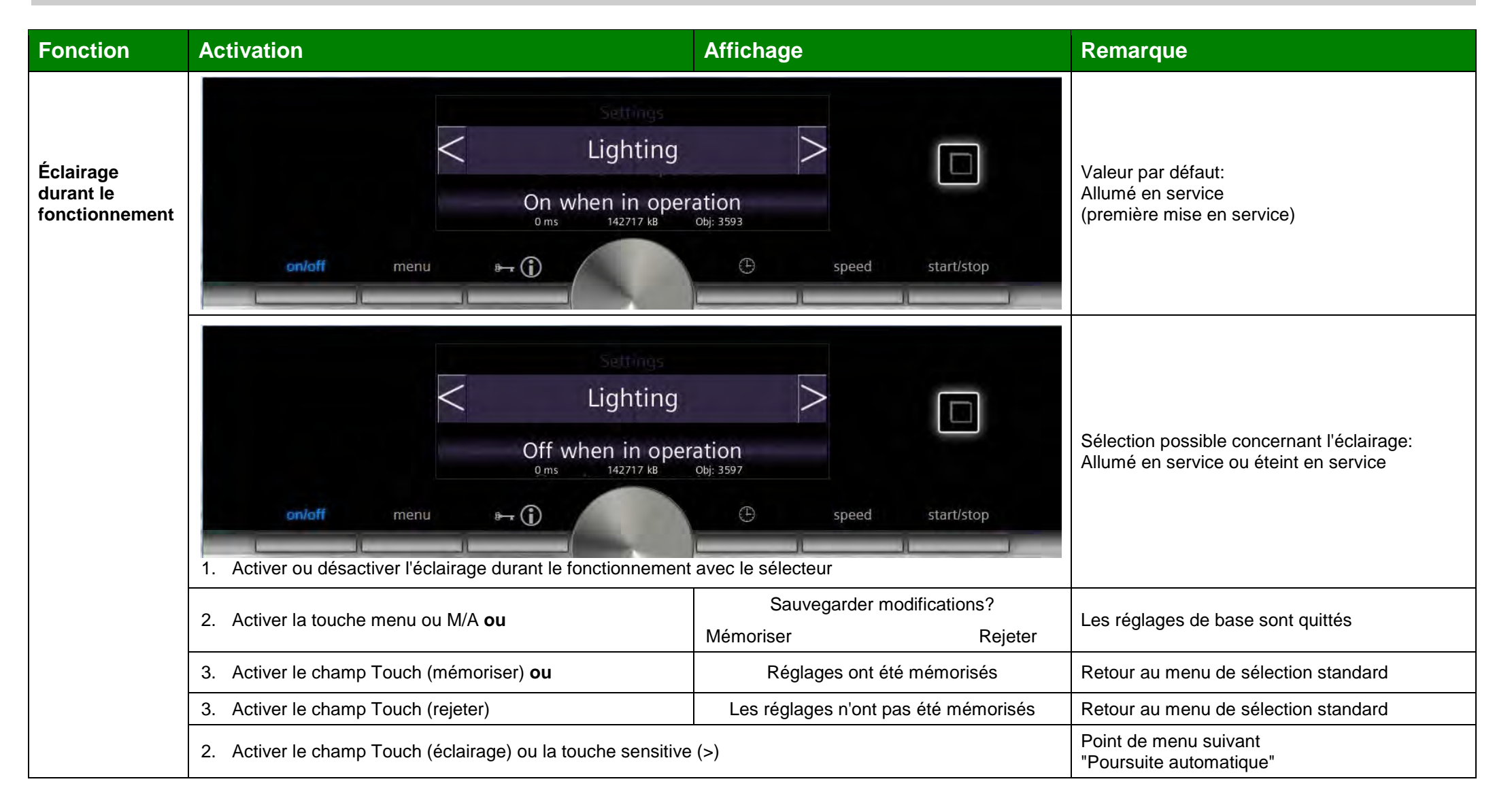

| BSH HAUSGERAETE GMBH                                                                                                    | Document-No.: 5650 0000 105726 | Devision F | Page      |
|----------------------------------------------------------------------------------------------------|--------------------------------|------------|-----------|
| IC6_SE62                                                                                                    | Material-No.: 9001094304       | Revision E | 70 sur 80 |
| The reproduction, transmission or use of this document or its contests is not permitted without express written authority. Offenders will be liable for damages. All rights including rights created by patent grant or registration of a utility model or design are reserved. |                                |            |           |

### Programmes test

| Fonction                 | Activation                                                                                                    | Affichage                                       | Remarque                                                                                                    |
|--------------------------|----------------------------------------------------------------------------------------------------|-------------------------------------------------|----------------------------------------------------------------------------------------------------|
| Poursuite<br>automatique | Auto continu<br>No auto continu<br>oms 142716 kB                                                                                      | ue<br>obj: 3593<br>• speed start/stop           | Valeur par défaut:<br>Ne pas poursuivre automatiquement<br>(première mise en service)                                                                                                    |
|                          | Auto continu<br>When door is clo<br>oms 142716 kB<br>onloff menu Proj<br>1. Activer ou désactiver la poursuite automatique avec le sé | Le Speed start/stop                             | Uniquement sur appareils avec micro-ondes<br>valable pour fonctionnement micro-ondes<br>Sélection possible:<br>Ne pas poursuivre automatiquement ou<br>Lors de la fermeture de la porte<br>Si on passe de "Poursuite automatique" à "Ne<br>pas poursuivre" et 10 secondes après<br>fermeture de la porte la touche Start/Stop n'a<br>pas été activée, un signal vibreur d'indication<br>retentit. |
|                          | 2. Activer la touche menu ou M/A ou                                                                                                   | Sauvegarder modifications?<br>Mémoriser Rejeter | Les réglages de base sont quittés                                                                                                    |
|                          | 3. Activer le champ Touch (mémoriser) ou                                                                                              | Réglages ont été mémorisés                      | Retour au menu de sélection standard                                                                                                    |
|                          | 3. Activer le champ Touch (rejeter)                                                                                                   | Les réglages n'ont pas été mémorisés            | Retour au menu de sélection standard                                                                                                    |
|                          | 2. Activer le champ Touch (poursuite automatique) ou active                                                                           | er la touche sensitive (>)                      | Point de menu suivant "sécurité enfants"                                                                                                    |

| BSH HAUSGERAETE GMBH                                                                                                    | Document-No.: 5650 0000 105726 | Revision E | Page      |  |
|----------------------------------------------------------------------------------------------------|--------------------------------|------------|-----------|--|
| IC6_SE62                                                                                                    | Material-No.: 9001094304       |            | 71 sur 80 |  |
| The reproduction, transmission or use of this document or its contests is not permitted without express written authority. Offenders will be liable for damages. All rights including rights created by patent grant or registration of a utility model or design are reserved. Copyright reserved. |                                |            |           |  |

#### **Programmes test**

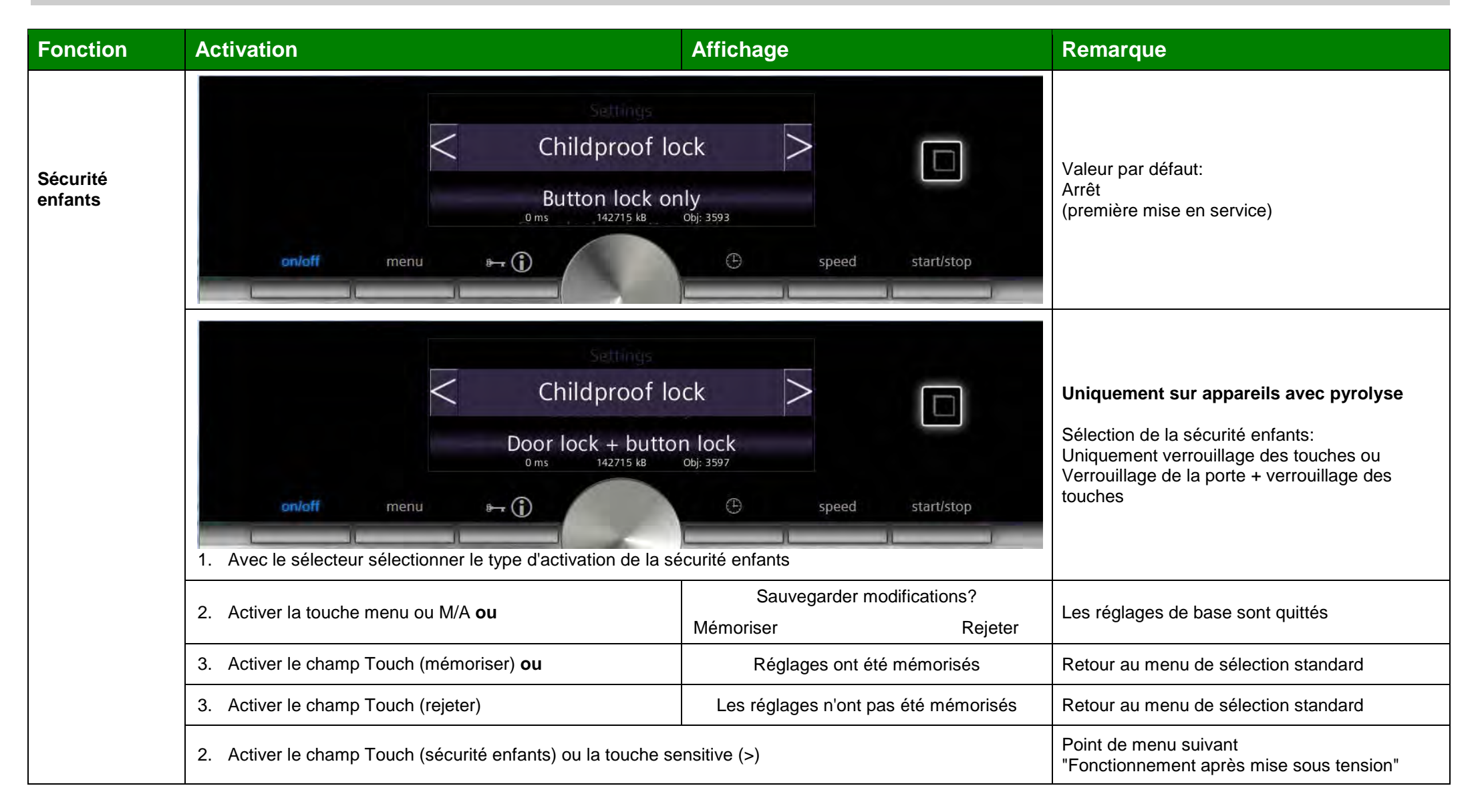

| BSH HAUSGERAETE GMBH                                                                                                    | Document-No.: 5650 0000 105726 | Revision E | Page      |  |
|----------------------------------------------------------------------------------------------------|--------------------------------|------------|-----------|--|
| IC6_SE62                                                                                                    | Material-No.: 9001094304       |            | 72 sur 80 |  |
| The reproduction, transmission or use of this document or its contests is not permitted without express written authority. Offenders will be liable for damages. All rights including rights created by patent grant or registration of a utility model or design are reserved. Copyright reserved. |                                |            |           |  |
# **Programmes test**

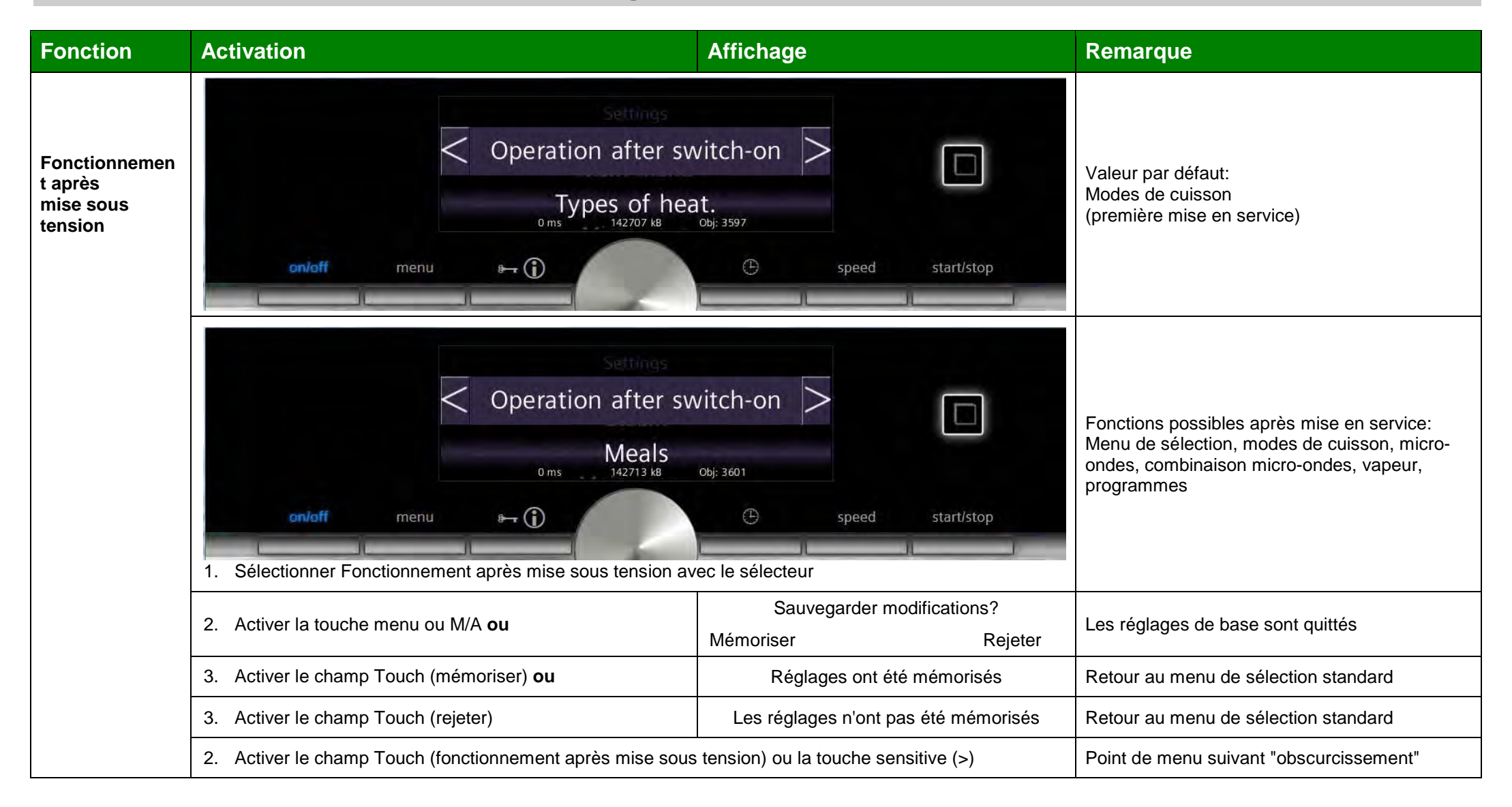

| BSH HAUSGERAETE GMBH                                                                                                    | Document-No.: 5650 0000 105726 | Revision E | Page      |
|----------------------------------------------------------------------------------------------------|--------------------------------|------------|-----------|
| IC6_SE62                                                                                                    | Material-No.: 9001094304       |            | 73 sur 80 |
| The reproduction, transmission or use of this document or its contests is not permitted without express written authority. Offenders will be liable for damages. All rights including rights created by patent grant or registration of a utility model or design are reserved. |                                |            |           |

# **Programmes test**

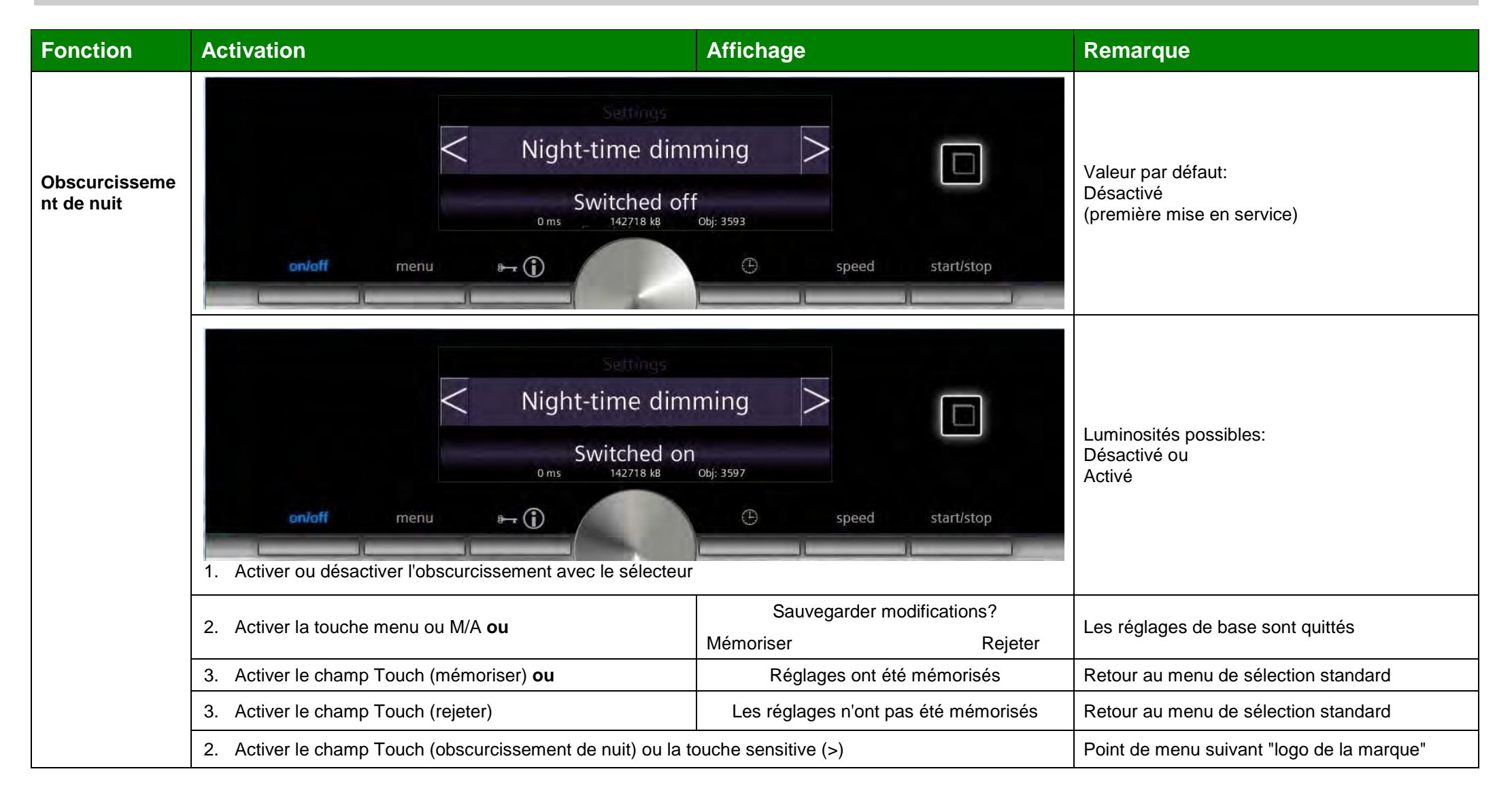

| BSH HAUSGERAETE GMBH                                                                                                    | Document-No.: 5650 0000 105726 | Revision E | Page      |
|----------------------------------------------------------------------------------------------------|--------------------------------|------------|-----------|
| IC6_SE62                                                                                                    | Material-No.: 9001094304       |            | 74 sur 80 |
| The reproduction, transmission or use of this document or its contests is not permitted without express written authority. Offenders will be liable for damages. All rights including rights created by patent grant or registration of a utility model or design are reserved. |                                |            |           |

# **Programmes test**

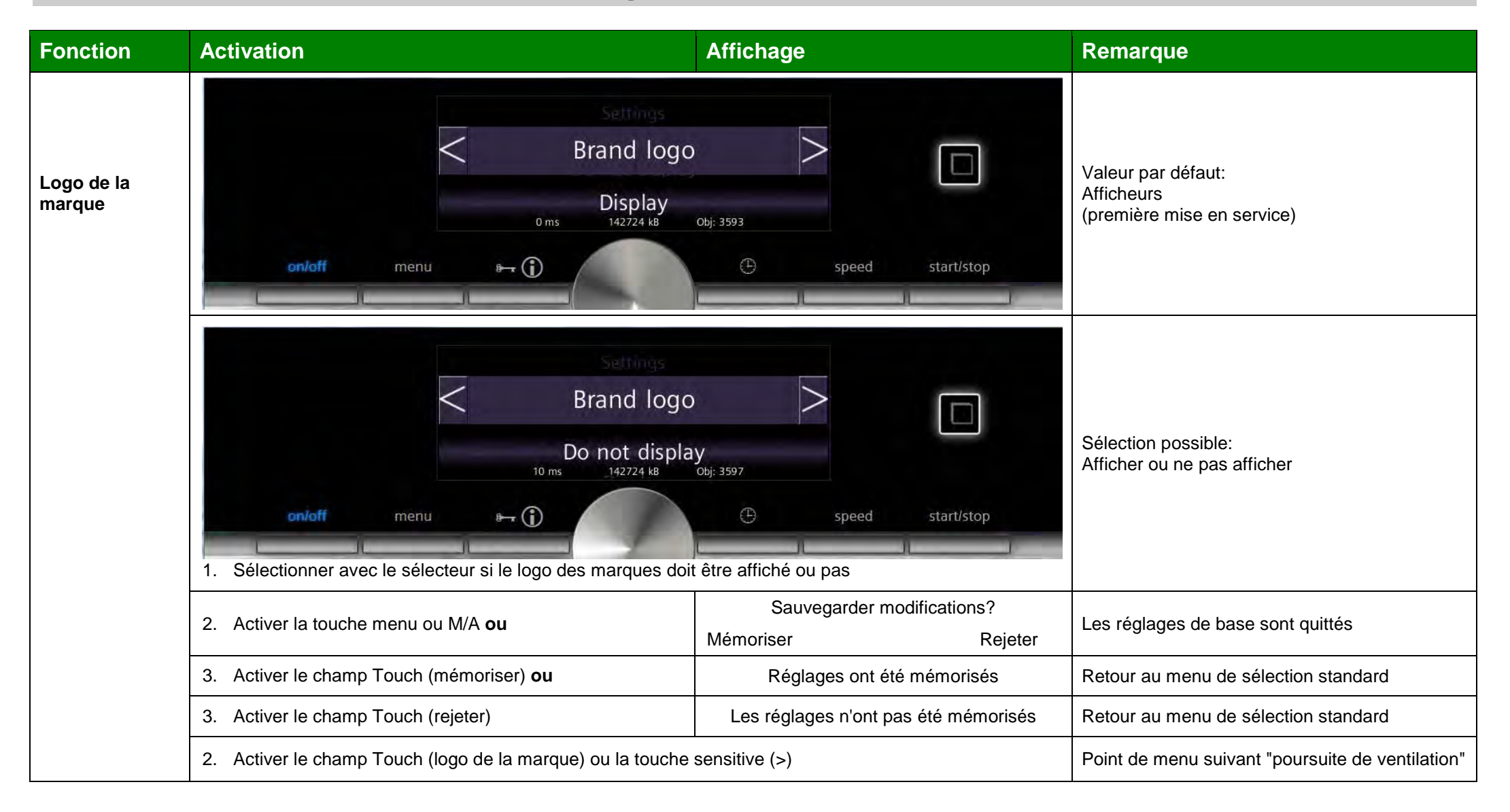

| BSH HAUSGERAETE GMBH                                                                                                    | Document-No.: 5650 0000 105726 | Revision E | Page      |
|----------------------------------------------------------------------------------------------------|--------------------------------|------------|-----------|
| IC6_SE62                                                                                                    | Material-No.: 9001094304       |            | 75 sur 80 |
| The reproduction, transmission or use of this document or its contests is not permitted without express written authority. Offenders will be liable for damages. All rights including rights created by patent grant or registration of a utility model or design are reserved. Copyright reserved. |                                |            |           |

# **Programmes test**

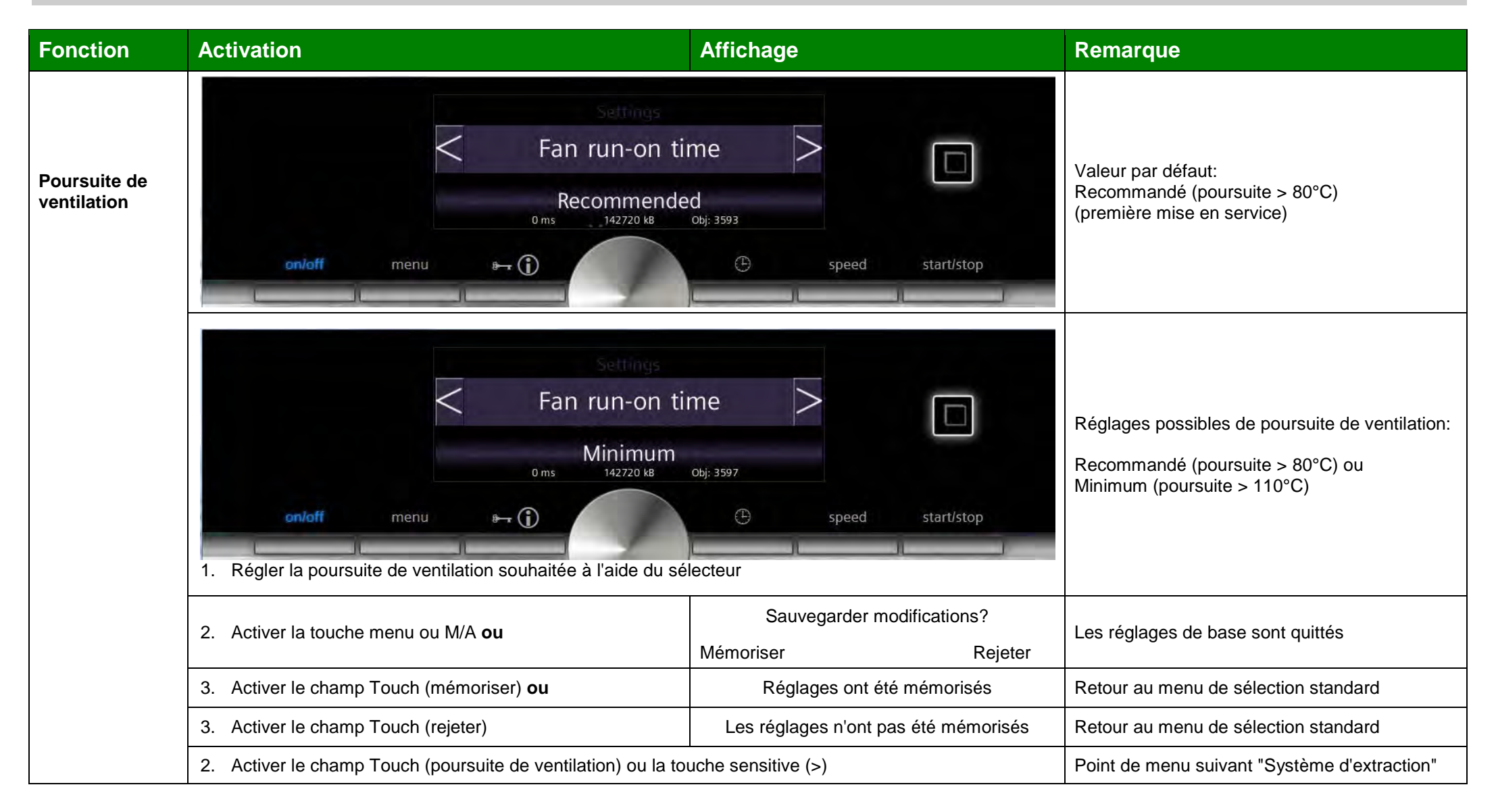

| BSH HAUSGERAETE GMBH                                                                                                    | Document-No.: 5650 0000 105726 | Revision E | Page      |
|----------------------------------------------------------------------------------------------------|--------------------------------|------------|-----------|
| IC6_SE62                                                                                                    | Material-No.: 9001094304       |            | 76 sur 80 |
| The reproduction, transmission or use of this document or its contests is not permitted without express written authority. Offenders will be liable for damages. All rights including rights created by patent grant or registration of a utility model or design are reserved. |                                |            |           |

# **Programmes test**

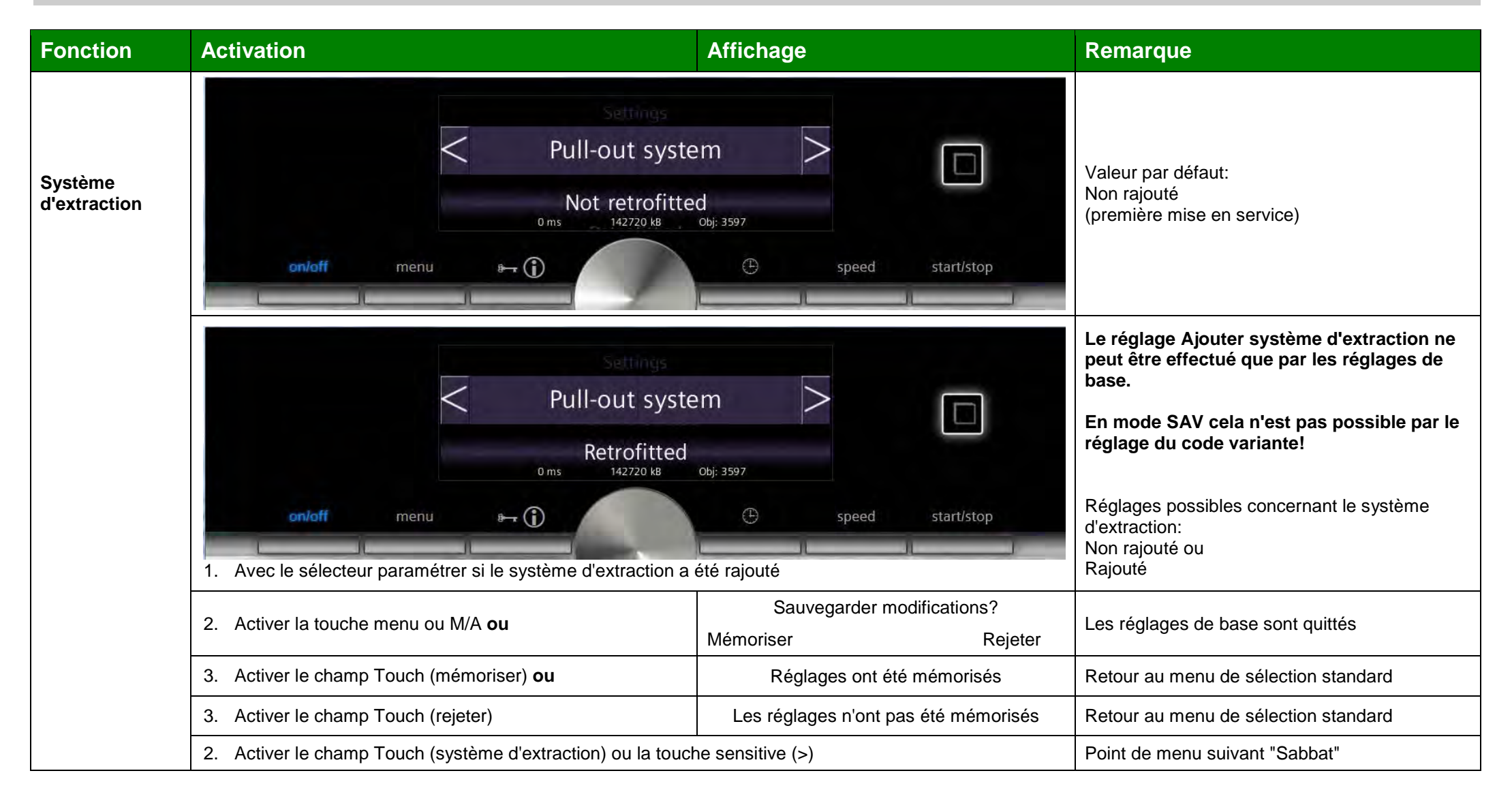

| BSH HAUSGERAETE GMBH                                                                                                    | Document-No.: 5650 0000 105726 | Revision E | Page      |
|----------------------------------------------------------------------------------------------------|--------------------------------|------------|-----------|
| IC6_SE62                                                                                                    | Material-No.: 9001094304       |            | 77 sur 80 |
| The reproduction, transmission or use of this document or its contests is not permitted without express written authority. Offenders will be liable for damages. All rights including rights created by patent grant or registration of a utility model or design are reserved. Copyright reserved. |                                |            |           |

# **Programmes test**

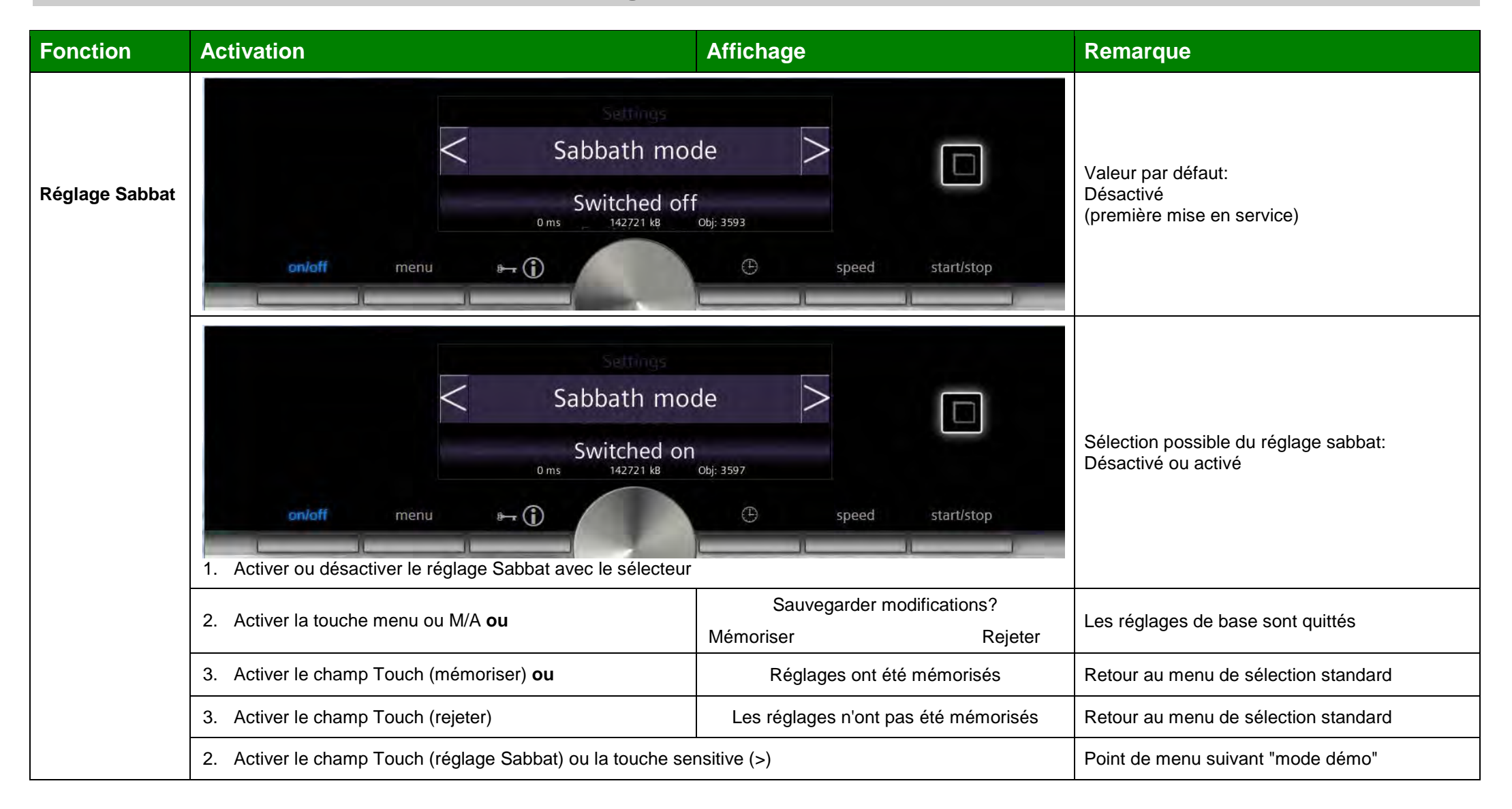

| BSH HAUSGERAETE GMBH                                                                                                    | Document-No.: 5650 0000 105726 | Revision E | Page      |
|----------------------------------------------------------------------------------------------------|--------------------------------|------------|-----------|
| IC6_SE62                                                                                                    | Material-No.: 9001094304       |            | 78 sur 80 |
| The reproduction, transmission or use of this document or its contests is not permitted without express written authority. Offenders will be liable for damages. All rights including rights created by patent grant or registration of a utility model or design are reserved. Copyright reserved. |                                |            |           |

# **Programmes test**

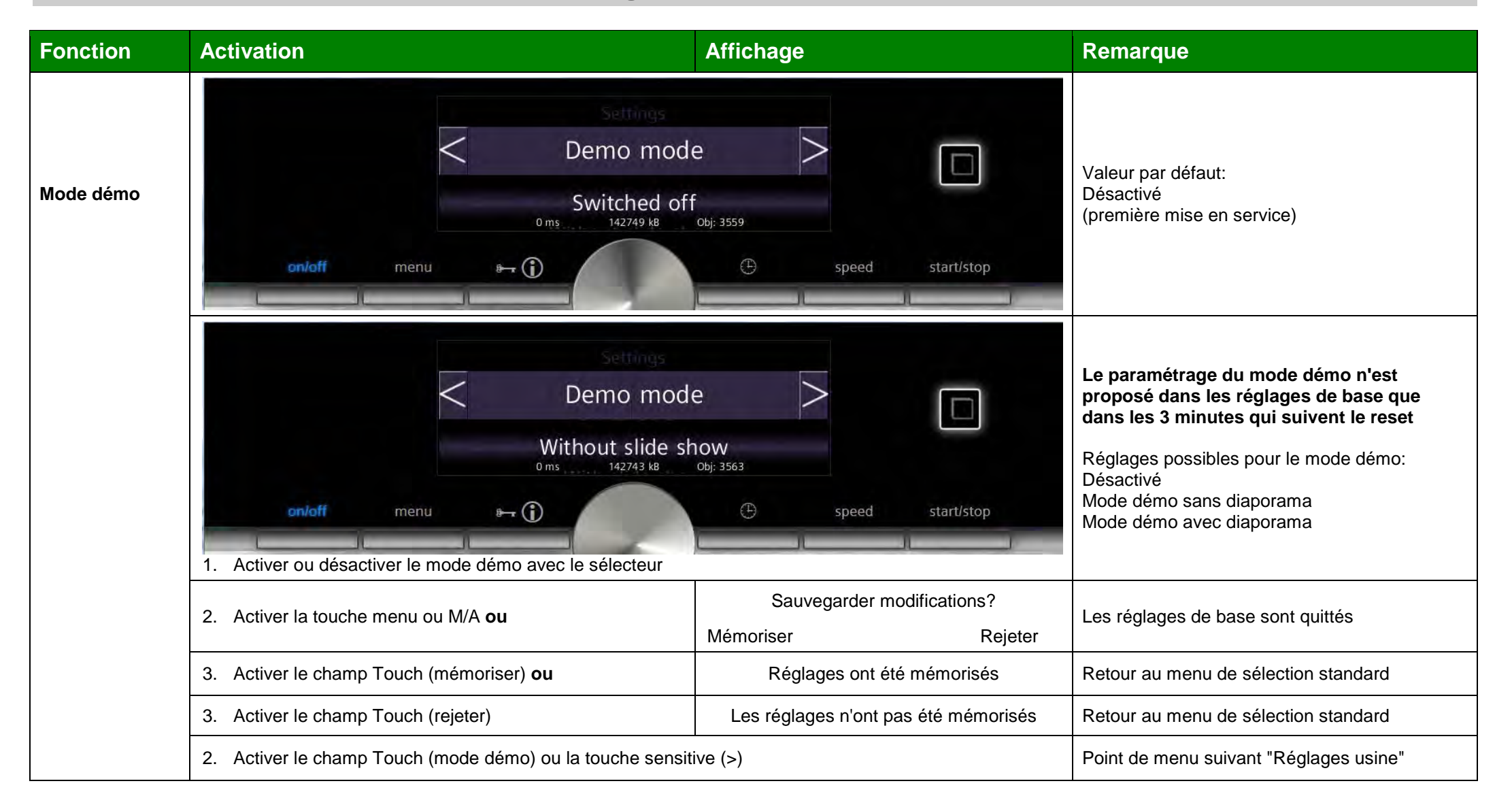

| BSH HAUSGERAETE GMBH                                                                                                    | Document-No.: 5650 0000 105726 | Revision E | Page      |
|----------------------------------------------------------------------------------------------------|--------------------------------|------------|-----------|
| IC6_SE62                                                                                                    | Material-No.: 9001094304       |            | 79 sur 80 |
| The reproduction, transmission or use of this document or its contests is not permitted without express written authority. Offenders will be liable for damages. All rights including rights created by patent grant or registration of a utility model or design are reserved. Copyright reserved. |                                |            |           |

# **Programmes test**

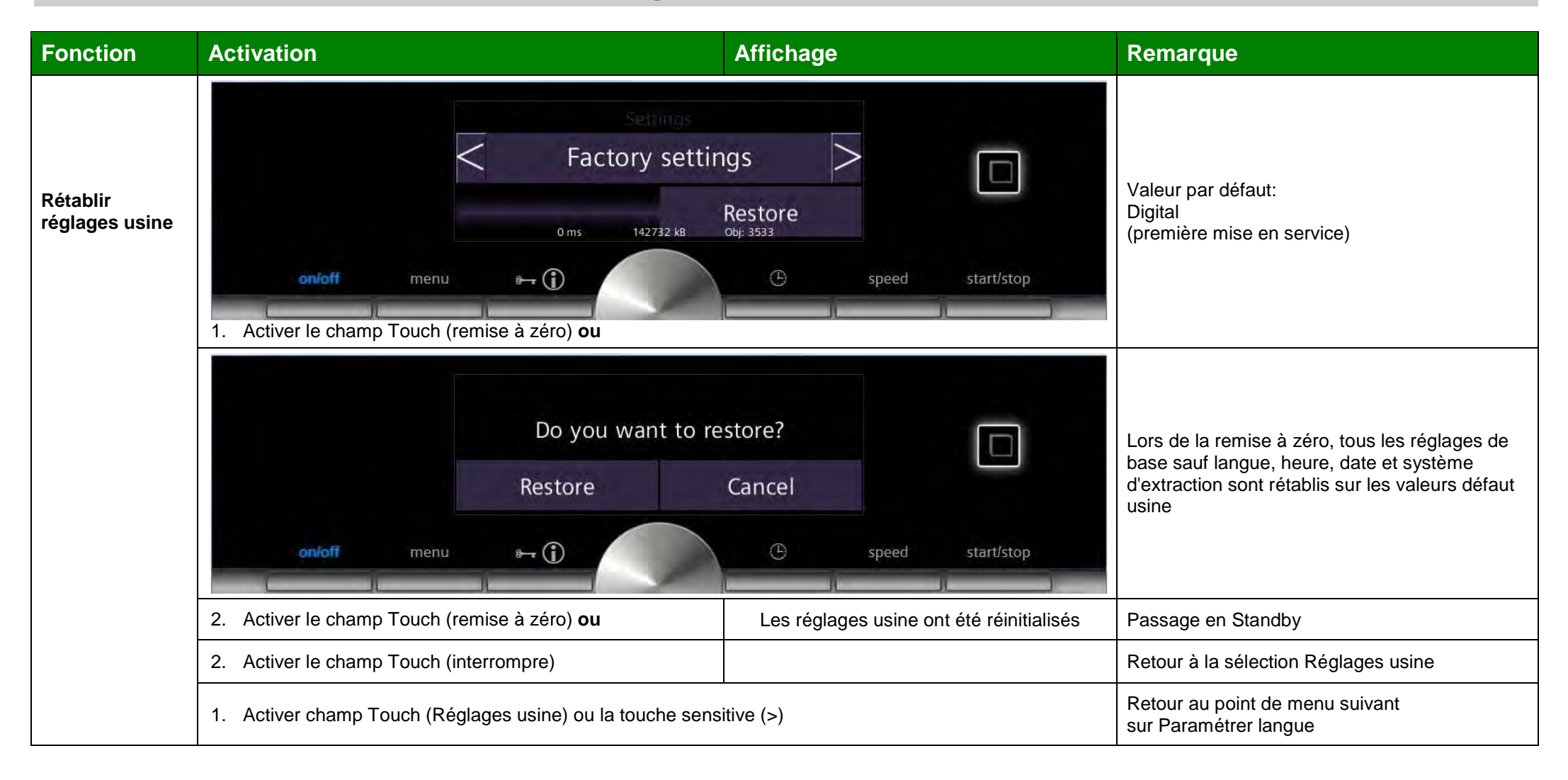

| BSH HAUSGERAETE GMBH                                                                                                    | Document-No.: 5650 0000 105726 | Revision E | Page      |
|----------------------------------------------------------------------------------------------------|--------------------------------|------------|-----------|
| IC6_SE62                                                                                                    | Material-No.: 9001094304       |            | 80 sur 80 |
| The reproduction, transmission or use of this document or its contests is not permitted without express written authority. Offenders will be liable for damages. All rights including rights created by patent grant or registration of a utility model or design are reserved. Copyright reserved. |                                |            |           |